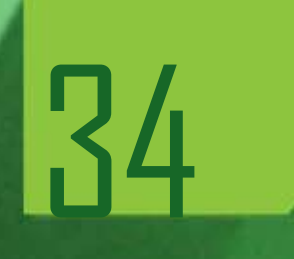

# WEBMAPP Monitoramento de ações e projetos prioritários

# MANUAL PARA Operação do sistema

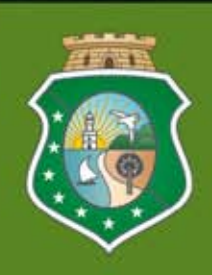

GOVERNO DO ESTADO DO CEARÁ Secretaria do Planejamento e Gestão

Fortaleza (CE), 2012

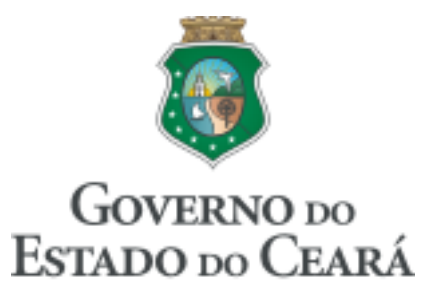

Secretaria do Planejamento e Gestão

### GOVERNADOR

Cid Ferreira Gomes

#### **VICE-GOVERNADOR**

Domingos Gomes de Aguiar Filho

SECRETÁRIO Antônio Eduardo Diogo de Siqueira Filho

> SECRETÁRIO ADJUNTO Philipe Theophilo Nottingham

SECRETÁRIO EXECUTIVO Marcos Antônio Brasil

#### COORDENADORIA DE PLANEJAMENTO, ORÇAMENTO E GESTÃO

Ana Lúcia Lima Gadelha Flávia Roberta Bruno Teixeira Marcos Medeiros de Vasconcellos

> EQUIPE TÉCNICA COORDENAÇÃO

Marcos Medeiros de Vasconcellos

#### **ELABORAÇÃO**

George Kilmer Chaves Craveiro Raimundo Avilton Meneses Júnior

# ÍNDICE

| 1 INTRODUÇÃO                      | 4  |
|-----------------------------------|----|
| 2 ACESSO AO SISTEMA               | 7  |
| 3 MÓDULOS DO WEBMAPP              | 9  |
| 3.1 Módulo de Planejamento        | 9  |
| 3.2 Módulo de Acompanhamento      | 18 |
| 3.3 Módulo de Monitoria           | 24 |
| 3.4 Módulo de Estágio de Execução | 33 |
| 3.5 Módulo de Consulta            | 37 |
| 3.6 Módulo de GPR                 | 47 |
|                                   |    |

# **1 INTRODUÇÃO**

Em 2007, o Governo definiu uma nova metodologia de seleção e monitoramento de projetos, dando origem ao MAPP - Monitoramento de Ações e Projetos Prioritários, cujo modelo foi inicialmente proposto, a pedido do Governador Cid Gomes, pelo Instituto de Pesquisa e Estratégia Econômica do Ceará (Ipece), tendo sido implementado e transformado no sistema gerencial WebMapp pela Secretaria do Planejamento e Gestão (Seplag). A principal finalidade desse sistema é servir como instrumento de planejamento e acompanhamento dos investimentos do Governo.

Nesse novo modelo, as secretarias propõem projetos tendo como referência o PPA e as diretrizes e políticas de Governo, sem estabelecer limites financeiros, ficando a decisão de aprovação a cargo do Governador do Estado. Para operacionalização desse modelo foi desenvolvido, conforme dissemos anteriormente, o WebMapp, ficando a cargo do SIAP – Sistema de Acompanhamento dos Projetos - a execução desses projetos. Em 2008, no entanto, os sistemas WebMapp e SIAP foram fundidos num único sistema. O WebMapp especializou-se no apoio às funções de decisão e acompanhamento dos níveis estratégicos do Governo (Governador e Secretários), enquanto o SIAP acumulou todas as funções operacionais, além daquelas existentes nos módulos do WebMapp.

Convém ressaltar que o sistema WebMapp/SIAP está integrado a outros sistemas de informação do Estado: Sistema Gerencial de Gestão Pública por Resultados (S2GPR), Sistema de Licitações (Licita), Sistema de Acompanhamento de Contratos e Convênios (SACC). Tal integração fornece, além das informações geradas internamente, informações externas relevantes e necessárias ao acompanhamento das ações do Governo.

Antes de tratar sobre o sistema propriamente dito, é importante que o técnico responsável pelas tarefas realizadas nos sistemas corporativos compreenda como se dá a execução dos recursos públicos alocados nos projetos de investimentos, doravante denominados projetos Mapp.

Inicialmente, os projetos são propostos diretamente ao Chefe do Poder Executivo. Nessas propostas são informados o escopo do projeto (bem ou serviço ofertado à sociedade), o custo e as fontes de recursos, além de outras informações relevantes que possam subsidiar a decisão superior.

Uma vez aprovado, o projeto deve ser detalhado. Este detalhamento consiste na estruturação do projeto em fases e etapas de execução, bem como a identificação dos municípios contemplados com a aplicação dos recursos previstos. Esse detalhamento deve ser analisado e validado pela equipe técnica da Seplag, responsável pelo planejamento governamental.

Paralelamente ao processo de detalhamento do projeto, o órgão setorial já pode iniciar o processo licitatório, através do cadastro e publicação da Intenção de Gasto (IG), caso seja necessário.

Lembra-se que toda despesa deve estar contemplada na Lei Orçamentária Anual (LOA). Assim,

este é o momento para verificar a existência de créditos orçamentários para fazer face às despesas a serem executadas no ano. Este procedimento de ajuste pode ser realizado até o momento de solicitação de recursos (solicitação de parcelas).

Uma vez aprovado o detalhamento da programação físico-financeira, é preciso verificar se o programa de governo, onde o projeto aprovado deve ser executado, possui os recursos suficientes e, caso negativo, deve-se então providenciar os ajustes necessários. No caso de convênios de receitas ou contratos de financiamento, informa-se os valores e as previsões anuais.

É chegado o momento de cadastrar o Projeto Finalístico (PF). O projeto finalístico constitui o elemento de ligação entre o projeto Mapp e o orçamento. No PF, define-se a ação orçamentária e as fontes de recursos onde serão realizadas todas as despesas do projeto Mapp. Convém ressaltar que, atrelados ao PF, estão todos os contratos de execução das despesas referentes ao projeto, cadastradas no SACC, sistema administrado pela Controladoria Geral do Estado (CGE), órgão responsável pelo acompanhamento da execução dos contratos e convênios.

Antes da execução propriamente dita, o órgão precisa solicitar limite financeiro ao Comitê de Gestão por Resultados e Gestão Fiscal (Cogerf). Esta solicitação é necessária somente para as fontes de recursos do Tesouro Estadual e do SWAP. Para realizar este procedimento, a licitação já deve estar devidamente homologada. O órgão deve informar o valor que deverá ser utilizado no exercício e uma previsão de desembolso mensal. Isto é imprescindível, pois, como se sabe, a Fazenda Estadual arrecada mensalmente os recursos, necessitando, portanto, de uma previsão da necessidade de caixa para fazer face às despesas dos projetos de investimento.

Com o projeto aprovado, créditos orçamentários e limites financeiros suficientes, o órgão inicia a execução física e financeira do projeto. A execução física será acompanhada mensalmente por ocasião da liberação de recursos financeiros através da solicitação de parcelas. Esse acompanhamento da execução física é importante, pois o governo precisa anualmente prestar contas à sociedade acerca da destinação dos recursos públicos. Esse controle é feito pela própria sociedade ou através do trabalho das órgãos estaduais responsáveis pelo controle interno e externo dos gastos públicos. Assim, caberá aos técnicos dos órgãos executores manterem estas informações atualizadas e consistentes.

A solicitação de parcelas será permitida apenas para os projetos com acompanhamento físico devidamente validado. Para solicitar o pagamento de despesas realizadas em determinado projeto, o órgão deverá informar o projeto Mapp, o gestor financeiro do recurso, o valor a ser empenhado e pago, o código da dotação orçamentária e os contratos/convênios de receita e de despesa, caso os tenha.

Nesse momento o sistema verifica a existência de saldo no projeto, nos contratos/convênios de despesa e no orçamento, e, caso afirmativo, essa parcela é enviada para a Fazenda Estadual que autorizará o empenho e o pagamento.

Por fim, todas as informações referentes à execução física e financeira são disponibilizadas,

através dos sistemas informatizados, aos gestores públicos.

A Figura 1.1 mostra o fluxo de execução dos projetos Mapp.

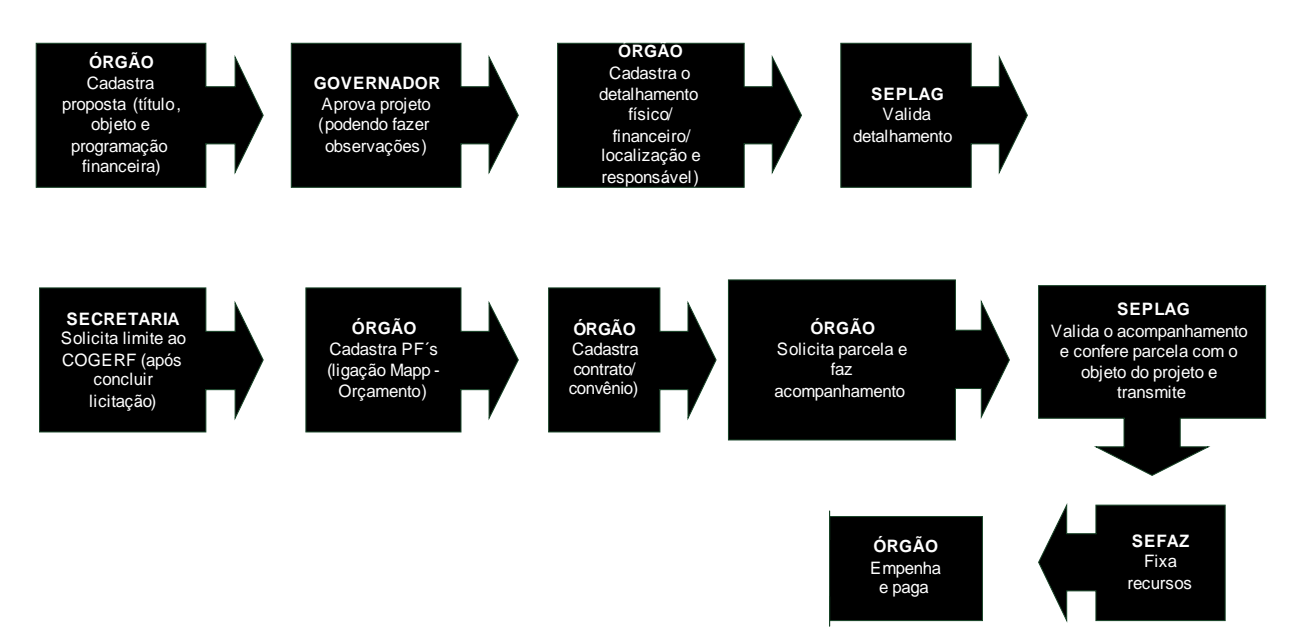

Figura 1.1 – Fluxo de execução dos projetos Mapp nos sistemas corporativos

## **2 ACESSO AO SISTEMA**

Para acessar o sistema, deve-se entrar na página da Seplag, no site <u>www.seplag.ce.gov.br</u>, selecionar no *menu* à direita da tela a opção Acesso a Sistemas e, em seguida, GUARDIÃO (SISTER, SIAP, SIOF, SADDO, WebMapp, PLANOS, SAD, SDP, PontoWEB, SIGE-RH, SAPE, SRP), conforme ilustra a figura 2.1.

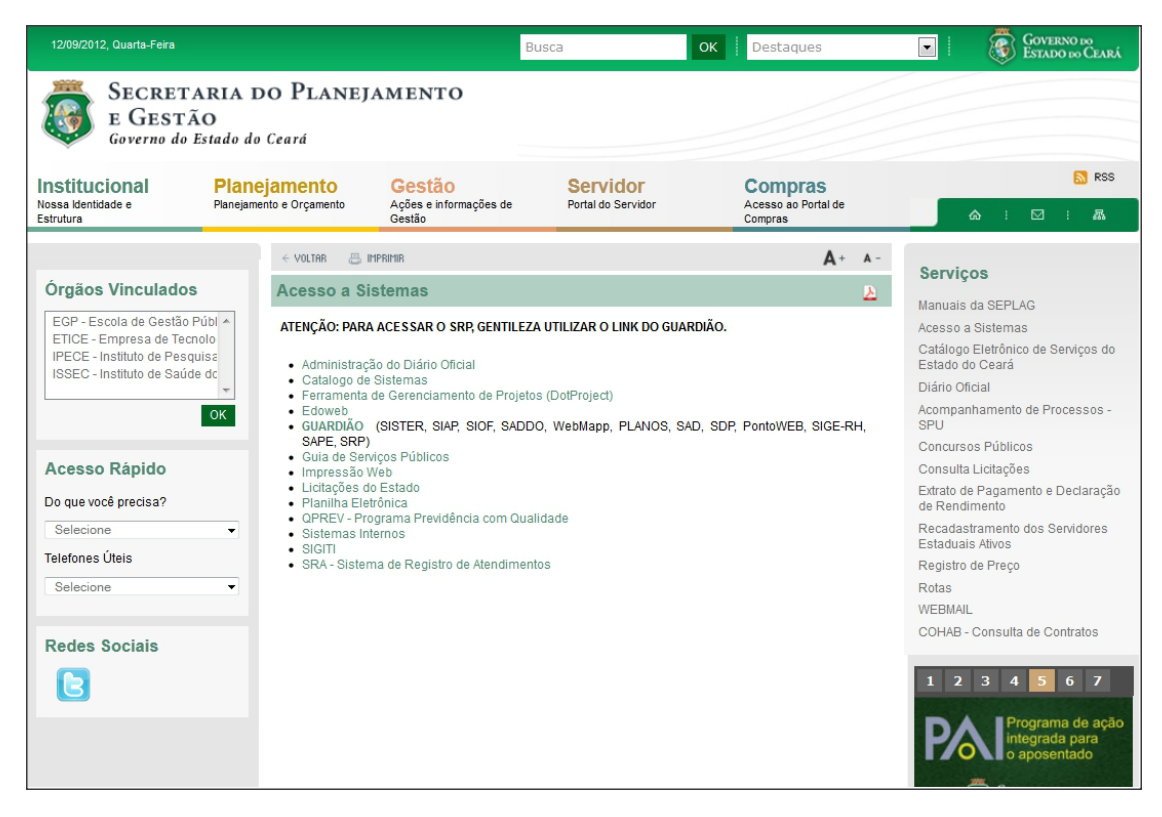

Figura 2.1 – Tela do site da Seplag

Em seguida, a janela de acesso ao guardião do sistema é mostrada, conforme ilustra a figura 2.2. Ao ser digitado o CPF e a senha de acesso, o sistema abrirá a janela de seleção de sistemas, conforme mostra a figura 2.3.

| Guardião                                                                             | Se você ja tem uma conta de acesso aos sistemas da SEPLAG<br>entre com seu CPF e senha abaixo.       |
|--------------------------------------------------------------------------------------|----------------------------------------------------------------------------------------------------|
| <b>N</b>                                                                             | CPF:                                                                                                 |
|                                                                                      | Senha:                                                                                               |
| O Guardião é a sua porta de<br>entrada para os sistemas<br>governamentais da SEPLAG. | Solicitação de acesso                                                                                |
| Suporte Para utilizaç<br>mínimo o In                                                 | ão dos nossos aplicativos é necessário no<br>iternet Explorer 5.5 e o Acrobat 4.0.5 Explorer Manager |

Figura 2.2 – Tela do Guardião

Uma vez na página inicial do Guardião, o usuário selecionará o sistema desejado, no caso, o WebMapp (MAPP – Monitoramento de Ações e Projetos Prioritários). A figura 2.3 mostra essa janela.

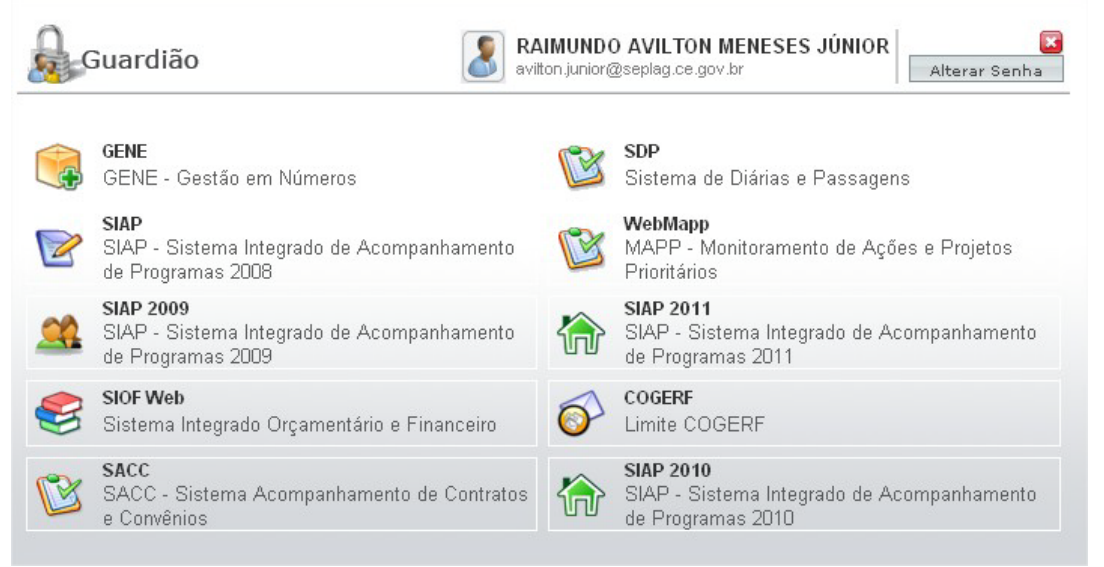

Figura 2.3 – Tela de listagem dos sistemas

Vale ressaltar que, como o WebMapp e o SIAP são integrados, alguns módulos apresentados a seguir podem ser acessados por este último. Para maiores informações consultar o Manual do SIAP.

Antes de selecionar o sistema no Guardião, deve-se observar que o botão Alterar Senha permite a alteração da senha enviada pelo Atendimento Seplag.

## **3 MÓDULOS DO WEBMAPP**

O acesso ao WebMapp leva inicialmente ao módulo de Planejamento. A partir dessa janela, pode-se acessar os demais módulos: Acompanhamento, Monitoria, Estágio de Execução, Mapp Consulta e GPR Os ícones de acesso podem ser vistos na parte superior da janela, conforme mostra a figura 3.1.

| WebMap          | p Planejamento                                                            |           | Técnicos S              | eplag                             |
|-----------------|---------------------------------------------------------------------------|-----------|-------------------------|-----------------------------------|
| Projetos Priori | i de Agdes e<br>tários                                                    |           |                         | UNHA MARQUES GOMES (18 usuários   |
| TI.             | in 🖬 🖬 🖙 🖃 📢 🞯                                                            |           | Sua sessão e            | xpira em: 37 Minutos, 49 Segundos |
| Planejamento A  | companhamento Monitoria Estágio de Execução Mapp Consulta GPR Manual Sair |           |                         |                                   |
| Mapp Plane      | jamento                                                                   |           |                         | A A A 10                          |
| Secretari       | a: Todas as Secretarias                                                   | -         | Ordenar por             | Código                            |
| Órgã            | o:                                                                        | v         | Ordenar por             | Código                            |
| Program         | a: Selecione um Programa de Governo                                       | -         |                         |                                   |
| Statu           | s: Todos  Todos  Todas as Fontes Fonte: Todas as Fontes                   | -         |                         |                                   |
|                 | CONTRATO DE GESTÃO COPA OBRAS PAC                                         |           |                         |                                   |
| Grupo Projet    | 0. PCF Projetos elegíveis - swap II Projetos elegíveis - swap III         |           |                         |                                   |
|                 | Visualizar Projetos Concluídos/Cancelados até 2010                        |           |                         |                                   |
|                 | Buscar                                                                    |           |                         |                                   |
| Código          | Secretaria                                                                | Qtde Mapp | Subtotal<br>(2011-2014) | Total<br>(2007-2014)              |
| 3000000 C       | ASA CIVIL - CASA CIVIL                                                    | 37        | 275.517.722,99          | 636.750.000,50                    |
| 14000000 0      | ASA MILITAR - CM                                                          | 10        | 1.918.997,73            | 3.703.139,61                      |
| 49000000 0      | ONSELHO DE POLÍTICAS E GESTÃO DO MEIO AMBIENTE - CONPAM                   | 99        | 170.859.953,53          | 195.278.267,11                    |

Figura 3.1 – Tela inicial do WebMapp

A seguir, será apresentado cada um dos módulos, em separado, e mostradas suas funcionalidades.

### 3.1 Módulo de Planejamento

O módulo de Planejamento é responsável pela inserção de informações referentes ao planejamento do Governo no período de 2007 a 2014, caracterizando-se por ser o espaço onde são cadastrados os projetos no sistema, bem como onde se pode visualizar informações agregadas sobre os projetos Mapp.

Nesse módulo, depara-se, na parte superior, com sete caixas de seleção, sendo elas: Secretaria, Órgão, Programa, Status (Proposta, Aprovado, Pendente e Negado), Tipo (Investimento e Gestão), Visualizar Projetos concluídos/Cancelados até 2010 e Fonte. A figura 3.2.1 mostra a tela de seleção do módulo de Planejamento.

|       | Mapp Planejamento                                   |                    |
|-------|-----------------------------------------------------|--------------------|
| Secre | taria. Todas as Secretarias                         | Ordenar por Código |
| ć     | gắo:                                                | Ordenar por Código |
| Prog  | ama: Selecione um Programa de Governo 🛛             | 1                  |
| s     | atus: Todos 💙 Tipo Todos V Fonte: Todas as Fontes V | 1                  |
|       | Visualizar Projetos Concluídos/Cancelados até 2010  |                    |
|       | Buscar                                              |                    |

Figura 3.2.1 – Tela de seleção da consulta do módulo de Planejamento

Logo abaixo, há um quadro com as seguintes informações: Código da Secretaria, Descrição da Secretaria, Quantidade de Projetos e Valor Total programado para todos os anos (Subtotal (2011-2014) e Total (2007-2014)). Assim, ao entrar no módulo sem nenhuma seleção, o usuário visualizará o valor total de todas as Secretarias e suas vinculadas, em todos os anos, em todos os programas, em todas as fontes e em todos os projetos, inclusive os que se encontram ainda como propostas e pendentes.

| Mapp          | Planejamento                      |                      |                       |                |                |                         |                                             |
|---------------|-----------------------------------|----------------------|-----------------------|----------------|----------------|-------------------------|---------------------------------------------|
| Secretaria: T | odas as Secretarias               |                      |                       |                |                | ~                       | Ordenar por Código                          |
| Órgão:        |                                   |                      |                       |                |                | ~                       | Ordenar por Código                          |
| Duranua C     |                                   |                      |                       |                |                |                         | ordenar por obdigo                          |
| Programa:     | elecione um Programa de Go        | /erno                |                       |                |                | *                       |                                             |
| Status: T     | Tipo 💽 Tipo Mappi                 | Todos                | 💌 Fonte: 🛛 Todas as F | ontes          |                | *                       |                                             |
|               | Visualizza Dusiatas Carachálas (C |                      |                       |                |                |                         |                                             |
|               | Visualizar Projetos Concluidos/C  | ancelados ate 2010   |                       |                |                |                         |                                             |
|               | Buscar                            |                      |                       |                |                |                         |                                             |
| Código        |                                   | Secretari            | a                     |                | Qtde Mapp      | Subtotal<br>(2011-2014) | Total<br>(2007-2014)                        |
| 30000000      | CASA CIVIL - CASA CIVIL           |                      |                       |                | 26             | 113.706.354             | 478.570.302,7                               |
| 14000000      | CASA MILITAR - CM                 |                      |                       |                | 7              | 1.139.174               | 4,00 2.926.315,88                           |
| 49000000      | CONSELHO DE POLÍTICAS E GES       | TÃO DO MEIO AMBIENTE | - CONPAM              |                | 89             | 114.453.562             | 2,97 143.961.150,31                         |
| 48000000      | CONSELHO ESTADUAL DE DESE         | NVOLVIMENTO ECONÔM   | ICO - CEDE            |                | 16             | 27.846.193              | 34.272.441,42                               |
| 17000000      | CONSELHO ESTADUAL DE EDUC         | AÇÃO - CEE           |                       |                | 23             | 9.719.265               | 5,34 11.361.675,95                          |
| 41000000      | CONTROLADORIA E OUVIDORIA         | GERAL DO ESTADO - CO | ЭE                    |                | 17             | 1.627.733               | 3,21 2.417.017,89                           |
| 53000000      | CONTROLADORIA GERAL DE DIS        | CIPLINA - CGD        |                       |                | 0              | 0                       | 0,00 0,00                                   |
| 06000000      | DEFENSORIA PÚBLICA GERAL D        | D ESTADO - DPGE      |                       |                | 31             | 16.997.904              | 1,73 26.592.987,82                          |
| 11000000      | GABINETE DO GOVERNADOR - C        | ABGOV                |                       |                | 16             | 24.432.049              | 39 58.438.664,58                            |
| 12000000      | GABINETE DO VICE-GOVERNAD         | DR - GABVICE         |                       |                | 8              | 2.892.885               | 5,03 5.160.679,41                           |
| 13000000      | PROCURADORIA GERAL DO EST         | ADO - PGE            |                       |                | 48             | 15.357.602              | 2,14 25.003.941,23                          |
| 31000000      | SECRETARIA DA CIENCIA, TECNO      | DLOGIA E EDUCAÇÃO SU | JPERIOR - SECITECE    |                | 262            | 210.438.729             | 9,03 417.258.649,73                         |
| 27000000      | SECRETARIA DA CULTURA - SEC       | CULT                 |                       |                | 205            | 109.042.920             | 1,44 192.078.796,53                         |
| 22000000      | SECRETARIA DA EDUCAÇÃO - S        | EDUC                 |                       |                | 423            | 902.637.187             | 1.563.510.827,50                            |
| 19000000      | SECRETARIA DA FAZENDA - SEL       | AZ                   |                       |                | 4/             | 164.549.507             | 7,75 271.529.217,04                         |
| 49000000      | SECRETARIA DA INFRA-ESTRUT        | JRA - SEINFRA        |                       |                | 441            | 2.200.901.002           | 2,15 4.900.001.244,30<br>240 306 390 300 40 |
| F1000000      | SECRETARIA DA JOSTIÇA E CIDA      | VILTURA SEJUS        |                       |                | 140            | 213.485.805             | 290.300.329,18                              |
| 24000000      | SECRETARIA DA PESCA E AGOR        | JULTUNA - SPA        |                       |                | 657            | 916 092 064             | 1 202.133,30                                |
| 10000000      | SECRETARIA DA SAODE - SESA        |                      | N SEDUC               |                | 210            | 162 515 602             | 1.527.207.205,70                            |
| 43000000      | SECRETARIA DAS CIDADES - SC       | IDADES               | ht - 33rb3            |                | 846            | 2 054 127 428           | 2 916 322 264 52                            |
| 210000000     | SECRETARIA DO DESENVOLVIM         | ENTO AGRÁRIO - SDA   |                       |                | 199            | 813 573 057             | 1 514 371 306 50                            |
| 42000000      | SECRETARIA DO ESPORTE - SES       | PORTE                |                       |                | 210            | 585 691 379             | 693 532 051 44                              |
| 46000000      | SECRETARIA DO PLANEJAMENT         | DE GESTÃO - SEPLAG   |                       |                | 109            | 88.121.963              | 192.174.643.3                               |
| 47000000      | SECRETARIA DO TRABALHO E D        | ESENVOLVIMENTO SOC   | IAL - STDS            |                | 172            | 229.352.188             | 530,654,023,09                              |
| 36000000      | SECRETARIA DO TURISMO - SET       | UR                   |                       |                | 84             | 741.096.185             | 1.403.655.621.48                            |
| 29000000      | SECRETARIA DOS RECURSOS H         | DRICOS - SRH         |                       |                | 155            | 624.517.676             | 1.343.759.332,43                            |
| 52000000      | SECRETARIA ESPECIAL DA COP        | A 2014 - SECOPA      |                       |                | 4              | 1.703.624               | 49 1.703.624.49                             |
|               |                                   | TOTAL GEF            | RAL                   |                | 4468           | 10.313.302.389          | 18.848.623.673,3                            |
| ± RI          | ESUMO FINANCEIRO GERAI            |                      |                       |                |                |                         |                                             |
|               | Valor 2007-2010                   | Valor 2011           | Valor 2012            | Valor 2013     | Valor 2014     | Subtotal<br>(2011-2014) | Total<br>(2007-2014)                        |
| TOTAL GE      | RAL 8.535.321.284,27              | 6.981.325.851,18     | 2.189.629.057,00      | 809.718.850,37 | 332.628.630,54 | 10.313.302.389          | 9,09 18.848.623.673,3                       |
|               |                                   |                      |                       |                |                |                         | Incluir Projeto                             |

Figura 3.2.2 – Tela inicial do módulo de Planejamento (sem seleção)

Ainda na tela apresentada na figura 3.2.2, há outro quadro denominado **RESUMO FINANCEIRO GERAL** e ao seu lado o símbolo (+). Ao se clicar nesse símbolo, acessa-se informações relativas ao planejamento organizadas por fonte orçamentária. Esse quadro contém as seguintes colunas: fonte, Valor 2007-2010, Valor 2011, Valor 2012, Valor 2013, Valor 2014, Subtotal (2011-2014) e Total (2007-2014), como mostra a figura 3.2.3.

| E RESUMO FINANCEIRO GERAL                                   |                  |                  |                  |                |                |                         |                      |
|-------------------------------------------------------------|------------------|------------------|------------------|----------------|----------------|-------------------------|----------------------|
| Fonte                                                       | Valor 2007-2010  | Valor 2011       | Valor 2012       | Valor 2013     | Valor 2014     | Subtotal<br>(2011-2014) | Total<br>(2007-2014) |
| (00)-(01) Tesouro                                           | 2.717.445.211,40 | 2.254.123.796,79 | 703.431.937,73   | 300.064.880,73 | 204.121.548,75 | 3.461.742.164,00        | 6.179.187.375,40     |
| (07) Salário-Educação                                       | 21.024.528,18    | 13.980.681,07    | 2.620.280,00     | 0,00           | 0,00           | 16.600.961,07           | 37.625.489,25        |
| (10) FECOP                                                  | 777.487.684,61   | 427.198.918,32   | 55.296.371,11    | 9.292.084,75   | 8.901.953,75   | 500.689.327,93          | 1.278.177.012,54     |
| (11) CIDE                                                   | 101.518.952,47   | 57.428.660,15    | 0,00             | 0,00           | 0,00           | 57.428.660,15           | 158.947.612,62       |
| (19) FEMA                                                   | 36.623,97        | 350.000,00       | 0,00             | 0,00           | 0,00           | 350.000,00              | 386.623,97           |
| (21) Governo Municipal - Aplicação Direta                   | 49.987.166,85    | 118.933.279,92   | 7.718.066,03     | 0,00           | 0,00           | 126.651.345,95          | 176.638.512,80       |
| (22) Governo Federal - Aplicação Direta                     | 521.695.493,47   | 421.764.459,21   | 117.450.000,00   | 13.050.000,00  | 0,00           | 552.264.459,21          | 1.073.959.952,68     |
| (23) Órgãos Privados - Aplicação Direta                     | 34.537.895,88    | 24.236.733,67    | 0,00             | 0,00           | 0,00           | 24.236.733,67           | 58.774.629,55        |
| (24) Órgãos Internacionais - Aplicação Direta               | 2.350.365,61     | 5.988.642,31     | 0,00             | 0,00           | 0,00           | 5.988.642,31            | 8.339.007,92         |
| (40) SWAP A                                                 | 292.246.233,79   | 122.631.313,83   | 4.472.985,00     | 3.000.000,00   | 0,00           | 130.104.298,83          | 422.350.532,62       |
| (43) Crédito Interno - BNDES/PEF                            | 468.669.025,98   | 215.909.149,18   | 3.000,00         | 0,00           | 0,00           | 215.912.149,18          | 684.581.175,16       |
| (44) Royatties                                              | 40.739.650,78    | 27.132.792,37    | 0,00             | 0,00           | 0,00           | 27.132.792,37           | 67.872.443,15        |
| (45) Crédito Interno - BNDES                                | 588.149.469,43   | 398.976.548,58   | 141.654.123,53   | 98.284.722,47  | 1.446.848,00   | 640.362.242,58          | 1.228.511.712,01     |
| (48) Crédito Externo - Tesouro                              | 32.032.230,43    | 4.108.600,38     | 72.000,00        | 0,00           | 0,00           | 4.180.600,38            | 36.212.830,81        |
| (50) FUNDEB                                                 | 255.467.386,09   | 266.841.112,71   | 41.644.520,26    | 23.533.859,98  | 23.533.859,98  | 355.553.352,93          | 611.020.739,02       |
| (55) Crédito Interno - BNB                                  | 97.230.152,07    | 5.947.441,45     | 0,00             | 0,00           | 0,00           | 5.947.441,45            | 103.177.593,52       |
| (56) Crédito Interno - CEF                                  | 46.419.219,44    | 130.408.693,66   | 206.846.505,14   | 42.500.000,00  | 0,00           | 379.755.198,80          | 426.174.418,24       |
| (57) Crédito Externo - KFW                                  | 9.463.916,31     | 5.155.416,56     | 8.500.000,00     | 14.580.726,75  | 0,00           | 28.236.143,31           | 37.700.059,62        |
| (58) Crédito Externo - BIRD                                 | 83.424.433,52    | 213.780.945,82   | 85.820.000,00    | 55.290.000,00  | 73.290.000,00  | 428.180.945,82          | 511.605.379,34       |
| (59) Crédito Externo - BID                                  | 228.429.612,68   | 348.524.459,24   | 84.546.061,18    | 6.053.378,60   | 6.053.378,60   | 445.177.277,62          | 673.606.890,30       |
| (63) Operações de Crédito Externas - Tesouro/EX-IM          | 0,00             | 29.000.000,00    | 98.215.000,00    | 42.785.000,00  | 0,00           | 170.000.000,00          | 170.000.000,00       |
| (70) Recursos Próprios                                      | 172.845.438,17   | 174.245.001,66   | 20.877.874,79    | 292.185,22     | 0,00           | 195.415.061,67          | 368.260.499,84       |
| (71) Crédito Interno - Outras Fontes                        | 24.923.473,14    | 146.700.365,28   | 148.805.841,42   | 70.304.976,83  | 0,00           | 365.811.183,53          | 390.734.656,67       |
| (72) Crédito Externo - Outras Fontes                        | 102.755.187,87   | 11.507.065,46    | 25.752.483,59    | 5.339.020,32   | 0,00           | 42.598.569,37           | 145.353.757,24       |
| (75) Medida Compensatória Ambiental                         | 7.725.968,66     | 7.410.433,40     | 1.250.000,00     | 2.000.000,00   | 2.500.000,00   | 13.160.433,40           | 20.886.402,06        |
| (79) Transferência ao Fundo de Defesa Civil                 | 0,00             | 13.921.510,22    | 0,00             | 0,00           | 0,00           | 13.921.510,22           | 13.921.510,22        |
| (80) Órgãos Internacionais - Adm. Direta                    | 127.402,42       | 1.132.597,58     | 100.000,00       | 0,00           | 0,00           | 1.232.597,58            | 1.360.000,00         |
| (81) Órgãos Internacionais - Adm. Indireta                  | 0,00             | 1.475.410,15     | 172.330,00       | 0,00           | 0,00           | 1.647.740,15            | 1.647.740,15         |
| (82) Governo Federal - Adm. Direta                          | 1.204.218.765,82 | 974.540.916,09   | 399.621.531,11   | 118.812.875,47 | 10.000.000,00  | 1.502.975.322,67        | 2.707.194.088,49     |
| (83) Governo Federal - Adm. Indireta                        | 591.297.221,75   | 452.724.506,95   | 30.662.019,39    | 4.535.139,25   | 2.781.041,46   | 490.702.707,05          | 1.081.999.928,80     |
| (86) Governo Municipal - Adm. Direta                        | 0,00             | 913.500,00       | 0,00             | 0,00           | 0,00           | 913.500,00              | 913.500,00           |
| (87) Governo Municipal - Adm. Indireta                      | 0,00             | 600.000,00       | 0,00             | 0,00           | 0,00           | 600.000,00              | 600.000,00           |
| (89) Órgãos Privados - Adm. Indireta                        | 598.374,31       | 1.020.750,77     | 135.000,00       | 0,00           | 0,00           | 1.155.750,77            | 1.754.125,08         |
| (90) Governo Federal - PADH                                 | 16.222.371,02    | 5.031.689,03     | 3.052.526,74     | 0,00           | 0,00           | 8.084.215,77            | 24.306.586,79        |
| (91) SUS                                                    | 41.744.560,12    | 80.228.088,43    | 138.900,00       | 0,00           | 0,00           | 80.366.988,43           | 122.111.548,55       |
| (92) FNAS                                                   | 1.159.990,13     | 236.882,12       | 0,00             | 0,00           | 0,00           | 236.882,12              | 1.396.872,25         |
| (95) Recursos Provenientes do Aumento de Capital do Tesouro | 3.347.277,90     | 15.781.358,75    | 0,00             | 0,00           | 0,00           | 15.781.358,75           | 19.128.636,65        |
| (99) Aplicação Direta de Outras Entidades                   | 0,00             | 1.434.130,07     | 769.699,98       | 0,00           | 0,00           | 2.203.830,05            | 2.203.830,05         |
| TOTAL GERAL                                                 | 8.535.321.284,27 | 6.981.325.851,18 | 2.189.629.057,00 | 809.718.850,37 | 332.628.630,54 | 10.313.302.389,09       | 18.848.623.673,36    |
|                                                             |                  |                  |                  |                |                |                         | Incluir Projeto      |

Figura 3.2.3 – Tela do Resumo Financeiro Geral

À medida que são feitas as seleções nas caixas apresentadas, as informações são filtradas até que se chegue à consulta desejada. Observa-se que ao ser clicada a caixa de seleção esta abrirá uma listagem de opções, onde se pode indicar a opção desejada colocando o cursor sobre a mesma e clicando.

Vale ressaltar que, ao serem feitas as seleções nos filtros, o **RESUMO FINANCEIRO GERAL** se modificará automaticamente por secretaria, órgão e programa, como demonstrado nas figuras 3.2.4, 3.2.5 e 3.2.6, respectivamente.

| Secretaria: 41   | 000000 - CONTROLADO          | RIA E OUVIDORIA GERAL DO    | ESTADO (CGE)    |              |             |            | 👻 🛛 Ordena              | ar por Código        |
|------------------|------------------------------|-----------------------------|-----------------|--------------|-------------|------------|-------------------------|----------------------|
| Órgão: Too       | dos os Órgãos                |                             |                 |              |             |            | V Ordena                | ar por Código        |
| 'rograma:        |                              |                             |                 |              |             |            | ~                       |                      |
| Status: Too      | dos 💌 🔀                      | Tipo<br>app: Todos 🛛 💌      | Fonte: Todas as | Fontes       |             |            | *                       |                      |
|                  | Visualizar Projetos Concluíd | los/Cancelados até 2010     |                 |              |             |            |                         |                      |
|                  | Buscar                       |                             |                 |              |             |            |                         |                      |
| Código           |                              | Órgão                       |                 |              | Qtde        | Mapp (     | Subtotal<br>2011-2014)  | Total<br>(2007-2014) |
| 41000000         | CONTROLADORIA E OU           | VIDORIA GERAL DO ESTADO - C | GE              | 1.627.733,21 | 2.417.017,8 |            |                         |                      |
|                  |                              | TOTAL GER                   | AL              |              |             | 17         | 1.627.733,21            | 2.417.017,8          |
|                  | SUMO FINANCEIRO GE           | RAL - POR SECRETARIA        |                 |              |             |            |                         |                      |
|                  | Fonte                        | Valor 2007-2010             | Valor 2011      | Valor 2012   | Valor 2013  | Valor 2014 | Subtotal<br>(2011-2014) | Total<br>(2007-2014) |
| )0)-(01) Tesour  | o                            | 711.284,68                  | 1.150.733,21    | 0,00         | 0,00        | 0,00       | 1.150.733,21            | 1.862.017,8          |
| 18) Crédito Exte | erno - Tesouro               | 78.000,00                   | 477.000,00      | 0,00 0,00    |             | 0,00       | 477.000,00              | 555.000,0            |
|                  | OTAL GERAL                   | 789,284,68                  | 1.627.733.21    | 0.00         | 0.00        | 0.00       | 1.627.733.21            | 2.417.017.8          |

Figura 3.2.4 – Tela do Resumo Financeiro Geral, por Secretaria, no módulo de Planejamento

| Secretaria: 48000000 - CC                             | NSELHO ESTADUAL DE DESENVOLVI              | MENTO ECONÔMIC      | O (CEDE)     |              |              |              | ✓ 0                     | rdenar por Códi      | igo      |  |           |  |    |        |          |
|-------------------------------------------------------|--------------------------------------------|---------------------|--------------|--------------|--------------|--------------|-------------------------|----------------------|----------|--|-----------|--|----|--------|----------|
| Órgão: 48200001 - CC                                  | MPANHIA DE DESENVOLVIMENTO D               | O CEARÁ (CODECE)    |              |              |              |              | × 0                     | rdenar por Códi      | igo      |  |           |  |    |        |          |
| Programa: Todos os Progr                              | amas de Governo                            |                     |              |              |              |              | *                       |                      |          |  |           |  |    |        |          |
| Status: Todos                                         | Tipo<br>Mapp: Todos                        | Fonte: Toda:        | s as Fontes  |              |              |              | *                       |                      |          |  |           |  |    |        |          |
| Visualizar Proj                                       | etos Concluídos/Cancelados até 2010        |                     |              |              |              |              |                         |                      |          |  |           |  |    |        |          |
| Bu                                                    | scar em 3 Mapp Projetos                    |                     |              |              |              |              |                         |                      |          |  |           |  |    |        |          |
|                                                       | Projeto MAPP                               |                     |              | Entidade     | Tipo         | Status       | Subtotal<br>(2011-2014) | Total<br>(2007-2014) |          |  |           |  |    |        |          |
| 3 - Pavimentação de acesso a                          | o Distrito Industrial do Cariri.           |                     | CODECE       | Investimento | Aprovado     | 1.479.542,15 | 1.643.935,15            | <b>*</b>             |          |  |           |  |    |        |          |
| 5 - DEVOLUÇÃO DE RECURSO<br>MUNICIPAL DE QUIXERAMOBIN | IS FINANCEIROS REFERENTE AO CONVÉ<br>1-CE. | NIO 08/2006 - CODEC | E-PREFEITURA | CODECE       | Investimento | Aprovado     | 0,00                    | 250.000,00           | ۲        |  |           |  |    |        |          |
| <ol> <li>Aquisição de equipamento  </li> </ol>        | para informática.                          |                     |              | CODECE       | Investimento | Proposta     | 678,00                  | 678,00               | ۲        |  |           |  |    |        |          |
|                                                       | 4                                          |                     | 1            |              | ~            |              |                         |                      |          |  |           |  |    |        |          |
|                                                       | NCEIRO GERAL - POR ÓRGÃO                   |                     |              |              |              |              |                         |                      |          |  |           |  |    |        |          |
| Fonte                                                 | Valor 2007-2010                            | Valor 2011          | Valor 2012   | Valor 2013   | Valor        | 2014         | Subtotal<br>(2011-2014) | Total<br>(2007-20    | 14)      |  |           |  |    |        |          |
| (00)-(01) Tesouro                                     | 250.000,00                                 | 0,00                | 0,00         | 0            | 00 0,00      |              | 0,00 0                  |                      | ,00 0,00 |  | 0,00 0,00 |  | 0, | 00 250 | 0.000.00 |
| (70) Recursos Próprios                                | 164.393,00                                 | 1.480.220,15        | 0,00         | 0            | ,00          | 0,00         | 1.480.220,              | 15 1.64              | 4.613,15 |  |           |  |    |        |          |
| TOTAL GERAL                                           | 414.393,00                                 | 1.480.220,15        | 0,00         | 0.           | .00          | 0,00         | 1.480.220,              | 15 1.89              | 4.613,15 |  |           |  |    |        |          |

Figura 3.2.5 – Tela do Resumo Financeiro Geral, por Órgão, no módulo de Planejamento

| ecretaria:      | 1000000 - SECRETAR         | IA DO DES     | SENVOLVIMENTO AGR       | ÁRIO (SD     | A)            |               |          |              |          | <b>v</b> 0              | rdenar por Cód       | igo |
|-----------------|----------------------------|---------------|-------------------------|--------------|---------------|---------------|----------|--------------|----------|-------------------------|----------------------|-----|
| Órgão:          | 21200011 - AGÊNCIA D       | E DEFESA      | AGROPECUÁRIA DO         | ESTADO E     | DO CEARÁ (    | ADAGRI)       |          |              |          | ▼ 0                     | rdenar por Cód       | igo |
| Programa:       | 30 - DEFESA AGROPEC        | UÁRIA         |                         |              |               |               |          |              |          | ~                       |                      |     |
| Status: 🔤       | ōdos 🛛 👻                   | Tipo<br>Mann: | īodos                   | Y Fonte:     | Todas as      | Fontes        |          |              |          | ~                       |                      |     |
| E               | ] Visualizar Projetos Con  | cluídos/Car   | icelados até 2010       |              |               |               |          |              |          |                         |                      |     |
|                 | Buscar em                  | 6 Mapp F      | Projetos                |              |               |               |          |              |          |                         |                      |     |
|                 |                            | 1             | Projeto MAPP            |              |               |               | Entidade | Тіро         | Status   | Subtotal<br>(2011-2014) | Total<br>(2007-2014) |     |
| - Campanha      | de vacinação contra febr   | e aftosa      |                         |              |               |               | ADAGRI   | Investimento | Aprovado | 300.000,00              | 771.949,77           | 8   |
| 2 - Apoio as    | atividades de educação s   | anitária par  | a uso correto de agrotó | ixicos - Cor | nvênio ANDE   | F nº 002/2009 | ADAGRI   | Investimento | Aprovado | 3.392,79                | 19.031,79            | 2   |
| 5 - Estrutura   | ção do Sistema Unificado   | de Atenção    | a Sanidade Vegetal no   | Estado do    | Ceará         |               | ADAGRI   | Investimento | Aprovado | 1.008.403,78            | 1.008.403,78         | 8   |
| 6 - Estrutura   | ção dos postos de vigilâno | cia Zoofitos  | sanitária               |              |               |               | ADAGRI   | Investimento | Proposta | 560.000,00              | 560.000,00           | 8   |
| 7 - Estrutura   | do Sistema Unificado de A  | Atenção a S   | Sanidade Animal no Esta | ido do Cear  | rá - Convênic | MAPA          | ADAGRI   | Investimento | Proposta | 10.996.770,37           | 10.996.770,37        | J.  |
| 3 - Inquérito : | Soro Epidemiológico sobre  | Febre Afto    | osa                     |              |               |               | ADAGRI   | Investimento | Aprovado | 283.231,57              | 283.231,57           | 2   |
| _               |                            |               |                         |              | 8             | 1             |          |              |          |                         |                      |     |
|                 | ESUMO FINANCEIRO           | GERAL         | - POR PROGRAMA          |              |               |               |          |              |          |                         |                      |     |
| Fonte           | Valor 2007-2010            |               | Valor 2011              | Valor        | 2012          | Valor 2013    |          | Valor 2014   | 6        | Subtotal<br>2011-2014)  | Total<br>(2007-201   | 4)  |

Figura 3.2.6 – Tela do Resumo Financeiro Geral, por Programa, no módulo de Planejamento

Na última coluna do quadro, ao lado da coluna indicativa do valor total do projeto, conforme ilustra a figura 3.2.7, há uma lupa. Clicando neste ícone, pode-se ver um quadro onde constam os valores programados por ano e fonte para o referido projeto.

| Mapp             | Planejar       | nento                                      |                             |                          |              |                      |             |                          |                          |          |              |          |                         |                      |     |
|------------------|----------------|--------------------------------------------|-----------------------------|--------------------------|--------------|----------------------|-------------|--------------------------|--------------------------|----------|--------------|----------|-------------------------|----------------------|-----|
| Secretaria: 4    | 1000000        | CONTROLADORIA                              |                             | RIA GERAL I              | DO ES        | TAD                  | ) (C        | GE)                      |                          |          |              |          | <b>v</b> 0              | rdenar por Cód       | igo |
| Órgão: 4         | 1000000        | CONTROLADORIA                              |                             | RIA GERAL I              | DO ES        | TAD                  | ) (C        | GE)                      |                          |          |              |          | ✓ 0                     | rdenar por Cód       | igo |
| Programa: 🗖      | odos os P      | rogramas de Govern                         | 0                           |                          |              |                      |             | ~~                       |                          |          |              |          | ~                       |                      |     |
| Status: To       | odos           | Tipo                                       | Todos                       |                          | ¥ F          | onte:                | Тос         | das as Fonte             | 25                       |          |              |          | ~                       |                      |     |
|                  | ]Visualizar    | Projetos Concluídos/Ca<br>Buscar em 17 Map | ncelados a<br>p Projetos    | té 2010                  |              |                      |             |                          |                          |          |              |          |                         |                      |     |
|                  |                |                                            | Projeto IV                  | IAPP                     |              |                      |             |                          |                          | Entidade | Тіро         | Status   | Subtotal<br>(2011-2014) | Total<br>(2007-2014) |     |
| 4 - Subsídio de  | 50% para       | a Realização de Pós Gr                     | aduação St                  | rictu Senso -            | Mestr        | ado C                | ontro       | oladoria para            | 39 Auditores             | CGE      | Investimento | Aprovado | 239.718,78              | 248.388,78           | P   |
|                  | Font           | e                                          | Valor<br>2007-2010          | 2011                     | 2012         | 2013                 | 2014        | Subtotal<br>(2011-2014)  | Total<br>(2007-2014)     |          |              |          |                         |                      | Т   |
| (00)-(01) Teso   | uro<br>TOTAL ( | GERAL                                      | 8.670,00<br><b>8.670,00</b> | 239.718,78<br>239.718,78 | ,00,<br>,00, | ,00<br>, <b>00</b> , | ,00,<br>,00 | 239.718,78<br>239.718,78 | 248.388,78<br>248.388,78 |          |              |          |                         |                      | -   |
| 5 - Encontro Es  | stadual de (   | Controle Interno                           |                             |                          |              |                      |             |                          |                          | CGE      | Investimento | Aprovado | 33.980,00               | 45.599,00            | ۶   |
| 10 - Certificaçã | ăo ISO         |                                            |                             |                          |              |                      |             |                          |                          | CGE      | Investimento | Aprovado | 25.830,00               | 75.820,00            | ۶   |
|                  |                |                                            |                             |                          |              |                      |             |                          |                          | -        |              |          |                         |                      |     |

Figura 3.2.7 – Tela do Resumo Financeiro Geral, por Programa e Fonte, no módulo de Planejamento

Caso se deseje entrar no projeto, basta clicar na descrição do mesmo e o sistema abrirá a janela correspondente, como mostra a figura 3.2.8.

| Mapp Planejamento                       |                                                                         |                                                          |                                                                |              |           |                 |                |           |             | A A             | A1 11      |
|-----------------------------------------|-------------------------------------------------------------------------|----------------------------------------------------------|----------------------------------------------------------------|--------------|-----------|-----------------|----------------|-----------|-------------|-----------------|------------|
| Secretaria: 31000000 - SECR             | ETARIA DA CIÊNCIA, TECNO                                                | LOGIA E EDUCAÇÃO S                                       | SUPERIOR (SECITECE)                                            |              |           |                 | -              |           | Ordenar por | Código          |            |
| Órgão: 31000000 - SECR                  | ETARIA DA CIÊNCIA, TECNO                                                | OGIA E EDUCAÇÃO S                                        | SUPERIOR (SECITECE)                                            |              |           |                 |                |           | Ordenar por | Código          |            |
| Programa: 070 - CIÊNCIA, TE             | CNOLOGIA E INOVAÇÃO                                                     |                                                          |                                                                |              |           |                 |                |           |             |                 |            |
| Programa Anterior: 033 :: Ceará Digital |                                                                         |                                                          |                                                                |              |           |                 |                |           |             |                 |            |
| Número do Projeto:                      | 38                                                                      |                                                          |                                                                | STAT         | us        |                 |                |           |             |                 |            |
| Tipo de Projeto:                        | Mapp Investimento 👻                                                     |                                                          |                                                                |              | Pendente  | e               |                |           |             |                 |            |
|                                         | Equipomentes Corois, Univers                                            | idada da Trabalha Digit                                  |                                                                |              | Aprovado  | 0               |                |           |             |                 |            |
| Título do Projeto:                      | Equipamentos Gerais - Onivers                                           | ruade do Trabalho Digita                                 | 1                                                              |              | Menado    | 1               |                |           |             |                 |            |
| Descrição do Projeto:                   | Aquisição de equipamentos pa<br>no prédio do edifício Cine São L        | ra a Universidade do Tra<br>.uiz                         | balho Digital que será instal                                  | ada PRIO     | RIDADE -  |                 |                |           |             |                 |            |
|                                         |                                                                         |                                                          |                                                                | 0            | Estratégi | ico de Governo  |                |           |             |                 |            |
| Observação:                             | Não iniciado                                                            | 9                                                        |                                                                | ۱            | Estratégi | ico de Setorial |                |           |             |                 |            |
|                                         | 0434 010/06/06/07 011 20/02/0                                           |                                                          |                                                                | ::           | Complen   | mentar          |                |           |             |                 |            |
|                                         | * A informação cadastrada nesse ca<br>não é considerada Estágio Finance | ampo é apenas um informa<br>iro e com isso não é refleti | tivo adicional sobre o Projeto M<br>da no MAPP Acompanhamento. | app,         |           |                 |                |           |             |                 |            |
| Observações do Governador               |                                                                         |                                                          |                                                                | - DATA       | s no np   |                 |                |           |             |                 |            |
| obornações de coremadori                |                                                                         |                                                          |                                                                | Data         | tas de Pi | revisão de Exec | ução           |           |             |                 |            |
| Grupo do Projeto:                       |                                                                         |                                                          |                                                                |              |           | Data de Aprova  | ação: 22/11/20 | 07        |             |                 |            |
| Grupo do Frojeto.                       | CONTRATO DE GESTÃO                                                      | COPA OF                                                  | BRAS                                                           |              |           | Prazo de Execu  | ição:          |           |             |                 |            |
|                                         | PAC                                                                     | PCF PF                                                   | ROJETOS ELEGÍVEIS - SWAP                                       | ·II.         | Pre       | visão de Conclu | usão: 31/12/20 | 010       |             |                 |            |
|                                         | PROJETOS ELEGIVEIS - SV                                                 | WAP III                                                  |                                                                |              |           |                 |                |           |             |                 |            |
| - Arquivo(s) Anexados                   |                                                                         |                                                          |                                                                |              | ias do G  | overno          | ada: 31/03/20  | 11        |             |                 |            |
| Nenhum arquivo anexado.                 |                                                                         |                                                          |                                                                |              | ata ao o  |                 |                |           |             |                 |            |
|                                         |                                                                         |                                                          |                                                                |              |           |                 |                |           |             |                 |            |
|                                         |                                                                         |                                                          |                                                                |              |           | 1               | Editar Proje   | to Excl   | uir Projeto | Voltar p/ Lista | ngem       |
| 🛨 Utilizzaño de MARR em Cor             | trates e Darselas                                                       |                                                          |                                                                |              |           |                 |                |           |             |                 |            |
|                                         | itratos e Parcelas                                                      |                                                          |                                                                |              |           |                 |                |           |             |                 |            |
| Mapp Financeiro 38 - Equipa             | nentos Gerais - Universida                                              | de do Trabalho Digi                                      | tal                                                            |              |           |                 |                |           |             |                 |            |
| EINANCEIRO 2011 - 2014                  |                                                                         |                                                          |                                                                |              |           |                 |                |           |             |                 |            |
| Fonte                                   | 2010                                                                    | 2011                                                     | 2012                                                           | 2013         |           | 2014            | Subto          | al        | Total       |                 |            |
| Fonte                                   | 2010                                                                    | 2011                                                     | 2012                                                           | 2013         |           | 2014            | (2011-2)       | 014)      | (2007-2014) | Editor          |            |
| (00)-(01) Tesouro                       | - 382.093,91                                                            | 52.668,00                                                | 0,00                                                           | 0,00         |           | 0,00            |                | 52.668,00 | 434.76      | 51,91 Deletar   |            |
| TOTAL GERAL                             | 382.093,91                                                              | 52.668,00                                                | 0,00                                                           | 0,00         |           | 0,00            |                | 52.668,00 | 434.70      | 51,91           |            |
|                                         |                                                                         |                                                          |                                                                |              |           |                 |                |           |             |                 |            |
| FINANCEIRO 2007 - 2010                  |                                                                         |                                                          |                                                                |              |           |                 |                |           |             | Subtot          | 1          |
|                                         | Fonte                                                                   |                                                          | 2007                                                           | 2008         |           | 200             | 09             |           | 2010        | (2007-20        | 10)        |
| (00)-(01) Tesouro                       | TAL CERAL                                                               |                                                          | 0,00                                                           |              | 0,00      |                 | 0,00           |           | 382.093,91  | 39              | 382.093,91 |
|                                         |                                                                         |                                                          | 0,00                                                           |              | 0,00      |                 | 0,00           |           | 502.055,51  |                 | 2.055,51   |
|                                         |                                                                         |                                                          |                                                                |              |           |                 |                |           |             | Incluir Fina    | nciador    |
| E Execução Financeira por F             | onte                                                                    |                                                          |                                                                |              |           |                 |                |           |             |                 |            |
|                                         | Eanta                                                                   |                                                          | Emporte 2040                                                   | Emperhade 00 | 44        |                 |                |           | 2012        |                 |            |
| (00) (01) Tecours                       | Fonte                                                                   |                                                          | Empennado 2010                                                 | Empennado 20 | 11        | Solici          | tado           | Er        | npenhado    | Pago            | 0.00       |
| (UU)-(UT) TESOURO                       | TAL GERAL                                                               |                                                          | 382.093,91<br>382.093.91                                       | 52           | 568,00    |                 | 0,00           |           | 0,00        |                 | 0,00       |
|                                         |                                                                         |                                                          |                                                                | 0.11         | -,-0      |                 | _/00           |           | 3,00        |                 | -, 50      |
| 🗄 Convênios de Receita/Con              | ratos de Financiamento                                                  |                                                          |                                                                |              |           |                 |                |           |             |                 |            |
| + Produtos / Subprodutos /              | Munícipios                                                              |                                                          |                                                                |              |           |                 |                |           |             |                 |            |

Figura 3.2.8 – Tela de visualização do projeto Mapp

Para os projetos já aprovados, pode-se acessar também o quadro de detalhamento da programação físico-financeira dos produtos e subprodutos por município, como mostra a figura 3.2.9. Cabe lembrar que este quadro somente pode ser visualizado após o usuário ter preenchido o detalhamento físico do projeto no SIAP. Nesta tela ainda pode-se ver os valores do Mapp vinculados a contratos e os convênios de receita e contratos de financiamento.

| Mapp Financeiro 11 - Arvorismo no F | Parque do Cocó   |             |                  |                  |                |                         |                      |                         |
|-------------------------------------|------------------|-------------|------------------|------------------|----------------|-------------------------|----------------------|-------------------------|
| FINANCEIRO 2011 - 2014 Fonte        | 2010             | 2011        | 2012             | 2013             | 2014           | Subtotal<br>(2011-2014) | Total<br>(2007-2014) |                         |
| (70) Recursos Próprios 👻            | 0,00             | 326.476,50  | 326.476,50       | 0,00             | 0,00           | 652.953,00              | 652.953,00           | Editar                  |
| TOTAL GERAL                         | 0,00             | 326.476,50  | 326.476,50       | 0,00             | 0,00           | 652.953,00              | 652.953,00           |                         |
| FINANCEIRO 2007 - 2010<br>Fonte     |                  |             | 2007             | 2008             | 2009           |                         | 2010                 | Subtotal<br>(2007-2010) |
| (70) Recursos Próprios              | 3                |             | 0,00             | 0,1              | 00             | 0,00                    | 0,00                 | 0,00                    |
| TOTAL GERA                          |                  |             | 0,00             | 0,0              | DO             | 0,00                    | 0,00                 | 0,00                    |
| 🗆 Execução Financeira por Fonte     |                  |             |                  |                  |                |                         | I                    | ncluir Financiador      |
| Fonte                               |                  |             | Empenhado 2010   | Empenhado 2011   |                | -                       | 2012                 |                         |
| (70) Recursos Próprios              |                  |             | . 0.00           | 326.476          | 50 Solicitad   | 0 Er<br>31.033.50       | 231 033 50           | Pago<br>231 033 50      |
| TOTAL GERAL                         | L                |             | 0,00             | 326.476,         | 50 231         | .033,50                 | 231.033,50           | 231.033,50              |
| 🛨 Convênios de Receita/Contratos d  | le Financiamento | – Informa o | s convênios de l | receita/contrato | s de financiar | nento vincula           | ados ao MAPP         |                         |

Figura 3.2.9 – Detalhe da tela de visualização do detalhamento físico do projeto

Para cadastrar um novo projeto, o usuário deverá selecionar a secretaria, o órgão e o programa e, em seguida, clicar no botão **Incluir Projeto** e preencher, conforme mostra a figura 3.2.10, os seguintes campos: descrição do projeto Mapp, prazo de conclusão do projeto (em meses), observação (informações adicionais e relevantes) e detalhamento físico textual.

| Mapp Planejamento                                                        |                                                                                                    |                                                                                                    |                                          |
|--------------------------------------------------------------------------|----------------------------------------------------------------------------------------------------|----------------------------------------------------------------------------------------------------|------------------------------------------|
| Secretaria: 24000000 - S<br>Órgão: 24200003 - E<br>Programa: 026 - ATENÇ | ECRETARIA DA SAÚDE (SESA)<br>SCOLA DE SAÚDE PÚBLICA (ESP)<br>ÃO À PESSOA COM DEFICIÊNCIA                                                                                                    | •<br>•                                                                                                    | Ordenar por Código<br>Ordenar por Código |
| Tipo de Projeto:<br>Título do Projeto:                                   | Mapp Investimento 👻                                                                                                    | STATUS<br>Pendente<br>Aprovado<br>Proposta<br>Negado                                                              |                                          |
| Descrição do Projeto:<br>Observação:                                     |                                                                                                    | PRIORIDADE     Estratégico de Governo     Estratégico de Setorial                                                 |                                          |
| Observações do Governador:                                               | * A Informação cadastrada nesse campo é apenas um informativo adicional sobre o Projeto Mapp,<br>não é considerada Estágio Financeiro e com isso não é refletida no MAPP Acompanhamento.                                               | DATAS DO PROJETO                                                                                                  |                                          |
| Grupo do Projeto:<br>Grupo do Projeto (Temporário):                      | CONTRATO DE GESTÃO  COPA  OBRAS  PAC  PCF  PCOJETOS ELEGÍVEIS - SWAP II  CONTRAS DE CONTROLE  NARRO GESTÃO ESPECIAL  REDOLETOS DE CONTROLE  NARRO GESTÃO ESPECIAL  REDOLETOS DE CONTROLE  NARRO GESTÃO ESPECIAL  REDOLETOS DE CONTROLE | Data de Aprov<br>Prazo de Exec<br>(Ilº de Me<br>Previsão de Conclu<br>Datas do Governo<br>Data de Conclusão Revis | ução:<br>ução:<br>ssão:<br>ada:          |
|                                                                          |                                                                                                    |                                                                                                    | Gravar Projeto Voltar p/ Listagem        |

Figura 3.2.10 – Tela de solicitação da proposta de projeto Mapp

Neste momento, será necessário também que se classifique o projeto em estratégico de governo, estratégico setorial ou complementar. A seguir serão descritas as características de cada tipo de projeto.

Os **projetos estratégicos de governo** são aqueles projetos estruturantes, fundamentais à consecução dos resultados de governo. São características desses projetos:

- impactam com grande intensidade no alcance dos resultados estratégicos de governo;
- contribuem para alavancar a economia cearense e/ou encaminham significativamente problemas sociais relevantes;

• requerem gerenciamento intensivo dos órgãos responsáveis pela gestão do Governo (Seplag, CGE, Sefaz, Casa Civil e GabGov) e da setorial responsável; e

• os projetos desse grupo, em regra, representam os grandes compromissos do Governo.

Os **projetos estratégicos setoriais** são aqueles projetos importantes para obtenção dos resultados setoriais, embora estejam num nível de importância inferior em relação aos estratégicos de governo. São características desses projetos:

- contribuem para o alcance dos resultados de governo;
- participam e/ou asseguram o alcance das metas das políticas setoriais; e
- exigem gerenciamento intensivo da setorial responsável.

Os **projetos complementares** são aqueles projetos que atuam complementarmente à ação de governo. São características desses projetos:

- atuam para viabilizar a complementação das metas setoriais;
- são necessários para o funcionamento da máquina do Governo; e
- em regra, são de menor custo e complexidade.

Vale salientar que ao aprovar a proposta, o Governador pode alterar a prioridade do projeto.

Além dessa classificação por prioridade, os projetos podem ser separados por grupo. Os grupos de projetos existentes são: PAC, COPA, PCF, OBRAS, PROJETOS ELEGÍVEIS - SWAP II entre outros.

Ao serem salvas as informações cadastradas, pressionando o botão **Gravar Projeto**, aparecerá o quadro Mapp Financeiro, conforme ilustra a figura 3.2.11.

|       | Mapp Financeiro          | 61 - Capacitação para jovens e adultos                                         |  |
|-------|--------------------------|--------------------------------------------------------------------------------|--|
| FINAN | CEIRO 2011 - 2014        |                                                                                |  |
| Nenhu | n financeiro criado para | esse Projeto, Clique em Incluir Financiador para cadastrar um novo financeiro. |  |
| FINAN | CEIRO 2007 - 2010        |                                                                                |  |
| Nenhu | n financeiro criado para | esse Projeto, Clique em Incluir Financiador para cadastrar um novo financeiro. |  |
|       |                          | Incluir Financiador                                                            |  |
|       |                          |                                                                                |  |

Figura 3.2.11 – Tela de cadastramento do financiador da proposta de projeto Mapp

Quando o botão Incluir Financiador é pressionado, abre-se uma caixa onde deverá ser selecionada a fonte e indicados os valores programados para os anos de 2012 a 2014, conforme mostra a figura 3.2.12.

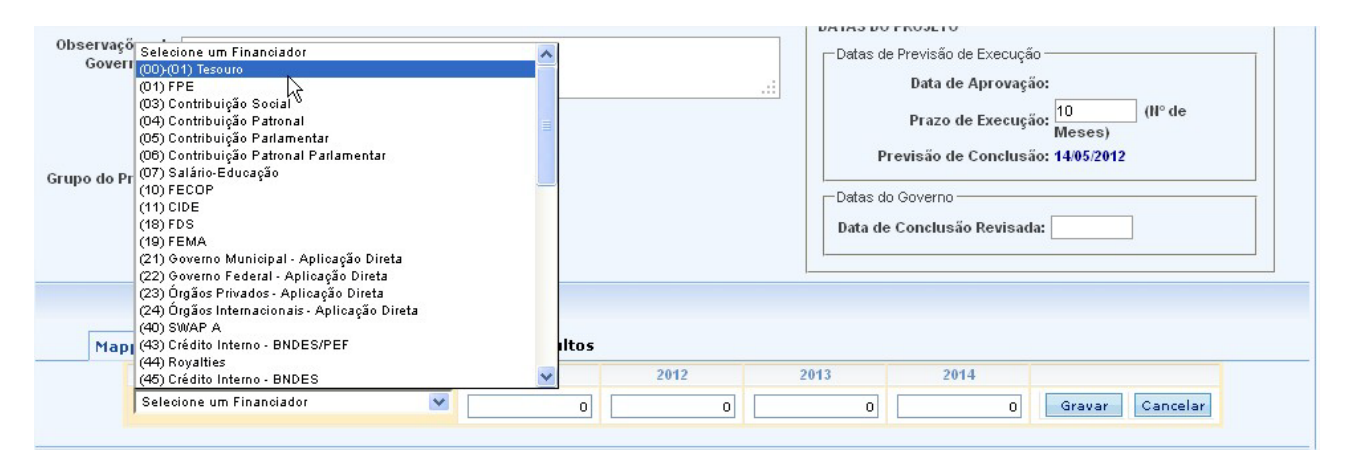

Figura 3.2.12 – Quadro de inclusão das fontes de recursos da proposta de projeto Mapp

Este procedimento deve ser repetido até que todas as fontes estejam gravadas no sistema, quando, então, se pressionará o botão Voltar p/Listagem.

Importa ressaltar que, neste momento, o sistema não faz nenhuma critica quanto à existência de previsão orçamentária dos recursos ou mesmo, no caso das operações de crédito ou convênio de receita, se a secretaria já contratou os recursos previstos. A secretaria tem total liberdade para elaborar o projeto, desde que o mesmo contenha informações mínimas necessárias à sua aprovação.

É importante também que se saiba que os valores programados nos projetos servirão de limites financeiros para os projetos finalísticos a ele vinculados.

Se houver necessidade de se fazer alguma alteração no projeto, o sistema dispõe da opção **Editar Projeto**. Clicando neste botão, pode-se alterar o programa ou mesmo a descrição do projeto com status de proposta.

Outra funcionalidade importante é a alteração dos valores das fontes de recursos. No Mapp Financeiro, na última coluna do lado direito, temos dois botões: Editar e Deletar. O botão Editar permite a alteração da fonte e/ou dos valores programados, enquanto o botão Deletar possibilita a exclusão da fonte por completo.

Ao ser cadastrado um novo projeto, este adquire o status de proposta. A partir desse momento, a proposta de projeto estará, então, disponível para a apreciação do Governador, que poderá lhe conferir o status de aprovado, negado ou pendente.

Uma vez negado, o projeto ficará bloqueado no sistema, por um mês, e depois será excluído. O Governador poderá também classificá-lo como pendente, significando que precisa de informações adicionais para concluir a análise ou que não considera oportuna sua execução. Nessas hipóteses, convém que o órgão tome a iniciativa de entrar em contato com o Governador para oferecer mais esclarecimentos sobre o referido projeto. Uma vez aprovado, o órgão responsável deve dar início à execução do projeto.

Caso se deseje excluir o projeto, basta clicar no botão correspondente; no entanto, somente os projetos com status de proposta podem ser excluídos. Projetos com status de aprovado ou pendente somente podem ser excluídos pelo Governador. Os negados são excluídos de forma automática pelo sistema após 30 dias.

## 3.2 Módulo de Acompanhamento

Com o projeto aprovado, torna-se necessário acompanhar sua evolução. O módulo de Acompanhamento veio, portanto, para exercer este papel. As informações nele constantes vêm do módulo de Estágio de Execução, que se conhecerá mais adiante, do módulo de Planejamento e dos sistemas SIAP e SIOF. Nele pode-se pesquisar, por projeto MAPP, os valores programados por ano nas diversas fontes, bem como a execução financeira por fonte. Além disso, verifica-se o acompanhamento do último estágio de execução e as observações relativas a esse estágio.

No que se refere à execução física, esse módulo dispõe de dois quadros, onde se obtém informações acerca do planejamento e da execução físico-financeira por produto, subproduto e município.

Esse módulo também possui *links* nos quais se pode obter informações sobre o andamento das licitações vinculadas ao projeto selecionado (por meio do Sistema de Acompanhamento das Licitações, da PGE) e sobre os contratos e/ou convênios de despesas através dos quais estão sendo executados determinado projeto (por meio do SACC, gerenciado pela CGE).

Ressalta-se que nesse módulo, não se insere nenhum tipo de informação, apenas se consulta e que as informações que aparecem nesse módulo referem-se apenas aos projetos aprovados.

Para acessar o módulo de acompanhamento, deve-se clicar no ícone Acompanhamento. No canto superior da tela, encontra-se o ícone do Planejamento, que permite retornar para a tela principal.

Como no módulo de Planejamento, aqui também há, na parte superior da tela, um quadro com as caixas de seleção (Secretaria, Órgão, Programa, Projeto, Fonte, Grupo de Projeto e Visualizar Projetos Concluídos/Cancelados até 2010).

Um recurso importante é o filtro da busca. Caso não se tenha a descrição completa do projeto ou o número, mas apenas o assunto, pode-se pesquisar o projeto digitando palavras-chave na caixa correspondente, tais como: Município, PCF e outros.

Basicamente, o módulo de Acompanhamento é composto dos seguintes quadros: Programação Financeira, Execução Financeira do Ano e Execução Financeira Anual.

O quadro de Programação Financeira é organizado por fonte, por órgão ou por secretaria e fornece informações sobre o planejamento nos anos de 2007 a 2014, como se pode visualizar na figura 3.3.1.

| Programação Financeira por Fonte <u>(Por Orgão)</u> ( <u>Por Secretaria)</u> |                  |                   |                   |                   |                   |                              |                  |  |  |
|------------------------------------------------------------------------------|------------------|-------------------|-------------------|-------------------|-------------------|------------------------------|------------------|--|--|
| Fonte                                                                        | Valor 2007-2010  | Valor 2011<br>(A) | Valor 2012<br>(B) | Valor 2013<br>(C) | Valor 2014<br>(D) | Valor 2011-2014<br>(A+B+C+D) | Valor Total      |  |  |
| (00)-(01) Tesouro                                                            | 2.669.156.566,02 | 1.460.457.271,03  | 266.643.192,22    | 85.181.510,12     | 23.263.323,88     | 1.835.545.297,25             | 4.504.701.863,27 |  |  |
| (07) Salário-Educação                                                        | 21.024.528,18    | 9.580.356,07      | 2.620.280,00      | 0,00              | 0,00              | 12.200.636,07                | 33.225.164,25    |  |  |
| (10) FECOP                                                                   | 777.487.684,61   | 378.398.216,58    | 10.516.286,36     | 0,00              | 0,00              | 388.914.502,94               | 1.166.402.187,55 |  |  |
| (11) CIDE                                                                    | 101.518.952,47   | 57.428.660,15     | 0,00              | 0,00              | 0,00              | 57.428.660,15                | 158.947.612,62   |  |  |
| (19) FEMA                                                                    | 36.623,97        | 350.000,00        | 0,00              | 0,00              | 0,00              | 350.000,00                   | 386.623,97       |  |  |
| (21) Governo Municipal - Aplicação Direta                                    | 49.559.729,45    | 116.178.007,92    | 7.660.566,03      | 0,00              | 0,00              | 123.838.573,95               | 173.398.303,40   |  |  |
| (22) Governo Federal - Aplicação Direta                                      | 521.695.493,47   | 421.604.766,21    | 117.450.000,00    | 13.050.000,00     | . 0,00            | 552.104.766,21               | 1.073.800.259,68 |  |  |
| (23) Órgãos Privados - Aplicação Direta                                      | 34.537.895,88    | 22.948.257,67     | 0,00              | 0,00              | 0,00              | 22.948.257,67                | 57.486.153,55    |  |  |
| (24) Órgãos Internacionais - Aplicação Direta                                | 2.350.365,61     | 5.988.642,31      | 0,00              | 0,00              | 0,00              | 5.988.642,31                 | 8.339.007,92     |  |  |
| (40) 539/8D 8                                                                | 202 246 222 70   | 400 404 400 44    | 0.00              | 0.00              | 0.00              | 400 404 400 44               | 205 707 704 00   |  |  |

Figura 3.3.1 – Tela de Programação Financeira

O quadro de Execução Financeira do Ano também pode ser organizado por fonte, por órgão ou por secretaria e traz informações sobre a programação financeira do ano a que se referem, os limites financeiros deliberados pelo Cogerf e os valores solicitados, fixados, empenhados e pagos. Estas informações migram dos sistemas SIAP e S2GPR. A figura 3.3.2 ilustra esse quadro.

| Execução Financeira do Ano por Fonte ( <u>Por Orgão) (Por Secretaria)</u><br>Anos: □2007 □2008 □2009 □2010 ፶2011 □2012 □2013 □2014 ( <u>Marcar Todos)</u> ( <u>Desmarcar Todos</u> ) |                   |                |                |                |                  |                |            |  |  |
|----------------------------------------------------------------------------------------------------|-------------------|----------------|----------------|----------------|------------------|----------------|------------|--|--|
| Fonte                                                                                                    | Programado<br>(F) | Limite         | Solicitado     | Fixado         | Empenhado<br>(G) | Pago           | %<br>(G/F) |  |  |
| (00)-(01) Tesouro                                                                                                    | 1.460.457.271,03  | 750.479.826,85 | 380.060.030,35 | 345.224.707,42 | 345.224.707,42   | 287.938.369,66 | 23,63      |  |  |
| (07) Salário-Educação                                                                                                    | 9.580.356,07      | 0,00           | 4.157.259,78   | 3.854.220,64   | 3.854.220,64     | 3.316.624,30   | 40,23      |  |  |
| (10) FECOP                                                                                                    | 378.398.216,58    | 353.364.200,82 | 106.743.961,27 | 98.406.146,18  | 98.406.146,18    | 83.933.999,53  | 26,00      |  |  |
| (11) CIDE                                                                                                    | 57.428.660,15     | 57.428.660,15  | 17.605.341,48  | 17.324.968,71  | 17.324.968,71    | 16.547.477,47  | 30,16      |  |  |
| (19) FEMA                                                                                                    | 350.000,00        | 0,00           | 0,00           | 0,00           | 0,00             | 0,00           | 0,00       |  |  |
| (21) Governo Municipal - Aplicação Direta                                                                                                    | 116.178.007,92    | 0,00           | 16.358.458,81  | 16.340.734,75  | 16.340.734,75    | 16.340.734,75  | 14,06      |  |  |
| (22) Governo Federal - Aplicação Direta                                                                                                    | 421.604.766,21    | 0,00           | 62.954.415,03  | 62.954.415,03  | 62.954.415,03    | 62.954.415,03  | 14,93      |  |  |
| (23) Órgãos Privados - Aplicação Direta                                                                                                    | 22.948.257,67     | 0,00           | 2.928.065,92   | 2.928.065,92   | 2.928.065,92     | 2.928.065,92   | 12,75      |  |  |
| (24) Órgãos Internacionais - Aplicação Direta                                                                                                    | 5.988.642,31      | 0,00           | 0,00           | 0,00           | 0,00             | 0,00           | 0,00       |  |  |
| (40) SWAP A                                                                                                    | 103.461.468,11    | 89.534.758,10  | 27.919.518,12  | 23.796.851,26  | 23.796.851,26    | 21.827.440,24  | 23,00      |  |  |
| (42) Crédito Interno BNIDES/DEE                                                                                                    | 245 007 140 19    | 165 100 000 57 | 09 042 272 46  | 04 400 027 42  | 04 400 027 42    | 04 275 760 20  | 13 59      |  |  |

Figura 3.3.3 – Tela de Execução Financeira do Ano

Já a Execução Financeira Anual mostra todos os valores programados e empenhados nos anos de 2007-2010, 2011, 2012, 2013, 2014 e Acumulado 2011-2014. Da mesma como os quadro anteriores, esse pode ser organizado por fonte, por órgão ou por secretaria, como mostra a figura 3.3.4.

| Execução Financeira Anual por Fonte (Por Orgão) (Por Secretaria) |                      |                   |                   |                 |                       |         |                    |                    |                        |                               |
|------------------------------------------------------------------|----------------------|-------------------|-------------------|-----------------|-----------------------|---------|--------------------|--------------------|------------------------|-------------------------------|
| Fonte                                                            | 2007-:<br>Programado | 2010<br>Empenhado | 201<br>Programado | 11<br>Empenhado | 2012<br>Programado Em | penhado | 2013<br>Programado | 2014<br>Programado | Acumulao<br>Programado | lo 2011-2014<br>) Empenhado % |
| (00)-(01)<br>Tesouro                                             | 2.669.156.566,02 2   | 2.579.706.349,60  | 1.460.457.271,03  | 345.224.707,42  | 266.643.192,22        | 0,00    | 85.181.510,12      | 23.263.323,88      | 1.835.545.297,25 3     | 45.224.707,42 18,81%          |
| (07) Salário-<br>Educação                                        | 21.024.528,18        | 20.964.540,43     | 9.580.356,07      | 3.854.220,64    | 2.620.280,00          | 0,00    | 0,00               | 0,00               | 12.200.636,07          | 3.854.220,64 31,59%           |
| (10) FECOP                                                       | 777.487.684,61       | 773.494.653,77    | 378.398.216,58    | 98.406.146,18   | 10.516.286,36         | 0,00    | 0,00               | 0,00               | 388.914.502,94         | 98.406.146,18 25,30%          |
| (11) CIDE                                                        | 101.518.952,47       | 101.518.952,47    | 57.428.660,15     | 17.324.968,71   | 0,00                  | 0,00    | 0,00               | 0,00               | 57.428.660,15          | 17.324.968,71 30,17%          |
| (19) FEMA                                                        | 36.623,97            | 36.623,97         | 350.000,00        | 0,00            | 0,00                  | 0,00    | 0,00               | 0,00               | 350.000,00             | 0,00 0,00%                    |
| (21) Governo<br>Municipal -<br>Aplicação<br>Direta               | 49.559.729,45        | 49.523.061,52     | 116.178.007,92    | 16.340.734,75   | 7.660.566,03          | 0,00    | 0,00               | 0,00               | 123.838.573,95         | 16.340.734,75 13,20%          |
| (22) Governo<br>Federal -<br>Aplicação<br>Direta                 | 521.695.493,47       | 521.695.493,47    | 421.604.766,21    | 62.954.415,03   | 117.450.000,00        | 0,00    | 13.050.000,00      | 0,00               | 552.104.766,21         | 62.954.415,03 11,40%          |

Figura 3.3.4 – Tela de Execução Financeira Anual

Assim como no módulo de Planejamento, a navegação no módulo de Acompanhamento

também é bastante simples: o usuário seleciona o projeto desejado, por meio dos filtros já apresentados, e o sistema apresenta a tela constante na figura 3.3.5.

| Secretaria: 27000000 - S                                                                                                    | ECRETARIA DA CULI                                                                                              | URA (SECULT)                                                               |                                                                                |                                                                                 |                                                                                         |                                                                          |                                                                                      |                                                                                   |                                                                     |                                                                         | ▼ Ord                                                                | enar por Códig                                                     |
|----------------------------------------------------------------------------------------------------|----------------------------------------------------------------------------------------------------|----------------------------------------------------------------------------|--------------------------------------------------------------------------------|---------------------------------------------------------------------------------|-----------------------------------------------------------------------------------------|--------------------------------------------------------------------------|--------------------------------------------------------------------------------------|-----------------------------------------------------------------------------------|---------------------------------------------------------------------|-------------------------------------------------------------------------|----------------------------------------------------------------------|--------------------------------------------------------------------|
| Órgão: 27000000 - S                                                                                                    | ECRETARIA DA CULI                                                                                              | URA (SECULT)                                                               |                                                                                |                                                                                 |                                                                                         |                                                                          |                                                                                      |                                                                                   |                                                                     |                                                                         | - Ord                                                                | enar por Códig                                                     |
| Programa: Todos os Pro                                                                                                    | gramas                                                                                                    |                                                                            |                                                                                |                                                                                 |                                                                                         |                                                                          |                                                                                      |                                                                                   |                                                                     |                                                                         | -                                                                    |                                                                    |
| Mapp: 2 - Dragão do                                                                                                    | Mar em Rede (equip                                                                                             | ar e apoiarn7 esco                                                         | las de arte e cultura                                                          | )                                                                               |                                                                                         |                                                                          |                                                                                      |                                                                                   |                                                                     |                                                                         | -                                                                    |                                                                    |
| Fonte: Todas as Fon                                                                                                    | tes                                                                                                    |                                                                            | 💌 🗖 Visu                                                                       | alizar Projetos Co                                                              | ncluidos/Cancelados                                                                     | até 2010                                                                 |                                                                                      |                                                                                   |                                                                     |                                                                         |                                                                      |                                                                    |
| Grupo<br>Projeto: COPA                                                                                                    | TO DE GESTÃO 🔲 O<br>PAC                                                                                        | BRAS PCF                                                                   | PROJETOS ELEGÍVE                                                               | eis - Swap II 🔲 Pi                                                              | ROJETOS ELEGÍVEIS                                                                       | - SWAP III                                                               |                                                                                      |                                                                                   |                                                                     |                                                                         |                                                                      |                                                                    |
| Eiltro:                                                                                                    |                                                                                                    | Ruce                                                                       | ar Mann                                                                        | [                                                                               | Ver Contratos                                                                           | Ver Convêr                                                               | nio/Contrato Fina                                                                    | nciamento Ve                                                                      | Licitações                                                          | Editar Mapp                                                             | Seleciona                                                            | ar Mapp Anteric                                                    |
|                                                                                                    |                                                                                                    | Dus                                                                        | cur Hupp                                                                       |                                                                                 |                                                                                         |                                                                          |                                                                                      |                                                                                   |                                                                     |                                                                         | Seleciona                                                            | r Próximo Mapp                                                     |
| Data do Ultimo Acompanh<br>Acompanhamento: Foram<br>firmaram mais de um con<br>CEARA IACC 5.FUNDACAO<br>CEARA IACC 10.PREF MUN | amento: 27/06/12<br>firmados 13 (treze) (<br>vênio, conforme lista<br>CULTURAL DE FORTA<br>IC DE SOBRAL 11.FUI | convênios firmado<br>gem) 1.ESCOLA D<br>NLEZA 6.CENTRO D<br>NDACAO CULTURA | s que estão com a e<br>E FORMACAO PERM<br>E FORMACAO CAPA<br>L DE FORTALEZA 12 | execução física e l<br>IAN DO MAGISTERI<br>ACITACAO E PESQU<br>2.FUND DE DESENV | inanceira concluída:<br>O 2.INSTITUTO DE AF<br>ISA 7.ASSOCIACAO  <br>TECNOL DO CARIRI F | s e foram aprese<br>RTE E CULTURA D<br>DANCA ARTE E AG<br>FUNDETEC 13.AS | ntadas as respectiva<br>O CEARA IACC 3.INS<br>CAO 8.ASSOC DOS P<br>SOCIACAO DOS AMIG | as prestações de co<br>TITUTO DE ARTE E C<br>ROD DE ARTESANA<br>GOS DO MUSEU DO ( | ntas, com as in<br>ULTURA DO CEA<br>TO GESTOES CU<br>CEARA Por meio | stituições a seg<br>RA IACC 4.INSTI<br>LTURAIS 9.NSTI<br>desses 13 conv | uir: (Onde o IA)<br>TUTO DE ARTE<br>FUTO DE ARTE<br>fenios se viabil | C e a FUNCET<br>E CULTURA DO<br>E CULTURA DO<br>lizou 251 eventos. |
| Programação Finance                                                                                                    | ira por Fonte                                                                                                  |                                                                            |                                                                                |                                                                                 |                                                                                         |                                                                          |                                                                                      |                                                                                   |                                                                     |                                                                         |                                                                      |                                                                    |
| Fonte                                                                                                    |                                                                                                    | Valor 2007-20                                                              | 10                                                                             | Valor 2011<br>(A)                                                               | Valor 2012<br>(B)                                                                       | Valo                                                                     | or 2013<br>(C)                                                                       | Valor 2014<br>(D)                                                                 | Valor<br>(A+                                                        | 2011-2014<br>B+C+D)                                                     | v                                                                    | alor Total                                                         |
| (00)-(01) Tesouro                                                                                                    |                                                                                                    |                                                                            | 999.702,38                                                                     | 0,00                                                                            |                                                                                         | 0,00                                                                     | 0,00                                                                                 | 0,00                                                                              |                                                                     |                                                                         | 0,00                                                                 | 999.702,38                                                         |
| VALOR TOTA                                                                                                    | L                                                                                                    |                                                                            | 999.702,38                                                                     | 0,00                                                                            |                                                                                         | 0,00                                                                     | 0,00                                                                                 | 0,00                                                                              |                                                                     |                                                                         | 0,00                                                                 | 999.702,38                                                         |
| Execução Financeira o<br>Anos: 🔲 2007 🔲 20                                                                                     | lo Ano por Fonte<br>08 🔲 2009 🗐 2010                                                                           | 0 🔲 2011 🗹 2012                                                            | 2 🗖 2013 🗐 2014                                                                | (Marcar Todos)                                                                  | (Desmarcar Todos)                                                                       |                                                                          |                                                                                      |                                                                                   |                                                                     |                                                                         |                                                                      |                                                                    |
| Fo                                                                                                    | nte                                                                                                    | F                                                                          | Programado<br>(F)                                                              | Lim                                                                             | ite                                                                                     | Solicitado                                                               | Fixad                                                                                | o                                                                                 | Empenhado<br>(G)                                                    |                                                                         | Pago                                                                 | %<br>(G/F)                                                         |
| (00)-(01) Tesouro                                                                                                    |                                                                                                    |                                                                            |                                                                                | 0,00                                                                            | 0,00                                                                                    |                                                                          | 0,00                                                                                 | 0,00                                                                              |                                                                     | 0,00                                                                    | 0,00                                                                 | 0,0                                                                |
| VALOR                                                                                                    | TOTAL                                                                                                    |                                                                            |                                                                                | 0,00                                                                            | 0,00                                                                                    |                                                                          | 0,00                                                                                 | 0,00                                                                              |                                                                     | 0,00                                                                    | 0,00                                                                 | 0.00                                                               |
| Execução Financeira A                                                                                                    | Anual por Fonte                                                                                                |                                                                            |                                                                                |                                                                                 |                                                                                         |                                                                          |                                                                                      |                                                                                   |                                                                     |                                                                         |                                                                      |                                                                    |
| F (                                                                                                    | 2007-2                                                                                                    | 2010                                                                       | 201                                                                            | 11                                                                              | 2012                                                                                    | 2                                                                        | 2013                                                                                 | 2014                                                                              |                                                                     | Acumulado                                                               | 2011-2014                                                            |                                                                    |
| Fonte                                                                                                    | Programado                                                                                                    | Empenhado                                                                  | Programado                                                                     | Empenhado                                                                       | Programado                                                                              | Empenhado                                                                | Programado                                                                           | Programado                                                                        | Program                                                             | ado E                                                                   | mpenhado                                                             | %                                                                  |
| (00)-(01) Tesouro                                                                                                    | 999.702,38                                                                                                    | 999.702,38                                                                 | 0,00                                                                           | 0,00                                                                            | 0,00                                                                                    | 0,00                                                                     | 0,00                                                                                 | 0,00                                                                              |                                                                     | 0,00                                                                    | 0,0                                                                  | 0,00%                                                              |
| VALOR TOTAL                                                                                                    | 999.702,38                                                                                                    | 999.702,38                                                                 | 0,00                                                                           | 0,00                                                                            | 0,00                                                                                    | 0,00                                                                     | 0,00                                                                                 | 0,00                                                                              |                                                                     | 0,00                                                                    | 0,0                                                                  | 0.00%                                                              |
|                                                                                                    |                                                                                                    |                                                                            |                                                                                |                                                                                 |                                                                                         |                                                                          |                                                                                      |                                                                                   |                                                                     |                                                                         |                                                                      |                                                                    |

Figura 3.3.5 – Tela do espelho da execução do projeto selecionado

Como se pode observar, a tela do sistema mostra as seguintes informações: descrição, data da aprovação, pessoas ocupadas, estágio de execução atual, data do último acompanhamento e o texto do acompanhamento. Além disso, o usuário pode tanto obter o histórico dos acompanhamentos, quanto ocultar o acompanhamento.

Observa-se que ao selecionar o projeto, o sistema mostra outros dois quadros que inicialmente aprecem ocultados, sendo necessário que se clique no símbolo (+), são eles: Programação Físico-financeira do Ano.

Outro recurso importante é a consulta ao processo licitatório. Caso o órgão tenha cadastrado o número do SPU (Sistema de Protocolo Único) do processo encaminhado à PGE no projeto Mapp, aparecerá o botão Ver Licitações. Ao clicar nesse botão, o sistema mostrará o quadro de consulta das licitações com as seguintes informações: número do SPU, objeto da licitação e estágio atual, conforme apresentado na figura 3.3.6.

| Secretaria:                                                                       | 08000000 - SECRE                                                                                                    | TARIA DA INFRAESTRUTURA (SEINFRA)             |                       |                          |                                     |                     | -              | Ordenar por Código    |  |
|-----------------------------------------------------------------------------------|----------------------------------------------------------------------------------------------------|-----------------------------------------------|-----------------------|--------------------------|-------------------------------------|---------------------|----------------|-----------------------|--|
| Órgão:                                                                            | 08000000 - SECRE                                                                                                    | TARIA DA INFRAESTRUTURA (SEINFRA)             |                       |                          |                                     |                     | -              | Ordenar por Código    |  |
| Programa:                                                                         | Todos os Programa                                                                                                    | s                                             |                       |                          |                                     |                     | -              |                       |  |
| Mapp:                                                                             | 1 - Ampliação do Co                                                                                                    | emplexo Portuário do Pecém - Terminal de Múlt | iplo Uso - TMUT       |                          |                                     |                     | -              |                       |  |
| Fonte:                                                                            | Todas as Fontes                                                                                                    |                                               | Visualizar Projetos ( | Concluidos/Cancelados at | é 2010                              |                     |                | -                     |  |
| Grupo<br>Projeto:                                                                 | CONTRATO DE GESTÃO COBRAS CORSTANTE PROJETOS ELEGÍVEIS - SWAP II PROJETOS ELEGÍVEIS - SWAP III                                                                                                    |                                               |                       |                          |                                     |                     |                |                       |  |
| 22                                                                                | Filtro                                                                                                    | Durana Mana                                   | 1                     | Ver Contratos            | Ver Convênio/Contrato Financiamento | Ocultar Licitação E | ditar Mapp Sel | ecionar Mapp Anterior |  |
|                                                                                   | Fill 0.                                                                                                    | Buscar Mapp                                   | ]                     |                          |                                     |                     | Sele           | cionar Próximo Mapp   |  |
| Descrição:<br>Data da Apr<br>Pessoas O<br>Estágio de<br>Data do Últi<br>Acompanha | Descrição: Ampliação do Complexo Portuário do Pecém - Terminal de Múltiplo Uso - TMUT<br>Data da Aprovação: 15/05/2009 11:09:00<br>Pessoas Ocupadas: 0<br>Estágio de Execução Atual: EXECUÇÃO FÍSICA CONCLÚÍDA (Ocultar Acompanhamento) (Histórico)<br>Data do Ultimo Acompanhamento: 7atal geral do projeto executado 100%. As obras encontram-se finalizadas. Será necessário aporte de recursos para a conclusão financeira. |                                               |                       |                          |                                     |                     |                |                       |  |
| Licitaco                                                                          | ies                                                                                                    |                                               |                       |                          |                                     |                     |                |                       |  |
| ,                                                                                 | Nº SPU                                                                                                    |                                               |                       | Obieto da Licitaçã       | io                                  |                     | Fet            | agio Atual            |  |
| Detalb                                                                            | 83797297                                                                                                    | EXECUÇÃO DAS OBRAS DE AMPLIAÇÃO DO 1          | TERMINAL PORTLIÁRIO   | DO PECÈM NO MUNICÍP      | NO DE SÃO GONCALO DO AMARANTE - CE  |                     | CONCLUÍDO em   | 11/11/2008 09:20      |  |
| Detain                                                                            | es 03/8/28/                                                                                                    | EXECCIÓNO DAS OBITAS DE AMILEIAÇÃO DO         | TERMINAET ORTOARIO    | DOT ECEM, NO MONICI      | TO DE SÃO GONÇÃEO DO AMATANTE - DE  |                     | CONCLOIDO BIII | 17112000 03.20        |  |

Figura 3.3.6 – Tela de consulta do processo licitatório

Para obter um resumo do processo licitatório correspondente ao SPU informado no projeto Mapp, o usuário deverá clicar em **Detalhes**, conforme ilustrado na figura 3.3.7.

| o do Pecé | ém - Terminal de Múltiple                                                                                                    | o Uso - TMUT                                                                                                    |                                             |                       |                       |                |       |
|-----------|----------------------------------------------------------------------------------------------------|----------------------------------------------------------------------------------------------------|---------------------------------------------|-----------------------|-----------------------|----------------|-------|
| RAS       | Projeto Mapp: 1<br>TMUT                                                                                                    | - Ampliação do Cor                                                                                                    | mplexc                                      | Portuário de          | o Pecém - Terminal de | e Múltiplo Uso | · ^ _ |
| ) Pecérr  | Instituição: SEINFA<br>Objeto da Licitaçã<br>MUNICÍPIO DE SÃO<br>Situação Atual: CO<br>SPU: 83797297<br>N. da Licitação: 20                                       | RA<br>• EXECUÇÃO DAS OBRA<br>• GONÇALO DO AMARANT<br>• NCLUÍDO em 11/11/20(<br>• 008086                                                                      | AS DE Af<br>TE - CE<br>08 09:20             | MPLIAÇÃO DO T<br>0    | ERMINAL PORTUÁRIO DO  | PECÈM, NO      | ção   |
| DNCLUÍI   | Natureza da Lic                                                                                                    | itação: Serviço/Obra                                                                                                    |                                             |                       |                       |                |       |
| SOBRA     | Tipo de licitação: 1<br>Data de cadastro:<br>Data da sessão de<br>Data da sessão de<br>- Comercial: 28/1<br>- Técnica:<br>Data da sessão de<br>Data de envio do p | Menor Preço<br>13/08/2008 08:53:07<br>habitação: 10/10/2008<br>apresentação das prop<br>0/2008 09:00:00<br>divulgação dos resulta<br>processo concluído a se | 3 08:00:<br>postas:<br>ados: 10<br>etorial: | 00<br>0/10/2008 08:00 |                       |                | Val   |
|           | Razão Social do<br>S/A                                                                                                    | Vencedor: CONSTR                                                                                                    | RUTOF                                       | RA MARQUISI           | E S/A,IVAI - ENGENHA  | ARIA DE OBRAS  | 3     |
|           | Valor Estimado: 34<br>Valor a ser Contra<br>Mais Detalhes                                                                                                    | 42.377.418,77<br>tado: 313.751.101,41<br>Voltar                                                                                                    |                                             |                       |                       |                |       |
| 2011      | •                                                                                                    |                                                                                                    |                                             | III                   |                       |                | •     |
|           |                                                                                                    | Programado<br>(F)                                                                                                    |                                             | Limite                | Solicitado            | Fixado         | Emp   |
|           |                                                                                                    |                                                                                                    | 0,00                                        | 0,00                  | 0,00                  | 0,00           |       |

Figura 3.3.7 – Tela de Resumo do processo licitatório

Para acessar o extrato do processo licitatório, basta clicar no botão Ver extrato do processo e o sistema WebMapp direcionará a consulta para o sistema de controle de licitações, da PGE, e abrirá o extrato do processo licitatório selecionado, conforme mostra a figura 3.3.8.

| LICIT                                                                                                    | AR 1                                                                                                    | Sistema de (<br>licitações G                                  | Gestão<br>overna             | de<br>amentais          |          |                 |                              |                         |                 |                                                                 |                                                                                        |            |              |
|----------------------------------------------------------------------------------------------------|----------------------------------------------------------------------------------------------------|---------------------------------------------------------------|------------------------------|-------------------------|----------|-----------------|------------------------------|-------------------------|-----------------|-----------------------------------------------------------------|----------------------------------------------------------------------------------------|------------|--------------|
| Extrato do                                                                                                    | Processo                                                                                                    |                                                               |                              |                         |          |                 |                              |                         |                 |                                                                 |                                                                                        |            |              |
| Instituição:<br>Natureza: S<br>Modalidade<br>Objeto: EXE<br>Nº Licitação<br>Nº SPU: 083<br>Data e Hora<br>Andamento<br>Fase | SEINFRA<br>erviço/Obra<br>: Concorrênci<br>CCUÇÃO DAS<br>: 2008086<br>:797297<br>da Realizaç:<br>Atual:<br>Situação | ia Nacional<br>S OBRAS DE /<br>ão: 17/09/200<br>Andamento     | AMPLIA<br>8 15:00<br>Data di | ÇÃO DO TE<br>e Cadastro | RMINAL   | - PORTUÁRIO     | DO PEC                       | CÈM, N<br>nsavel        | O MUNI          | CÍPIO                                                           | DE SÃO GON                                                                             | IÇALO DO   | ) AMARANTE - |
| FINALIZAÇÃO                                                                                                    | CONCLUÍDO                                                                                                    | CONCLUÍDO                                                     | 11/11/20                     | 08 09:26                | 11/11/20 | 08 09:20        | FRANCI<br>IRISNAL<br>OLIVEIR | SCO<br>.DO DE<br>A      |                 | -                                                               | 7 DIAS, 23:12:0                                                                        | 00HS       |              |
| Andamento                                                                                                    | s Anteriores                                                                                                    | :                                                             |                              |                         |          |                 |                              |                         |                 |                                                                 |                                                                                        |            |              |
| Fase                                                                                                    | Situação                                                                                                    | Andame                                                        | ento                         | Data de Ca              | adastro  | Data do Anda    | amento                       | Respo                   | onsavel         | Obse                                                            | ervação                                                                                | Tempo d    | e Realização |
| REALIZAÇÃO                                                                                                    | FASE<br>DE<br>PROPOSTA<br>COMERCIAL                                                                                 | SESSÃO<br>DE<br>RESULTA<br>-<br>PROPOS <sup>-</sup><br>COMERC | do<br>Ta<br>Ial              | 03/11/2008 1            | 0:14     | 03/11/2008 09:0 | 0                            | AUGUS<br>BARRO<br>ROCHA | STO<br>DSO<br>A | SESS<br>DIVUL<br>DE CL<br>DA FA<br>PROF<br>COME<br>DECL<br>VENC | ÃO PARA<br>GAR EDITAL<br>ASSIFICAÇÃO<br>ASE DE<br>OSTA<br>ERCIAL,<br>ARANDO<br>EFDOR O | 2 DIAS, 18 | :34:18HS     |

Figura 3.3.8 – Extrato do processo licitatório

O WebMapp permite também acesso aos contratos e convênios de despesa no Sistema de Acompanhamento de Contratos e Convênios – SACC. Caso o órgão tenha cadastrado contratos ou convênios no SACC e associado aos projetos finalísticos ligados ao projeto Mapp, aparecerá o botão Ver Contratos.

Ao clicar no botão Ver Contratos, o sistema mostrará o quadro de consulta dos contratos com as seguintes informações: número do contrato, objeto do contrato, contratado, valor original, valor empenhado, data de inicio e data de termino, conforme mostra a figura 3.3.9.

| -                                                                            |                                                                                                    |                                                                                                    |                                 |                |                |       |             |              |  |  |
|------------------------------------------------------------------------------|----------------------------------------------------------------------------------------------------|----------------------------------------------------------------------------------------------------|---------------------------------|----------------|----------------|-------|-------------|--------------|--|--|
| Secretaria                                                                   | a: 08000000 -                                                                                                    | SECRETARIA DA INFRAESTRUTURA (SEINFRA)                                                                                       |                                 |                |                | -     | Ordena      | r por Código |  |  |
| Órgão                                                                        | 08000000 -                                                                                                    | 18000000 - SECRETARIA DA INFRAESTRUTURA (SEINFRA) 🔹 Ordenar por Código                                                       |                                 |                |                |       |             |              |  |  |
| Programa                                                                     | a: Todos os Pr                                                                                                    | ogramas                                                                                                    |                                 |                |                | -     | ]           |              |  |  |
| Mapp                                                                         | o: 1 - Ampliaçã                                                                                                    | io do Complexo Portuário do Pecém - Terminal de Múltiplo Uso - TMUT                                                          |                                 |                |                | -     | ]           |              |  |  |
| Fonte                                                                        | e: Todas as Fo                                                                                                    | ntes 📃 🔍 Visualizar Projetos Concluidos/Cancelados até 2010                                                                  |                                 |                |                |       |             |              |  |  |
| Grup<br>Projeto                                                              | JPO CONTRATO DE GESTÃO OBRAS PCF PROJETOS ELEGÍVEIS - SWAP II PROJETOS ELEGÍVEIS - SWAP III<br>eto: COPA PAC                                                                                                    |                                                                                                    |                                 |                |                |       |             |              |  |  |
| 10                                                                           | Filtro                                                                                                    | Ocultar Contratos Ver Convênio/C                                                                                             | ontrato Financiamento           | Ver Licitação  | Editar Mapp    | Se    | lecionar M  | app Anterior |  |  |
|                                                                              | FILLO.                                                                                                    | Buscar Mapp                                                                                                    |                                 |                |                | Sele  | ecionar Pro | iximo Mapp   |  |  |
| Descrição<br>Data da Aj<br>Pessoas (<br>Estágio de<br>Data do Úl<br>Acompani | Descrição: Ampliação do Complexo Portuário do Pecém - Terminal de Múltiplo Uso - TMUT<br>Data da Aprovação: 15/05/2009 11:9:00<br>Pessoas Ocupadas: 0<br>Estágio de Execução Atual: EXECUÇÃO FÍSICA CONCLUÍDA (Ocultar Acompanhamento) (Histórico)<br>Data do Último Acompanhamento: Total qerai do projeto executado 100%. As obras encontram-se finalizadas. Será necessário aporte de recursos para a conclusão financeira. |                                                                                                    |                                 |                |                |       |             |              |  |  |
| 0.1                                                                          |                                                                                                    |                                                                                                    |                                 |                |                |       |             |              |  |  |
| Contra                                                                       | atos                                                                                                    | 1                                                                                                    | 1                               |                |                |       |             |              |  |  |
|                                                                              | Nº Contrato Objeto do Contrato Pornecedor Valor empenhado %                                                                                                    |                                                                                                    |                                 |                |                |       |             |              |  |  |
| Detalhe                                                                      | s 176488                                                                                                    | Execução das Obras de Ampliação do Terminal Portuário do Pecém, no município de São Gonçalo do Amarante, Estado do<br>Ceará. | CONSTRUTORA MARQUISE<br>SA      | 194.040.113,81 | 191.895.131,48 | 98,89 | 22/11/2008  | 30/10/2011   |  |  |
| Detalhe                                                                      | s 176661                                                                                                    | Execução das Obras de Ampliação do Terminal Portuário do Pecém, no município de São Gonçalo do Amarante, Estado do<br>Ceará. | IVAI ENGENHARIA DE<br>OBRAS S/A | 194.040.113,82 | 191.898.819,33 | 98,90 | 22/11/2008  | 30/10/2011   |  |  |
|                                                                              |                                                                                                    |                                                                                                    |                                 |                |                |       |             |              |  |  |

Figura 3.3.9 – Tela do quadro de consultas dos contratos

Para obter maiores informações sobre determinado contrato, o usuário deverá clicar em **Detalhes** e o sistema abrirá o Portal da Transparência, no qual estão disponíveis informações adicionais sobre o contrato pesquisado, conforme apresentado na tela constante da figura 3.3.10.

| 🖛 voltar à pagina anterior |                                                                                                    |                                                  |                                  |                |
|----------------------------|----------------------------------------------------------------------------------------------------|--------------------------------------------------|----------------------------------|----------------|
|                            | Nº do Processo - SPU:                                                                                                    |                                                  |                                  |                |
|                            | Secretaria: SECRETARIA DA INFRAESTRUTURA                                                                                                    |                                                  |                                  |                |
|                            | Órgão: SEINFRA                                                                                                    |                                                  |                                  |                |
| Nº no Siter                | na Integrado de Contabilidade: 176488                                                                                                    |                                                  |                                  |                |
|                            | Contratante: SECRETARIA DA INFRAESTRUTURA                                                                                                    |                                                  |                                  |                |
|                            | Contratado: CONSTRUTORA MARQUISE SA                                                                                                    |                                                  |                                  |                |
|                            | Objeto: EXECUÇÃO DAS OBRAS DE AMPLIAÇÃO DO TERMINA                                                                                                    | L PORTUÁRIO DO PECÉM, NO MUNICÍPIO DE SÃO GONÇA  | LO DO AMARANTE, ESTADO DO CEARÁ. |                |
|                            | Justificativa: EXECUÇÃO DAS OBRAS DE AMPLIAÇÃO DO TERMINA                                                                                                    | L PORTUÁRIO DO PECÉM, NO MUNICÍPIO DE SÃO GONÇAI | LO DO AMARANTE, ESTADO DO CEARÁ. |                |
|                            | Modalidade de Licitação: CONCORRÊNCIA                                                                                                    |                                                  |                                  |                |
|                            | Inicio: 22/11/2008                                                                                                    |                                                  |                                  |                |
|                            | Termino: 30/10/2011                                                                                                    |                                                  |                                  |                |
|                            | Publicação: 20/11/2008                                                                                                    |                                                  |                                  |                |
|                            | Valor Original: 156.875.550,70                                                                                                    |                                                  |                                  |                |
|                            | Valor Aditivo: 35.565.445,66                                                                                                    |                                                  |                                  |                |
|                            | Valor Ajuste: 1.997.733,37                                                                                                    |                                                  |                                  |                |
|                            | Valor Emperinado: 191.895.131,48                                                                                                    |                                                  |                                  |                |
|                            | Valor Pago: 191.895.131,48                                                                                                    |                                                  |                                  |                |
|                            | Valor Acuaizado: 194.458.729,73                                                                                                    |                                                  |                                  |                |
|                            | Íntegra: 🏊                                                                                                    |                                                  |                                  |                |
| OUVIDORIA - FISCALIZE AQUI |                                                                                                    |                                                  | Download CSV                     | Download Excel |
| Aditivos                   |                                                                                                    |                                                  |                                  |                |
| Τίρο                       | Objeto                                                                                                    | Data Término                                     | Valor                            | Íntegra        |
| PRORROGAÇÃO                | 4º ADITIVO DE PRAZO AO CONTRATO Nº 039/SEINFRA/2008 FIRMADO COM O<br>CONSÓRCIO MARQUISE/IVÁÍ ENGENHARIA DE OBRAS SIÁ, VISANDO A DEXECUÇÃO DA<br>OBRAS DE AMPLIÇÃO DO TEXMINAL PORTURIATO DO PECÊM, NO MUNICÍPIO DE SÃO<br>GONÇALO DO AMARANTE, ESTADO DO CEARÁ, DESTINADO A MARQUISE.       | S 30/10/2011                                     | 0,00                             | PDF            |
| PRORROGAÇÃO E ACRESCIMO    | 3º ADITIVO DE VALOR E PRAZO AO CONTRATO Nº 039/SEINFRA/2008 FIRMADO COM<br>CONSÓRCIO MARQUISE/IVAÍ ENGENHARIA DE OBRAS 5/A, VISANDO A EXECUÇÃO DA<br>OBRAS DE AMPLIAÇÃO DO TEXIMUNA JORTIVIRÃO DO PECÉM, NO MUNICÍDIO DE SÃO<br>GONÇALO DO AMARANTE, ESTADO DO CEARÁ, DESTINADO A MARQUISE. | O<br>S 31/08/2011                                | 6.147.189,41                     | FOR            |

Figura 3.3.10 – Detalhe do contrato selecionado

Ao clicar no botão Ver Convênio/Contrato Financiamento, o o sistema mostrará o quadro de consulta com as seguintes informações: SIC, Financiador, convenio e valor total. A figura 3.3.11 ilustra a tela desse portal.

| Secretaria:                                                                                       | 08000000 - SECRETARIA DA INFRAESTRUTURA (SEINFRA)                                                                                                    |                                                                                                  | Ordenar por Código  |  |  |  |  |  |  |  |  |
|---------------------------------------------------------------------------------------------------|----------------------------------------------------------------------------------------------------|--------------------------------------------------------------------------------------------------|---------------------|--|--|--|--|--|--|--|--|
| Órgão:                                                                                            | 08000000 - SECRETARIA DA INFRAESTRUTURA (SEINFRA)                                                                                                    | 3000000 - SECRETARIA DA INFRAESTRUTURA (SEINFRA)    Ordenar por Código                           |                     |  |  |  |  |  |  |  |  |
| Programa:                                                                                         | 003 - TRANSPORTE E LOGÍSTICA DO ESTADO DO CEARÁ                                                                                                    |                                                                                                  |                     |  |  |  |  |  |  |  |  |
| Mapp:                                                                                             | 262 - CONV. Nº SEP/60/2010 - CONSTRUÇÃO DE ÁREA COBERTA PA                                                                                                    | RA EXECUÇÃO DE SERVIÇOS DE OVA E DESOVA DE CONTÊINERES NO TERMINAL PORTUÁRIO DO 💌                |                     |  |  |  |  |  |  |  |  |
| Fonte:                                                                                            | (82) Governo Federal - Adm. Direta 💽 🔍 Visualizar                                                                                                    | Projetos Concluidos/Cancelados até 2010                                                          |                     |  |  |  |  |  |  |  |  |
| Grupo<br>Projeto:                                                                                 | CONTRATO DE GESTÃO OBRAS PCF PROJETOS ELEC                                                                                                    | ÍVEIS - SWAP II 🗏 PROJETOS ELEGÍVEIS - SWAP III                                                  |                     |  |  |  |  |  |  |  |  |
| i i na st                                                                                         | Elfant                                                                                                    | Ver Contratos Ocultar Convênio/Contrato Financ Ver Licitação Editar Mapp Se                      | lecionar Mapp Anter |  |  |  |  |  |  |  |  |
| E-Mail                                                                                            | Buscar Mapp                                                                                                    | Sele                                                                                             | ecionar Próximo Map |  |  |  |  |  |  |  |  |
| Descrição:<br>Data da Api<br>Pessoas Of<br>Estágio de<br>Data do Últ<br>Acompanha<br>23.509,31, d | Descrição: CONV. Nº SEP/60/2010 - CONSTRUÇÃO DE ÁREA COBERTA PARA EXECUÇÃO DE SERVIÇOS DE OVA E DESOVA DE CONTÉINERES NO TERMINAL PORTUÁRIO DO PECÉM<br>Data da Aprovação: 28/02/2008 12:10:25<br>Pessoas Ocupadas: 0<br>Estágio de Execução Atual: EXECUÇÃO FÍSICA CONCLUÍDA (Ocultar Acompanhamento) (Histórico)<br>Data do Último Acompanhamento: 22/08/12<br>Acompanhamento: A obra foi concluída e a área já está sendo utilizada. Foram medidos, até o momento, R\$ 816.673,08, representando 100,00% do total contratado. Resta o pagamento de R\$<br>23.509,31, que será efetuada após a empresa regularizar a documentação referente ao pagamento do ISS. |                                                                                                  |                     |  |  |  |  |  |  |  |  |
| Convên                                                                                            | ios de Receita                                                                                                    |                                                                                                  |                     |  |  |  |  |  |  |  |  |
| Número S                                                                                          | IC Financiador                                                                                                    | Convênio                                                                                         | Valor Total         |  |  |  |  |  |  |  |  |
| 720455                                                                                            | RECRETARIA DOS DODTOS DA RESIDENCIA DA REDÚBLICA                                                                                                    | CED/C0/2010 Medernização do Terminal Portuário do Llos Misto do Porto do Desám no Estado do Coor | 6 00 454 505 40     |  |  |  |  |  |  |  |  |

Figura 3.3.11 – Tela do quadro de consultas dos Convênio/Contrato Financiamento

Para facilitar a navegação no módulo, o sistema apresenta os seguintes botões: Editar Mapp, Selecionar Mapp Anterior e Selecionar Próximo Mapp.

Tendo em vista que no módulo de Acompanhamento são visualizados os projetos aprovados, o botão **Editar Mapp**, ao ser clicado, dá acesso à tela de cadastramento do projeto, no módulo de Planejamento, onde podem ser feitas alterações nas informações relativas ao projeto ou mesmo inseridas novas informações. Contudo, este procedimento é feito exclusivamente pelo Governador ou por quem for autorizado.

Já os botões Selecionar Mapp Anterior e Selecionar Próximo Mapp são usados para navegar na listagem sem voltar para a caixa de seleção.

Resumindo, no módulo de Acompanhamento, acessam-se as informações sobre a execução financeira dos projetos inseridos no WebMapp. Esta é uma visão pontual da execução. Para se ter uma visão mais ampla do desempenho da secretaria, precisa-se cruzar informações de planejamento com o acompanhamento.

## 3.3 Módulo de Monitoria

O módulo de Monitoria deve ser utilizado para se avaliar como se encontra o desempenho físico e financeiro da secretaria, através da identificação dos obstáculos verificados no processo de execução dos projetos inseridos no WebMapp. Estas informações são importantes para a tomada de decisões em tempo hábil.

Nele se pode fazer dois tipos de análise:

• avaliar a execução financeira por ano ou acumulada da secretaria/entidade nos anos de 2007 a 2014, ou de um projeto, bem como a execução de uma determinada fonte de recursos; e

• conhecer o perfil de distribuição dos estágios de execução da secretaria/entidade e identificar quais grupos de projetos apresentam-se deficitários, como, por exemplo, aqueles licitados, mas sem execução.

Assim como no módulo de Acompanhamento, o módulo de Monitoria é utilizado somente para consulta, inexistindo, portanto, rotinas de inserção de informações.

O acesso a este módulo se dá através do ícone **Monitoria** encontrado na tela principal do WebMapp. A tela do módulo de Monitoramento Gerencial é visualizada na figura 3.4.1.

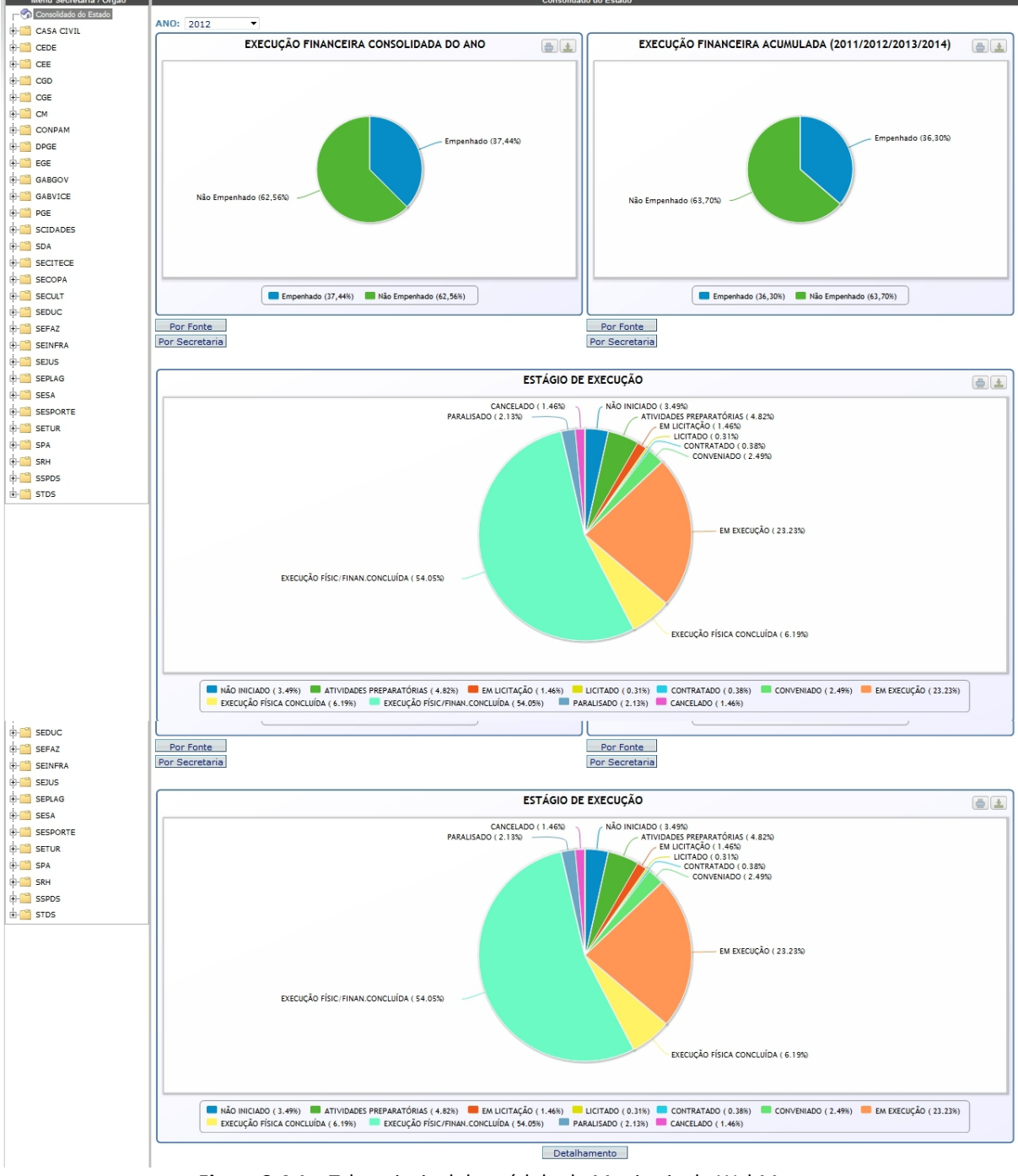

Figura 3.4.1 – Tela principal do módulo de Monitoria do WebMapp

Assim que o usuário entra nesse módulo, o sistema mostra as informações relativas à execução consolidada do Estado, na qual consta a execução financeira do ano (2012) e a execução acumulada nos anos de 2011 a 2014, organizadas por fonte e por secretaria.

Para selecionar o ano, basta clicar na caixa de seleção do ano e selecionar a opção desejada. Os botões por fonte e por secretaria abrem os quadros de execução financeira, onde constam os valores programados, solicitados, fixados, empenhados e pagos, assim como o limite concedido pelo Cogerf para as fontes do grupo Tesouro e o percentual de execução financeira, como apresentado nas figuras 3.4.2 e 3.4.3.

|                                                                                                    | Einanriador                                        | Programado(A)     | Limite           | Solicitação                         | Firedo            | Emperchado(B)         | Page                        | 96(B)/(A) |
|----------------------------------------------------------------------------------------------------|----------------------------------------------------|-------------------|------------------|-------------------------------------|-------------------|-----------------------|-----------------------------|-----------|
| H-CASA CIVIL                                                                                                    | (00) (04) Terevise                                 | 4 764 200 824 00  | 4 222 780 048 28 | 700 242 622 54                      | 757 004 020 72    | 757 004 020 72        | Fago<br>645 200 258 26      | 40 0/(A)  |
| dens.                                                                                                    | (07) Califia Educação                              | 1.764.300.631,09  | 1.323.700.010,20 | 199.242.035,51                      | 157.094.039,72    | 157.094.039,72        | 015.299.350,20              | 42,91     |
|                                                                                                    | (U/) Salario-Educação                              | 22.155.286,29     | 0,00             | 11.662.965,54                       | 11.240.136,98     | 11.240.136,98         | 10.551.712,17               | 50,73     |
| U CEE                                                                                                    | (10) FECOP                                         | 339.875.266,58    | 401.543.893,46   | 161.300.159,55                      | 150.567.174,06    | 150.567.174,06        | 130.630.004,02              | 44,30     |
| tê- CGD                                                                                                    | (11) CIDE                                          | 53.977.953,86     | 54.307.165,03    | 25.824.406,96                       | 25.687.265,91     | 25.687.265,91         | 25.658.371,13               | 47,59     |
| 🕂 🛗 CGE                                                                                                    | (12) Alienação de Bens                             | 151.546,63        | 0,00             | 0,00                                | 0,00              | 0,00                  | 0,00                        | 0,00      |
|                                                                                                    | (16) Medida Compensatória Ambiental                | 13.637.980,34     | 1.800.142,59     | 1.800.142,59                        | 1.800.142,59      | 1.800.142,59          | 15.315,54                   | 13,20     |
| E CONPAM                                                                                                    | (19) FEMA                                          | 0,00              | 0,00             | 0,00                                | 0,00              | 0,00                  | 0,00                        | 0,00      |
| 4 S page                                                                                                    | (21) Governo Municipal - Aplicação Direta          | 88.040.678,15     | 0,00             | 9.332.673,39                        | 9.332.673,39      | 9.332.673,39          | 9.332.673,39                | 10,60     |
| DPGE                                                                                                    | (22) Governo Federal - Aplicação Direta            | 226.058.373,10    | 0,00             | 53.998.733,06                       | 53.998.733,06     | 53.998.733,06         | 53.998.733,06               | 23,89     |
|                                                                                                    | (23) Órgãos Privados - Aplicação Direta            | 10.527.997,15     | 0,00             | 3.558.110,16                        | 3.558.110,16      | 3.558.110,16          | 3.558.110,16                | 33,80     |
| ⊕-C GABGOV                                                                                                    | (24) Órgãos Internacionais - Aplicação Direta      | 2.423.781,96      | 0,00             | 1.224.662,92                        | 1.224.662,92      | 1.224.662,92          | 1.224.662,92                | 50,53     |
| GABVICE                                                                                                    | (40) SWAP A                                        | 21.642.829,74     | 14.285.898,95    | 14.279.148,95                       | 14.279.148,95     | 14.279.148,95         | 13.836.998,95               | 65,98     |
| ÷- C PGE                                                                                                    | (43) Crédito Interno - BNDES/PEF                   | 38.645.858,57     | 18.504.528,77    | 17.918.305,66                       | 17.898.888,74     | 17.898.888,74         | 17.007.787,72               | 46,32     |
|                                                                                                    | (44) Royatties                                     | 27.328.938,54     | 33.122.412,00    | 9.506.049,56                        | 9.457.712,79      | 9.457.712,79          | 9.025.215,82                | 34,61     |
| the contract of the contract of the contract o | (45) Crédito Interno - BNDES                       | 176.744.352,18    | 0,00             | 99.940.012,80                       | 98.705.613,03     | 98.705.613,03         | 84.882.464,08               | 55,85     |
| SDA                                                                                                    | (48) Crédito Externo - Tesouro                     | 2.038.667,08      | 0,00             | 1.926.473,98                        | 1.926.473,98      | 1.926.473,98          | 1.770.603,72                | 94,50     |
| E- SECITECE                                                                                                    | (50)-(51) FUNDEB                                   | 182.897.854,30    | 177.945.779,51   | 121.721.267,95                      | 119.889.434,59    | 119.889.434,59        | 91.863.620,73               | 65,55     |
| B-COPA                                                                                                    | (53) Crédito Interno - BNDES/PRÓ-INVESTE           | 157 580 281 20    | 0.00             | 0.00                                | 0.00              | 0.00                  | 0.00                        | 0.00      |
|                                                                                                    | (55) Crédito Interno - BNB                         | 1.232.000.00      | 0.00             | 1,155,559.02                        | 1.144.137.15      | 1.144.137.15          | 946.126.49                  | 92.87     |
| F- SEDUC                                                                                                    | (56) Crédito Interno - CEE                         | 117 715 366 75    | 0.00             | 209.024.06                          | 117 564 69        | 117 564 69            | 117 564 69                  | 0.10      |
|                                                                                                    | (50) Crédito Externo - KEW                         | 1 485 203 51      | 0,00             | 743 576 34                          | 0.00              | 0.00                  | 0.00                        | 0,10      |
|                                                                                                    | (57) Greater Literito - KFW                        | 41 733 489 00     | 0,00             | 20 370 114 00                       | 10 787 564 67     | 10 787 564 67         | 10 507 527 70               | 47.44     |
| 5EINFRA                                                                                                    | (50) Credito Externo - DIKD                        | 41.733.400,90     | 0,00             | 20.370.114,90                       | 72 776 520 42     | 72 776 520 42         | 22.004.000.04               | 42,00     |
| ⊕-C SEJUS                                                                                                    | (59) Creato Externo - BD                           | 100.000.905,82    | 0,00             | 100.289.012,59                      | 12.110.529,13     | 12.110.529,13         | 33.984.898,04               | 43,62     |
| DEPLAG                                                                                                    | (63) Operações de Crédito Externas - Tesouro/EX-IM | 10.000.000,00     | 0,00             | 0,00                                | 0,00              | 0,00                  | 0,00                        | 0,00      |
| E-SESA                                                                                                    | (67) Crédito Externo - TESOURO/MLW                 | 0,00              | 0,00             | 0,00                                | 0,00              | 0,00                  | 0,00                        | 0,00      |
|                                                                                                    | (70) Recursos Próprios                             | 193.876.950,05    | 0,00             | 89.327.234,32                       | 87.188.430,12     | 87.188.430,12         | 78.273.743,72               | 44,97     |
| La con session                                                                                                    | (71) Crédito Interno - Outras Fontes               | 107.325.387,28    | 0,00             | 50.144.523,08                       | 50.144.523,08     | 50.144.523,08         | 50.144.523,08               | 46,72     |
| ETUR                                                                                                    | (72) Crédito Externo - Outras Fontes               | 10.796.675,24     | 0,00             | 9.710.547,85                        | 9.710.547,85      | 9.710.547,85          | 9.710.547,85                | 89,94     |
| ⊕-🚞 SPA                                                                                                    | (75) Medida Compensatória Ambiental                | 0,00              | 0,00             | 0,00                                | 0,00              | 0,00                  | 0,00                        | 0,00      |
| 🖶 🛗 SRH                                                                                                    | (79) Transferência ao Fundo de Defesa Civil        | 23.421.053,00     | 0,00             | 0,00                                | 0,00              | 0,00                  | 0,00                        | 0,00      |
| ÷ SSPDS                                                                                                    | (80) Órgãos Internacionais - Adm. Direta           | 346.562,80        | 0,00             | 5.250,00                            | 0,00              | 0,00                  | 0,00                        | 0,00      |
| the STDS                                                                                                    | (81) Órgãos Internacionais - Adm. Indireta         | 453.418,10        | 0,00             | 164.875,40                          | 164.875,40        | 164.875,40            | 164.875,40                  | 36,36     |
|                                                                                                    | (82) Governo Federal - Adm. Direta                 | 659.278.575,53    | 0,00             | 210.308.454,81                      | 196.116.290,72    | 196.116.290,72        | 121.438.945,06              | 29,75     |
|                                                                                                    | (83) Governo Federal - Adm. Indireta               | 179.953.644,77    | 0,00             | 47.530.910,55                       | 46.459.376,29     | 46.459.376,29         | 43.788.793,76               | 25,82     |
|                                                                                                    | (86) Governo Municipal - Adm. Direta               | 42.500,00         | 0,00             | 0,00                                | 0,00              | 0,00                  | 0,00                        | 0,00      |
|                                                                                                    | (87) Governo Municipal - Adm. Indireta             | 0.00              | 0.00             | 0.00                                | 0.00              | 0.00                  | 0.00                        | 0.00      |
|                                                                                                    | (88) (89) Óroãos Privados - Adm. direta            | 0.00              | 0.00             | 0.00                                | 0.00              | 0.00                  | 0.00                        | 0.00      |
|                                                                                                    | (89) Óroãos Privados - Adm. Indireta               | 637 462 66        | 0.00             | 500 080 51                          | 446 174 70        | 446 174 70            | 418 496 73                  | 69.99     |
|                                                                                                    | (90) Governo Federal - PADH                        | 1 917 355 84      | 0.00             | 873 549 62                          | 624 935 05        | 624 935 05            | 624 935 05                  | 32.59     |
|                                                                                                    | (01) SUS                                           | 69 464 857 27     | 0.00             | 24 002 043 83                       | 20 827 082 58     | 20 827 082 58         | 9 733 735 90                | 20.08     |
|                                                                                                    | (01) 503                                           | 4 409 434 46      | 0,00             | 24.002.045,05                       | 402.205.02,30     | 402.002,00            | 484.522.22                  | 43.00     |
|                                                                                                    | (92) FINAS                                         | 57,622,727,24     | 0,00             | 243.033,04                          | 192.295,04        | 192.293,04            | 104.332,22<br>E E 42 390 44 | 13,00     |
|                                                                                                    | (95) Recursos Provenientes do Admiento de Capital  | 57.633.737,21     | 0,00             | 5.545.280,44                        | 5.545.260,44      | 5.545.280,44          | 5.545.200,44                | 9,02      |
|                                                                                                    | (99) Aplicação Direta de Outras Entidades          | 2.021.911,58      | 0,00             | 202.098,00                          | 202.098,00        | 202.098,00            | 202.098,00                  | 10,00     |
|                                                                                                    | VALOR TOTAL                                        | 4.115.633.124,29  | 2.025.289.838,59 | 1.894.559.717,54                    | 1./88.105.916,38  | 1./88.105.916,38      | 1.443.530.255,80            | 37,44%    |
|                                                                                                    | ANO: 2012 -                                        |                   |                  |                                     |                   |                       |                             |           |
|                                                                                                    |                                                    |                   |                  | EVECUCIO                            |                   |                       | 40(0040(0044)               |           |
|                                                                                                    | EXECUÇÃO FINANCEIRA CONSOLID                       | ADA DO ANO        | <u>≞</u> <u></u> | EXECUÇÃO                            | FINANCEIRA ACU    | MULADA (2011/20       | 12/2013/2014)               |           |
|                                                                                                    |                                                    |                   |                  |                                     |                   |                       |                             |           |
|                                                                                                    | Não Empenhado (62,55%)                             | Empenhado (37,44% | )                | Não Empenhado (e                    | 53,70%            | E                     | npenhado (36,30%)           |           |
|                                                                                                    | Empenhado (37,44%) Mão Empenha<br>Por Secretaria   | ado (62,56%)      | F<br>Por         | <sup>2</sup> or Fonte<br>Secretaria | Empenhado (36,30% | ) 📕 Não Empenhado (63 | ,70%)                       |           |
|                                                                                                    |                                                    |                   |                  |                                     |                   |                       | Vol                         | tar       |

Figura 3.4.2 – Tela da execução financeira de 2012, por fonte

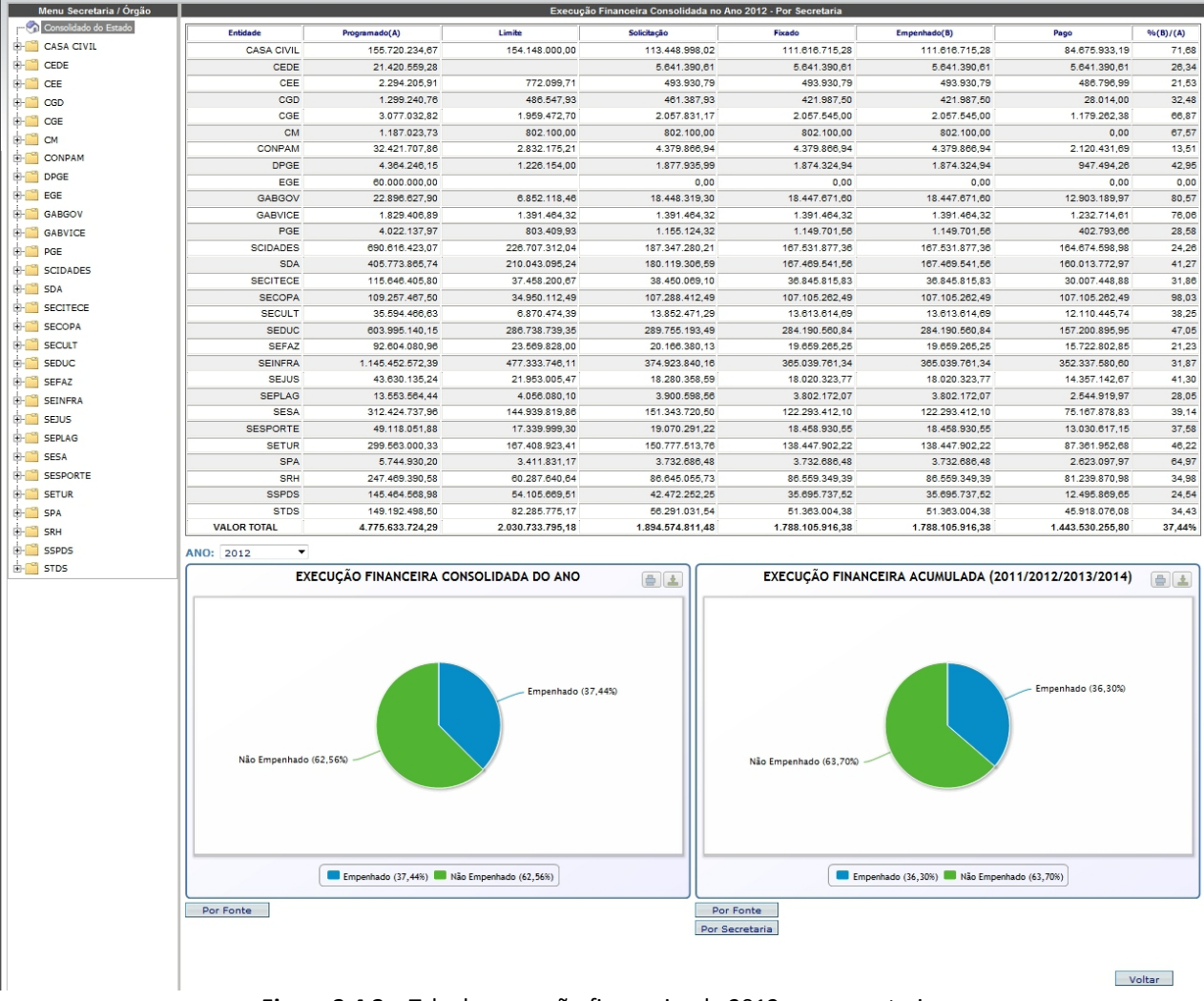

Figura 3.4.3 – Tela da execução financeira de 2012, por secretaria

Os mesmos procedimentos para verificação da execução do ano podem ser adotados para a execução acumulada.

Esse módulo também disponibiliza um gráfico tipo pizza onde se observa o perfil de distribuição dos estágios de execução dos projetos inseridos no Mapp. Abaixo desse gráfico, há um botão de detalhamento. Ao clicar neste botão, o sistema abre um quadro com os estágios de execução e as respectivas quantidades absolutas e relativas, como se pode observar na figura 3.4.4.

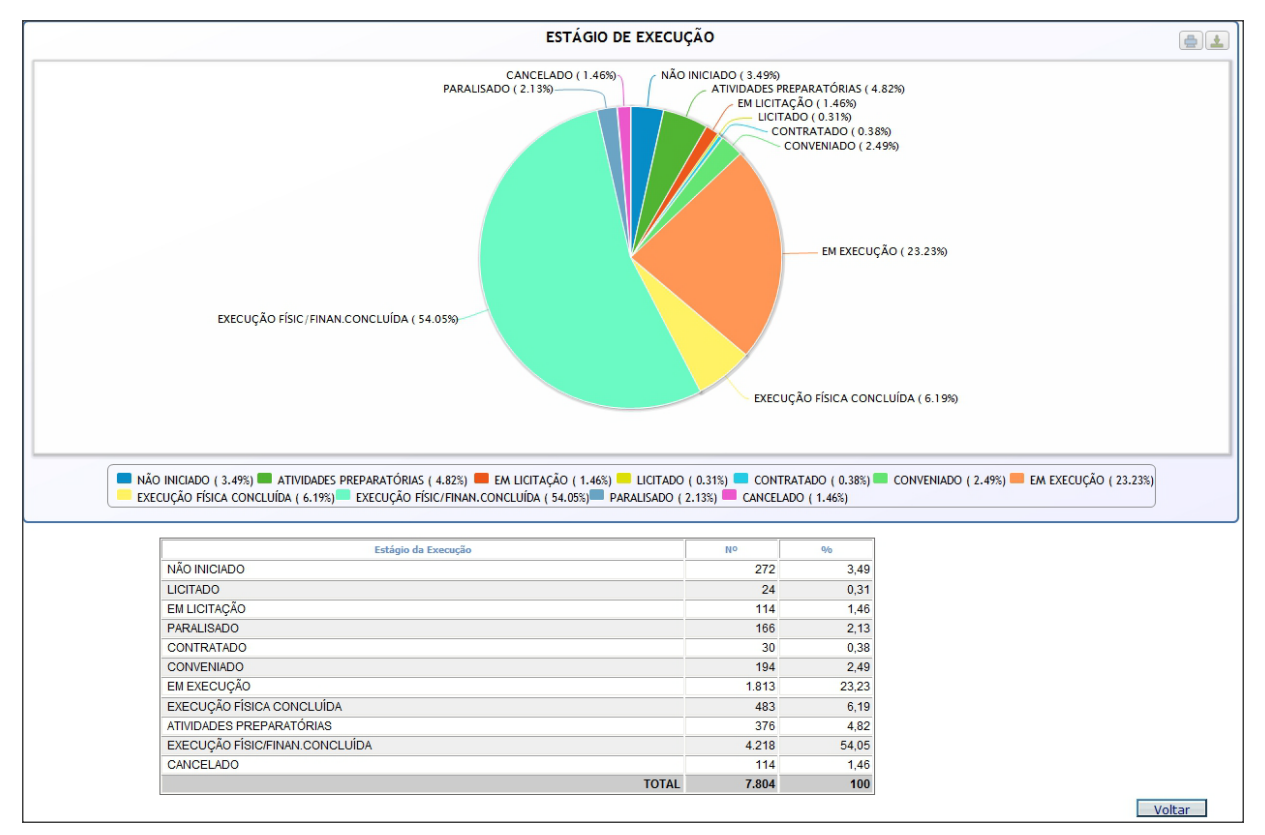

Figura 3.4.4 – Quadro de detalhamento dos estágios de execução

Pode-se também fazer a mesma pesquisa por secretaria ou por órgão. Primeiramente, o usuário deve selecionar a secretaria que se deseja obter informações clicando sobre a respectiva pasta à esquerda da tela. Ao se fazer isto, o sistema abre a tela mostrada na Figura 3.4.5.

SESPORTE ' Consoli

Menu Secretaria / Órgão

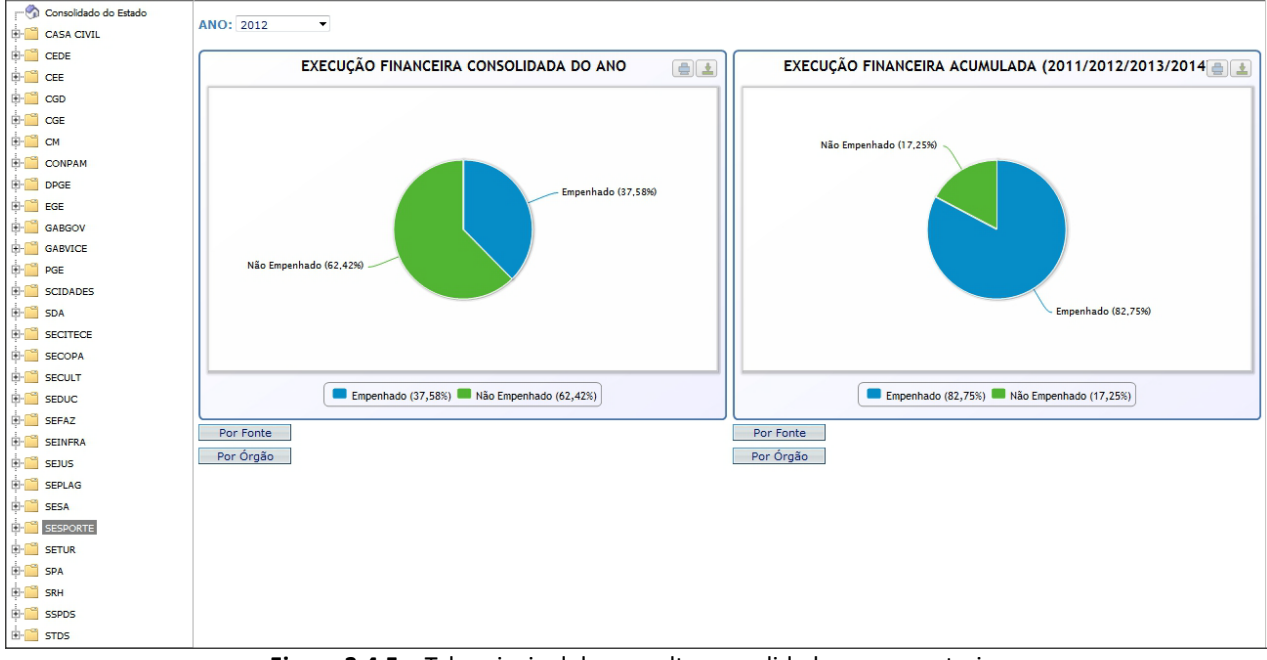

Figura 3.4.5 – Tela principal da consulta consolidada, por secretaria

No exemplo acima, deve-se observar que a tela apresenta os gráficos do tipo pizza de execução financeira consolidada por ano e execução financeira acumulada.

Aqui também se pode gerar as tabelas com a programação e execução financeira, organizadas por fonte ou por órgão, bastando, para tanto, clicar no botão correspondente à opção desejada. As Figuras 3.4.6 e 3.4.7 mostram os quadros de execuções financeiras organizadas, respectivamente, por fonte e por órgão.

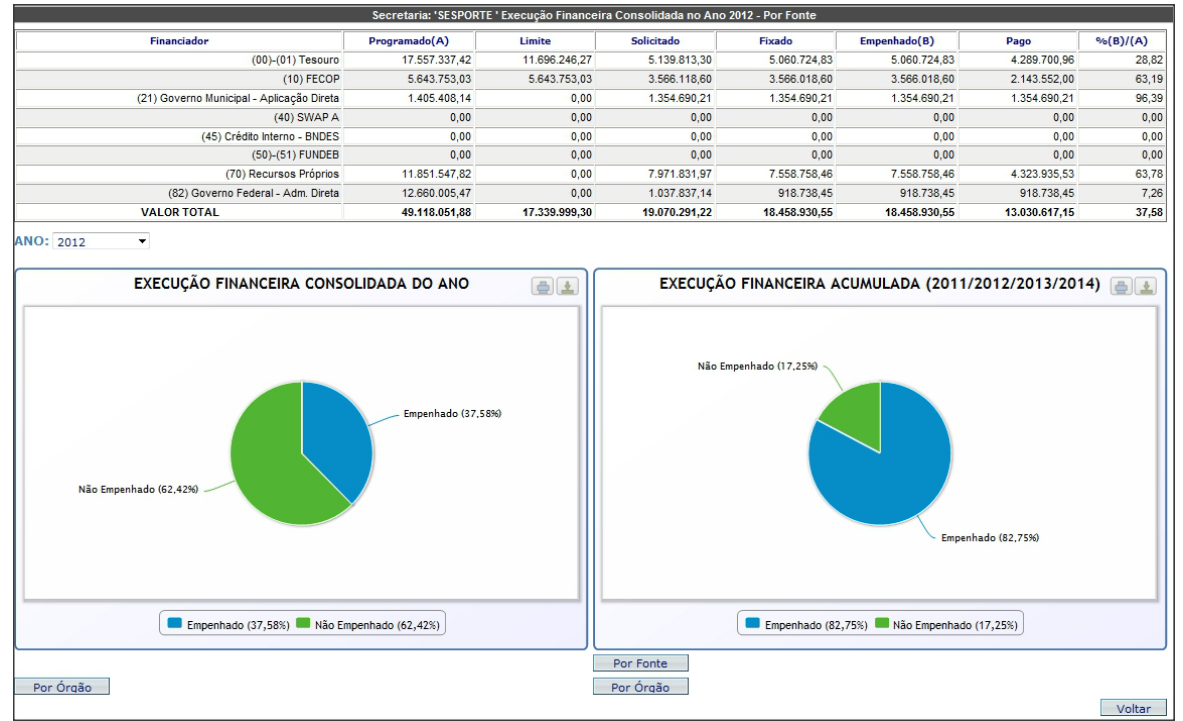

Figura 3.4.6 – Tela da execução financeira de 2012, por fonte

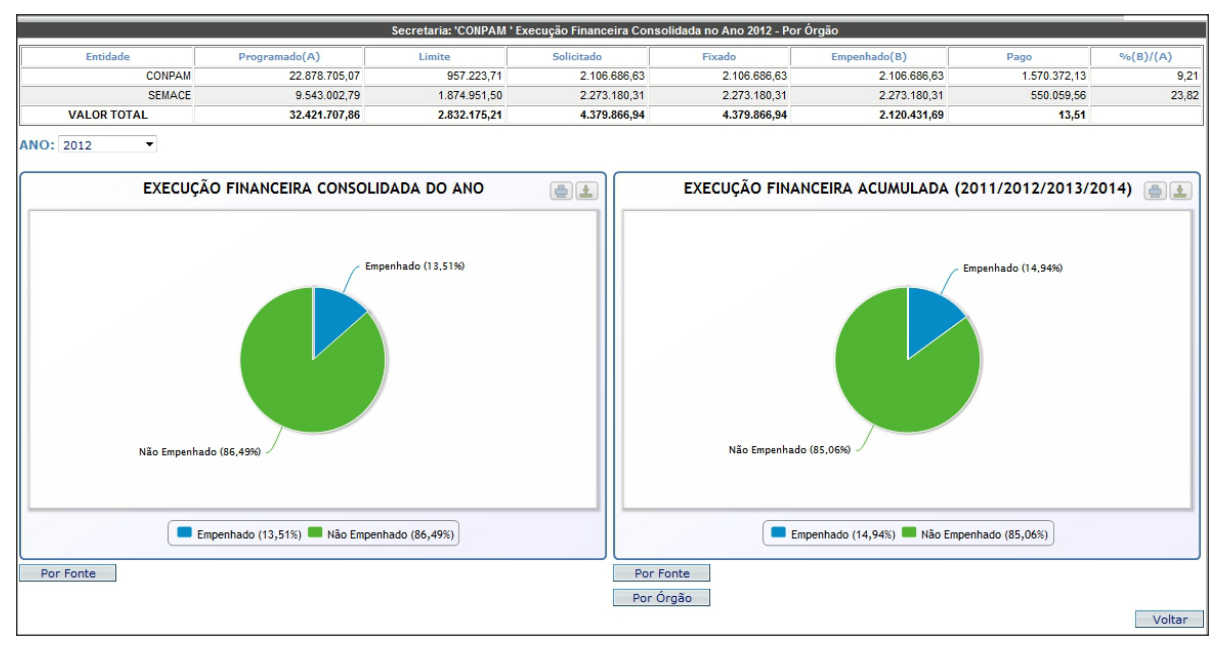

Figura 3.4.7 – Tela da execução financeira de 2012, por órgão

Para se prosseguir com a pesquisa, deve-se clicar no (+), ao lado da pasta da secretaria, e o sistema abrirá opção para selecionar projetos ou estágio de execução e as pastas correspondentes aos órgãos. Caso se deseje selecionar as opções anteriores (Projetos e Estágio de Execução) nos órgãos, basta clicar sobre o ícone (+) e abrir estas opções para os órgãos, conforme mostra a Figura 3.4.8.

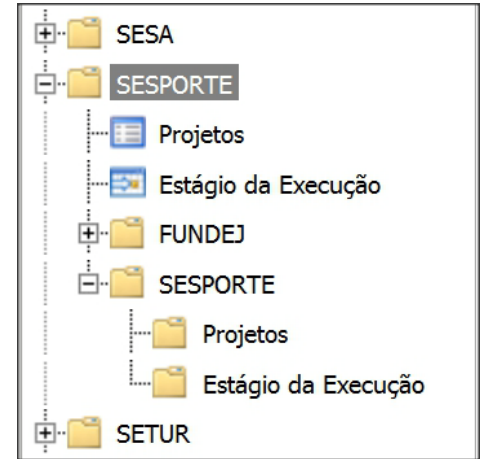

Figura 3.4.8 – Detalhe da seleção por projeto e por estágio de execução

Ao ser selecionada a opção **Projetos**, o sistema abre um quadro onde estão listados os projetos com os respectivos estágios de execução, execução financeira do ano e execução financeira acumulada, conforme mostra a Figura 3.4.9.

| Menu Secretaria / Órgão | Secre                                               | taria: 'SESPORTE ' Projetos |                      |                       |
|-------------------------|-----------------------------------------------------|-----------------------------|----------------------|-----------------------|
| Consolidado do Estado   | Projeto                                             | Estágio da Exegução         | Execução Financeira  | Execução Financeira   |
| 🕀 🚞 CASA CIVIL          | rideto                                              | Estagio da Excedção         | Ano(2012)            | (2011,2012,2013,2014) |
| EEE CEDE                |                                                     |                             |                      |                       |
|                         |                                                     |                             |                      |                       |
| 🗄 🛅 CGD                 | 1. Canada ão do Bosca aom Aárao - EUNIDE L          | EN EXECUÇÃO                 |                      |                       |
| 🛱 🛅 CGE                 | 1 - Concessão de Passagem Aerea - PONDEJ            | EMERECOÇÃO                  | Europhysics 71 E%    | Emergia 4, 24 78%     |
| . ф. 🚞 СМ               |                                                     |                             | Não Empenhado: 28,5% | Não Empenhado: 15,229 |
| 🕂 🛄 СОЛРАМ              |                                                     |                             |                      |                       |
| DPGE                    |                                                     |                             |                      |                       |
| 🖽 🛄 EGE                 |                                                     |                             |                      |                       |
| 🕀 🚞 GABGOV              |                                                     | EXECUÇÃO                    |                      |                       |
| GABVICE                 | 1 - RECUPERAÇÃO DO ESTÁDIO PLÁCIDO CASTELO II ETAPA | FÍSIC/FINAN.CONCLUÍDA       |                      |                       |
| 🕀 🚞 PGE                 |                                                     |                             | Empenhado: 0%        | Empenhado: 0%         |
| E SCIDADES              |                                                     |                             |                      |                       |
| 🗄 🚞 SDA                 |                                                     |                             |                      |                       |
|                         |                                                     |                             |                      |                       |
| E SECOPA                |                                                     |                             |                      |                       |
| 🗄 🚞 SECULT              | 2 - Construção de 20 Pistas de Skate                | EM EXECUÇÃO                 |                      |                       |
| 🗄 🚞 SEDUC               |                                                     |                             | Empenhado: 0%        | Empenhado: 58,91%     |
| 🕀 🚞 SEFAZ               |                                                     |                             | Não Empenhado: 100%  | Não Empenhado: 41,099 |
| E EINFRA                |                                                     |                             |                      |                       |

Figura 3.4.9 – Tela com a listagem de projetos

A partir desse quadro, o usuário pode obter outras informações. Ao clicar sobre o estágio de execução do projeto, o sistema abrirá uma tabela com as informações fornecidas no último acompanhamento (data e observação), conforme ilustra a Figura 3.32.

|                                          |                                       | Secretaria: 'SESPORTE ' Pro | jetos                                    |                                                       |  |
|------------------------------------------|---------------------------------------|-----------------------------|------------------------------------------|-------------------------------------------------------|--|
|                                          | Projeto                               | Estágio da Execução         | Execução Financeira<br>Ano(2012)         | Execução Financeira<br>Acumulada(2011,2012,2013,2014) |  |
| 1 - Concessão de Passagem Aérea - FUNDEJ |                                       | EM EXECUÇÃO                 | Empenhado: 71,5%<br>Não Empenhado: 28,5% | Empenhado: 84,78%<br>Não Empenhado: 15,22%            |  |
| Data                                     |                                       | Observação                  |                                          |                                                       |  |
| 05/09/2012 Fo                            | oram concedidas até 31 de julho 128 p | bassagens.                  |                                          |                                                       |  |

Figura 3.4.10 – Tela com o acompanhamento do projeto

Para se fechar esta caixa, basta clicar novamente no estágio de execução.

Se o usuário desejar obter os valores correspondentes aos gráficos de execução financeira do ano e execução financeira acumulada, deve clicar sobre os gráficos correspondentes e o sistema abrirá uma tabela com os valores programados, solicitados, fixados, empenhados e pagos, bem como os limites liberados pelo Cogerf, consolidados por ano ou acumulados.

As Figuras 3.4.11 e 3.4.12 mostram, respectivamente, a execução financeira no ano e a execução financeira acumulada (2011 a 2014).

|                                          | Secretaria: 'SESPORTE ' Projetos |             |                |            |                                          |                             |                                            |                                                       |  |  |
|------------------------------------------|----------------------------------|-------------|----------------|------------|------------------------------------------|-----------------------------|--------------------------------------------|-------------------------------------------------------|--|--|
| Projeto                                  |                                  |             | Estágio da Exe | ecução     | Exec                                     | ução Financeir<br>Ano(2012) | а                                          | Execução Financeira<br>Acumulada(2011,2012,2013,2014) |  |  |
| 1 - Concessão de Passagem Aérea - FUNDEJ |                                  | EM EXECUÇÃO |                | Empe       | Empenhado: 71,5%<br>Não Empenhado: 28,5% |                             | Empenhado: 84,78%<br>Não Empenhado: 15,22% |                                                       |  |  |
| Financiadores                            | Programado<br>(A)                | Limite      | Solicitado     | Fixado     | Empenhado<br>(B)                         | Pago                        | %(B)/                                      |                                                       |  |  |
| (70) Recursos Próprios                   | 415.000,00                       | 0,00        | 309.807,73     | 296.734,22 | 296.734,22                               | 278.480,87                  | 71,5                                       |                                                       |  |  |
| VALOR TOTAL                              | 415.000,00                       | 0,00        | 309.807,73     | 296.734,22 | 296.734,22                               | 278.480,87                  | 71,50                                      |                                                       |  |  |

Figura 3.4.11 – Tela com a execução financeira acumulada, por fonte

| Secretaria: 'SESPORTE ' Projetos         |                          |                              |                         |                     |                                          |                             |                       |                                                       |  |
|------------------------------------------|--------------------------|------------------------------|-------------------------|---------------------|------------------------------------------|-----------------------------|-----------------------|-------------------------------------------------------|--|
| Projeto                                  |                          | Estágio da Execução          |                         |                     | Exec                                     | ução Financeiı<br>Ano(2012) | 'a                    | Execução Financeira<br>Acumulada(2011,2012,2013,2014) |  |
| 1 - Concessão de Passagem Aérea - FUNDEJ |                          | EM EXECUÇÃO                  |                         | )                   | Empenhado: 71,5%<br>Não Empenhado: 28,5% |                             |                       | Empenhado: 84,78%                                     |  |
| Financiadores Empe                       | enhado<br>7/2010<br>2011 | ramado<br>(A)<br>1/2014      | Solicitado<br>2011/2014 | Fixado<br>2011/2014 | Empenhado<br>(B)<br>2011/2014            | Pago<br>2011/2014           | %(B)/(A)<br>2011/2014 |                                                       |  |
| (70) Recursos Próprios 897.5             | 578,53 777.              | 777.099,09 671.906,82 658.83 |                         |                     | 658.833,31                               | 640.579,96                  | 84,78                 |                                                       |  |
| VALOR TOTAL 897.                         | 578,53 777.              | .099,09                      | 671.906,82              | 658.833,31          | 658.833,31                               | 640.579,96                  | 84,78                 |                                                       |  |

Figura 3.4.12 – Tela com a execução financeira do ano, por fonte

O fechamento das caixas se dá da mesma forma que no estágio de execução, ou seja, clicando novamente no campo selecionado.

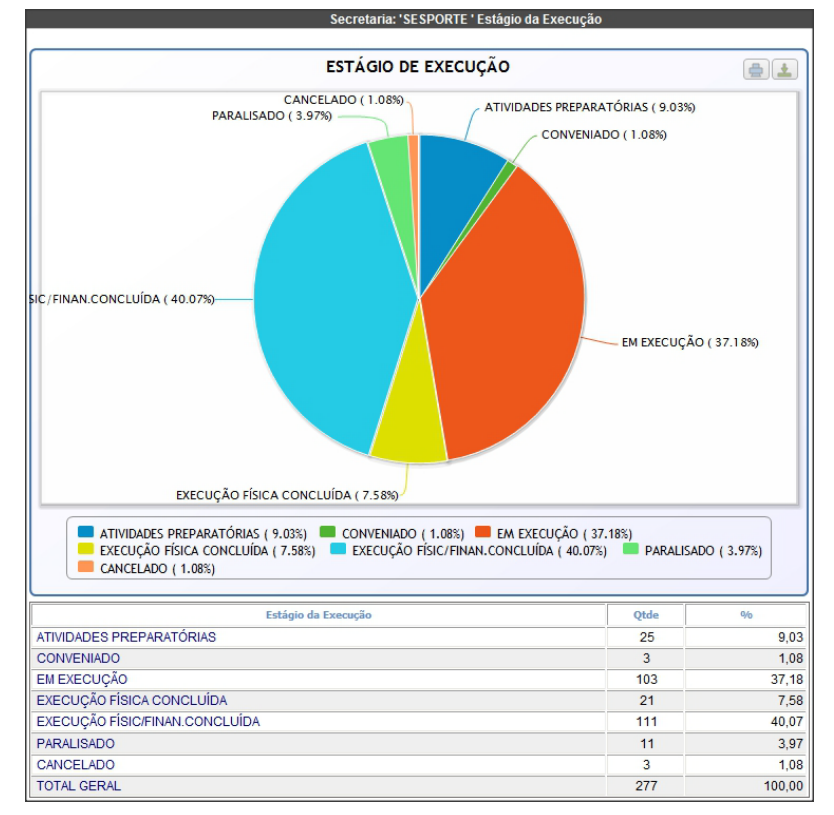

Por outro lado, a caixa de seleção **Estágio de Execução** fornece informações sobre o perfil de distribuição dos estágios de execução dos projetos, como mostrado na Figura 3.4.13.

Figura 3.4.13 – Tela de estágios de execução dos projetos

Como se pode observar, ao entrar nessa tela, o usuário visualizará um gráfico do tipo pizza com os percentuais dos diversos estágios de execução, tais como: Não iniciado, Paralisado, Licitado, Em Execução, Execução Físico/Financeira Concluída e outros.

Logo abaixo do gráfico, vê-se uma tabela onde são listados os estágios de execução com as respectivas quantidades absoluta e percentual.

Caso se queira saber que projetos estão associados a determinado estágio de execução, basta clicar no respectivo estágio, para que o sistema abra um quadro com a listagem dos projetos, conforme mostra a Figura 3.4.14.

| Estágio da Execução                                                                     | Qtde                               | %                  |
|-----------------------------------------------------------------------------------------|------------------------------------|--------------------|
| ATIVIDADES PREPARATÓRIAS                                                                | 25                                 | 9,03               |
| CONVENIADO                                                                              | 3                                  | 1,08               |
| EM EXECUÇÃO                                                                             | 103                                | 37,18              |
| EXECUÇÃO FÍSICA CONCLUÍDA                                                               | 21                                 | 7,58               |
| EXECUÇÃO FÍSIC/FINAN.CONCLUÍDA                                                          | 111                                | 40,07              |
| PARALISADO                                                                              | 11                                 | 3,97               |
| CANCELADO                                                                               | 3                                  | 1,08               |
| TOTAL GERAL                                                                             | 277                                | 100,00             |
| Mapp's - CANCELADO                                                                      |                                    |                    |
| 59 - PCF - Construção de Quadra de Esporte na Escola de Ensino Fundamental<br>Granjeiro | Padre Vicente Alves Feitosa (Distr | ito de Serrinha) - |
| 182 - PCF - Construção do Campo de Futebol na localidade de Liberdade - Tauá            |                                    |                    |
| 195 - PCF - Construção de uma Quadra Poliesportiva descoberta no distrito de Á          | gua Boa em Paramoti                |                    |

Figura 3.4.14 – Tela de listagem de projetos por estágio de execução

## 3.4 Módulo de Estágio de Execução

O módulo de Estágio de Execução é utilizado para inserir informações sobre a execução física dos projetos. Este módulo é de suma importância, pois é a partir dele que o Governador obtém informações qualitativas sobre os projetos.

O projeto deve ser acompanhado sempre que o mesmo sofrer alterações relevantes. A seguir estão listados os estágio de execução, conforme a IN 04/2008.

• NÃO INICIADO: neste estágio, encontra-se o projeto aprovado que não tenha dado início a nenhuma execução física ou atividade de preparação para execução. Neste caso, como ainda não foi dado início à execução do projeto, deve-se escrever o(s) motivo(s) de o projeto ainda não ter iniciado e as providências previstas para viabilizar o início de sua execução.

• EM ATIVIDADES PREPARATÓRIAS: neste estágio, o projeto encontra-se em preparação, ou seja, realizando atividades anteriores ao processo de licitação/contratação, tais como: preparação dos termos de referência, elaboração de editais de licitação, elaboração de projetos básicos, preparação de convênio, etc. Neste estágio, devem ser citadas essas atividades, anteriores ao processo de contratação, que estão em andamento, seu objeto com suas respectivas quantidades e beneficiários, conforme o caso; a data de início e de previsão de término da elaboração dos documentos iniciais do projeto; o setor em que se encontra o documento em elaboração, dentre outras informações importantes.

• EM LICITAÇÃO: etapa compreendida entre o cadastramento do processo de licitação na PGE e a sua finalização. Deve-se informar o número e a modalidade da licitação e a data prevista para sua realização; o estágio em que se encontra o processo licitatório; se a licitação foi fracassada ou deserta.

• LICITADO: o projeto com licitação homologada e ainda não contratado. Neste caso, deve-se informar o resultado da licitação, especificando a data da homologação, objeto e quantitativos; a(s) empresa(s) vencedora(s); as providências que estão em andamento para a contratação.

• CONTRATADO/CONVENIADO: o projeto com contratos ou convênios de execução assinados e cuja execução ainda não tenha sido iniciada. Se informado esse estágio, o campo acompanhamento físico deve conter as seguintes informações: o(s) número(s) do(s) contrato(s)/convênio(s) e seus respectivos objetos; a data da assinatura; a data da publicação; o período de vigência; no caso de contratação direta, informar se ocorreu dispensa ou inexigibilidade de licitação; informar se há algum problema para dar início à execução.

• EM EXECUÇÃO: caracteriza o projeto cujo objeto encontra-se com a execução física iniciada. Devem ser informados: a data de início da execução dos trabalhos, podendo, em alguns casos, corresponder à data da ordem de serviço ou de compra; o andamento da execução física do projeto. Pode-se também utilizar este campo para informar ocorrências positivas/negativas que estejam incidindo sobre o andamento do projeto e que impactem na execução física e:

I. Em caso de obra: explicitar, de forma qualitativa, os percentuais de execução dos produtos e subprodutos indicados no quadro. Pode-se, em casos excepcionais, informar um resumo das medições realizadas, aditivos de prazo e de valor.

II. Em caso de aquisição de equipamentos e contratação de serviços: informar, além do disposto no início do parágrafo, a previsão de entrega dos equipamentos e conclusão dos serviços; o tipo de equipamento/serviço e sua quantidade.

III. Em caso de evento/capacitação: informar, além do disposto na primeira parte desse parágrafo, o local e o período de realização do mesmo.

IV. Em caso de concessão de bolsas ou outros benefícios: informar, além do que foi dito anteriormente na parte principal do parágrafo, o perfil do público-alvo, a área de conhecimento que será beneficiada e a periodicidade das bolsas/benefícios.

• PARALISADO: o projeto com execução física iniciada, mas que está temporariamente interrompida. No caso de projeto nesse estágio, deve-se informar a data da paralisação do projeto, o motivo da paralisação e as providências que estão sendo tomadas para retomar a execução.

• CANCELADO: o projeto iniciado, mas cancelado definitivamente pelo órgão executor. Quando há projetos nesse estágio, deve-se preencher o campo acompanhamento físico com a data e o motivo do cancelamento.

• EXECUÇÃO FÍSICA CONCLUÍDA: o projeto com execução física concluída, como por exemplo: obra finalizada, equipamento recebido ou evento realizado, etc., porém, neste caso, ainda apresenta pagamentos pendentes. Deve-se fornecer as seguintes informações quando o projeto se encontra nesse estágio: a data de conclusão da obra, serviço ou de recebimento do bem, bem como o motivo da existência de pendências financeiras.

• EXECUÇÃO FÍSICO-FINANCEIRA CONCLUÍDA: é assim considerado o projeto com execução física concluída e com a totalidade dos pagamentos efetuados, ou seja, quando todas as atividades do projeto forem executadas, chegando assim ao alcance do objeto do projeto, e todas as parcelas correspondentes forem pagas. Por último, nesse estágio

são escritas: a data de conclusão do projeto; as quantidades e percentuais realizados dos produtos e subprodutos; bem como, se for possível, o número de beneficiários do projeto.

Agora, com o entendimento do significado de cada estágio de execução, pode-se navegar no módulo de **Estágio de Execução**.

Primeiramente, importa que se compreenda a utilidade deste módulo que serve, única e exclusivamente, para se inserir informações sobre o acompanhamento físico dos projetos.

O acesso se dá ao ser selecionado o ícone **Estágio de Execução** na tela principal do WebMapp, conforme ilustra a figura 3.5.1.

| Estágio de Execução                                                                                                    |                 |                                   |
|----------------------------------------------------------------------------------------------------|-----------------|-----------------------------------|
| Secretaria: Todas as Secretarias                                                                                                    |                 | 🗸 🛛 Ordenar por Código            |
| Órgão:                                                                                                    |                 | 👻 Ordenar por Código              |
| Programa:                                                                                                    |                 | *                                 |
| Buscar em 7088 Projetos                                                                                                    |                 |                                   |
| Projeto MAPP                                                                                                    | Data<br>Estágio | Estágio                           |
| 1 - Contrato de gestão visando o fortalecimento do Setor Pesqueiro e Aquicola no Estado do Ceará                                              |                 |                                   |
| 1 - I Conferência Internacional Vozes de Nuestra América                                                                                      | 07/11/2007      | EXECUÇÃO<br>FÍSIC/FINAN.CONCLUÍDA |
| 1 - PAC OGU/BNDES Metrô de Fortaleza - Primeiro Estágio - Linha Sul                                                                           | 30/06/2011      | EM EXECUÇÃO                       |
| 1 - Construção da Sede Própria da Defensoria Pública Geral                                                                                    | 05/07/2011      | EXECUÇÃO FÍSICA CONCLUÍDA         |
| 1 - PAC FUNASA - Ampliação do SES em Barroquinha                                                                                              | 11/07/2011      | EXECUÇÃO FÍSICA CONCLUÍDA         |
| 1 - Aquisição de Mobiliário                                                                                                    | 11/07/2011      | EM EXECUÇÃO                       |
| 1 - Construção de um Complexo Poliesportivo na UECE                                                                                           | 28/06/2011      | EM EXECUÇÃO                       |
| 1 - Centro de formação para agricultura familiar na fazenda normal em Quixeramobim                                                            | 05/07/2011      | EM EXECUÇÃO                       |
| 1 - Publicidade na Mídia                                                                                                    | 05/07/2011      | EM EXECUÇÃO                       |
| 1 - PROGERIRH II BIRD Desapropriação e Construção da Barragem Gameleira, em Itapipoca com Capacidade de Acumulação d'água de<br>52.642.000 m³ | 04/07/2011      | EM EXECUÇÃO                       |
| 1 - Elaboração e Execução do Projeto de Recuperação do Centro de Turismo (EMCETUR)                                                            | 06/07/2011      | EXECUÇÃO FÍSICA CONCLUÍDA         |
| 1 - PAC MC MARANGUAPINHO - Elaboração de Projeto e Construção de 9214 habitações em Fortaleza, 100 em Maranguape e 108 em Maracanaú           | 05/07/2011      | EM EXECUÇÃO                       |
| 1 - Projeto TVC DI - Aquisição de Equipamentos de Migração para o Sistema Digital                                                             | 06/07/2011      | EM LICITAÇÃO                      |
| 1 - Contratação de Serviços de Impressão das Publicações Elaboradas pelo IPECE                                                                | 29/06/2011      | EM EXECUÇÃO                       |
| 1 - Ampliação do Complexo Portuário do Pecém - Terminal de Múltiplo Uso - TMUT                                                                | 27/06/2011      | EM EXECUÇÃO                       |
| 12345                                                                                                    |                 | ·                                 |

Figura 3.5.1 – Tela de listagem geral dos projetos

Na tela inicial de referido módulo, há três caixas de seleção: secretaria, órgão e programa.

A busca do projeto que se deseja acompanhar pode ocorrer de dois modos: selecionando secretaria, o órgão e o programa ou, simplesmente, digitando uma palavra-chave no campo que fica logo abaixo das caixas, como mostra a figura 3.5.2.

| Secretaria:                         | Todas as Secretarias                                                                                                    |                                          | 🗸 🛛 Ordenar por Códig                 |
|-------------------------------------|----------------------------------------------------------------------------------------------------|------------------------------------------|---------------------------------------|
| Órgão:                              |                                                                                                    |                                          | 💌 🛛 Ordenar por Códig                 |
| Programa:                           |                                                                                                    |                                          | ~                                     |
|                                     |                                                                                                    |                                          |                                       |
| ттс                                 | Buscar em 7088 Projetos                                                                                                    |                                          |                                       |
| ттс                                 | Buscar em 7088 Projetos<br>Projeto MáPP                                                                                                    | Data Estágio                             | Estágio                               |
| TTC<br>74 - Desapr                  | Buscar em 7088 Projetos<br>Projeto M&PP<br>opriação de Terreno para Implantação do Centro de Treinamento Técnico do Ceará - CTTC                                                           | Data Estágio<br>20/06/2011               | Estágio<br>EM EXECUÇÃO                |
| TTC<br>174 - Desapr<br>191 - Implan | Buscar em 7088 Projetos<br>Projeto MàPP<br>opriação de Terreno para Implantação do Centro de Treinamento Técnico do Ceará - CTTC<br>tação do Centro de Treinamento Técnico do Ceará - CTTC | Data Estágio<br>20/06/2011<br>21/06/2011 | Estágio<br>EM EXECUÇÃO<br>EM EXECUÇÃO |

Figura 3.5.2 – Tela de listagem dos projetos após seleção

Uma vez localizado o projeto, deve-se clicar sobre sua descrição, para se passar para a próxima

#### tela, conforme mostra a Figura 3.5.3.

| Estágio de Execução          |                             |                                                                                                    |                                             |
|------------------------------|-----------------------------|----------------------------------------------------------------------------------------------------|---------------------------------------------|
| Secretaria: 51000000 - SECRE | TARIA DA PES                | SCA E AQUICULTURA (SPA)                                                                                            | Ordenar por Descrição                       |
| Órgão: 51000000 - SECRE      | TARIA DA PES                | SCA E AQUICULTURA (SPA)                                                                                            | Ordenar por Código                          |
| Programa: 666 - MODERNIZA    | ção da gesti                | ÃO PÚBLICA - SPA 🔍                                                                                                 |                                             |
| Est. Atual: ATIVIDADES PREF  | ARATÓRIAS<br>s de lançar um | acompanhamento no estágio "EM LICITAÇÃO", é necessário incluir (o)s SPU(s)referente(s)à(s)licitação(ões)enca       | minhada(s)a PGE deste<br>Voltar p/ Listagen |
| Estágio de Execução          | Data Estácio                | Observação                                                                                                    |                                             |
| ATIVIDADES PREPARATÓRIAS     | 09/06/2011                  | Este projeto foi aprovado pela Sr. Governador no dia 06 de junho. A SPA está providenciando a adesão a Atas de Reg | istro de Preços.                            |
|                              | 06/06/2011                  | Projeto aprovado. Aguardando execuciro.                                                                            |                                             |
| Protocolo Licitatório (S     | PU)                         |                                                                                                    | Incluir Estágio de Execução                 |
|                              |                             | άt.                                                                                                    |                                             |
|                              |                             |                                                                                                    | Incluir Novo Processo                       |

Figura 3.5.3 – Histórico dos acompanhamentos do projeto selecionado

Nessa tela, há a descrição do projeto e os estágios de execução pelos quais já passou, bem como as respectivas datas e observações. Na parte inferior da tela, encontra-se um botão denominado **Incluir Estágio de Execução**, utilizado para acessar a tela de inclusão do acompanhamento, conforme mostra a Figura 3.5.4.

| Estágio de Execução                      |                                                                                                    |
|------------------------------------------|----------------------------------------------------------------------------------------------------|
| Estágio:                                 | Selecione um Estágio financeiro 🔍                                                                  |
| Data do Estágio:<br>Nº Pessoas Ocupadas: | *No caso do Mapp ter obra(s), informar o número de pessoas ocupadas em suas obras no presente mês. |
| Observação:                              |                                                                                                    |
|                                          | Gravar Estágio de Execução Voltar                                                                  |
| Protocolo Licitatório (SPU)              |                                                                                                    |
| Número SPU                               |                                                                                                    |
| L                                        | Incluir Novo Processo                                                                              |

Figura 3.5.4 – Tela de inserção de acompanhamento

Neste momento, o usuário seleciona o estágio de execução no qual o projeto se encontra, digita a data de referência do acompanhamento, informa o número de pessoas ocupadas (quando for o caso) e escreve, no campo Observação, informações relevantes e gerenciais acerca da execução física do projeto. Após esses procedimentos, salva o acompanhamento clicando no botão Gravar Estágio de Execução.

Na parte inferior da tela, há um botão denominado Incluir Novo Processo, utilizado para acessar a tela de inclusão do N° SPU (Sistema de Protocolo Único), conforme mostra a Figura 3.5.5. Após

inserir o número do processo, o usuário deverá clicar em Gravar SPU para salvar a informação.

| Protocolo Licitatório | SPU)    |                    |
|-----------------------|---------|--------------------|
|                       | Nº SPU: |                    |
|                       |         | Gravar SDI Cancela |

Figura 3.5.5 – Tela de Inclusão do número do SPU do processo licitatório

## 3.5 Módulo de Consulta

O módulo de Consulta é responsável pela produção de relatórios gerenciais acerca da programação e execução físico-financeira dos projetos. Esse módulo serve apenas para visualização dessas informações, inexistindo, portanto, formas de inserção de dados.

Nesse módulo, pode-se acessar as seguintes consultas:

- Consulta 1 Programação e Execução Financeira Anual por projeto
- Consulta 2 Programação e Execução Financeira por Projeto (Opção Fonte)

• Consulta 3 - Programação e Execução Financeira por Projeto (Opção Produto e Município)

- Consulta 4 Programação e Execução Financeira por Município e Ano
- Consulta 5 Execução Financeira por Produto
- Consulta 6 Execução Física por Produto
- Consulta 7 Principais Empreendimentos
- Consulta 8 Painel de Monitoramento

A figura 3.6.1 mostra a tela principal do módulo de Consulta

| Consulta:                                                  | 01 - Programação e Execução Financeira Anual por Projeto 🛛 💌                                                                                                    |   |                    |
|------------------------------------------------------------|----------------------------------------------------------------------------------------------------|---|--------------------|
| Secretaria:                                                | Todas as Secretarias                                                                                                    | × | Ordenar por Código |
| Órgão:                                                     |                                                                                                    | × | Ordenar por Código |
| Programa:                                                  | Todos os Programas                                                                                                    |   | ×                  |
| Mapp:                                                      |                                                                                                    |   | ×                  |
| Tipo Projeto:<br>Estágio:<br>Prioridade:<br>Ano:<br>Forte: | Mapp Investimento       Visualizar Projetos Concluidos/Cancelados até       Outros Filtros:         2010       Todos os Estágios       Grupo Projeto:       COPA       OBRAS       PAC       PCF         Data de Conclusão:       #é:       Data de Conclusão:       #é:       Data de Conclusão:       #é:         2007       2008       2009       2010       2011       2012       2014       (Marcar Todos)         Dostroar Todos       0007.10.11.92.12.22.32.4.40.43.44.46.48.60.56.56.57.58.69.63.70.71.72.75.79.80.81.82.83.86.87.88.89.90.91.92.95.99       Ver/Alterar Fontes |   |                    |
| Filtro:                                                    | Consultar Relatório                                                                                                    |   |                    |
| Programação e I                                            | Execução Financeira Anual por Projeto                                                                                                    |   |                    |
| Nennum Mapp enco                                           | intrado com estes tiltros.                                                                                                    |   |                    |

Figura 3.6.1 – Tela principal do módulo de consulta

A **Consulta 1** fornece um relatório com os seguintes campos: órgão, descrição do projeto Mapp, data de conclusão, estágio de execução, valores programados, empenhados e pagos, programação e execução físico-financeira (F/F), número de pessoas ocupadas e percentual de execução. A figura 3.6.2 mostra o formato dessa consulta.

| Consulta:             | 01 - Programação e Execução Financeira Anual por Pro                                                                                           | ojeto                    |                          | •                       |          |                |                |                |       |        |        |
|-----------------------|----------------------------------------------------------------------------------------------------|--------------------------|--------------------------|-------------------------|----------|----------------|----------------|----------------|-------|--------|--------|
| Secretaria:           | Todas as Secretarias                                                                                                    |                          |                          |                         |          |                | •              | Ordena         | r por | Código |        |
| Órgão:                |                                                                                                    |                          |                          |                         |          |                | •              | Ordena         | r por | Código |        |
| Programa:             | Todos os Programas                                                                                                    |                          |                          |                         |          |                |                |                |       |        | •      |
| Programa<br>Anterior: | Todos os programas anteriores                                                                                                    |                          |                          |                         |          |                |                |                |       |        | •      |
| Марр:                 | Prioridades<br>☑ Estratégico de Governo ☑ Estratégico de Set                                                                                   | orial 🗵 Comple           | mentar                   |                         |          |                | 🛨 Outros Fi    | ltros:         |       |        |        |
|                       | Ano<br>Marcar todos<br>2007 2008 2009 2010 2011 2012                                                                                           | 2013 🔲 2014              |                          |                         |          |                |                |                |       |        |        |
|                       | Fontes         00,07,10,11,12,16,19,21,22,23,24,40,43,44,45,48,50,53,3           Ver/Alterar Fontes         Image: Concluidos/Cancelados até 2 | 55,56,57,58,59,63<br>010 | ,67,70,71,72,            | 75,79,80,81,82,83,86,87 | 7,88,89, | 90,91,92,95,99 |                |                |       |        |        |
|                       |                                                                                                    | Total                    | Total                    | , Total Pago            | %        | Ocupações      |                |                |       |        |        |
| Filtro:               | Consultar Relatorio                                                                                                    | 4.797.371.916,12         | Empenna<br>2 1.791.156.2 | 42,24 1.461.597.203,93  | 37,34%   | 6 27.872       |                |                |       |        |        |
| Programaçã            | o e Execução Financeira Anual por Projeto                                                                                                    |                          |                          |                         |          |                |                |                |       |        |        |
| Orgão                 | Descrição Mapp                                                                                                    |                          | Data<br>Conclusão        | Estágio                 |          | Programado     | Empenhado      | Pago           | F/F   | Ocup.  | % E/P  |
| SEINFRA               | 131 - Aquisição de Trens Unidade Elétrica - TUE´s para a<br>Metrô de Fortaleza                                                                 | a Linha Sul do           | 03/02/2014               | EM EXECUÇÃO             |          | 113.561.033,83 | 29.763.440,90  | 29.336.897,53  | -     | 0      | 26,20% |
| SECOPA                | 5 - Reforma, Ampliação, Adequação, Operação e Manute<br>Plácido Aderaldo Castelo - CASTELÃO                                                    | nção do Estádio          | 31/12/2014               | EM EXECUÇÃO             |          | 108.715.467,50 | 107.091.818,49 | 107.091.818,49 | -     | 1.600  | 98,50% |
| SEINFRA               | 69 - Programa Luz para Todos com 30.698 em 2008 e m<br>2009/2010                                                                               | ais 52.000 em            | 31/12/2012               | EM EXECUÇÃO             |          | 101.194.178,88 | 0,00           | 0,00           | -     | 20     | 0,00%  |

Figura 3.6.2 – Tela da Consulta 1 - Programação e Execução Financeira Anual por projeto

Essa consulta dispõe de vários filtros que facilitam a busca, sendo eles: secretaria, órgão, programa, Mapp, tipo de projeto (Mapp Investimento, Mapp Gestão, Manutenção e Custeio Finalístico), estágio, prioridade (estratégico de governo, estratégico setorial e complementar), ano, grupo de projeto (Copa, Obras, PAC e PCF) e data da conclusão.

Ao se clicar em Ver/Alterar Fontes, o sistema abrirá uma janela onde será possível selecionar as fontes de recursos utilizadas nessa consulta. A figura 3.6.3 mostra a tela para seleção da fonte utilizada na consulta.

| até 20  | Marcar Todas Desmarcar Todas                               |      |
|---------|------------------------------------------------------------|------|
|         | (40) SWAP A                                                |      |
| -       | (43) Crédito Interno - BNDES/PEF                           |      |
|         | (43) Crédito Externo - Tesouro                             |      |
| Comp    | (59) Crédito Externo - BID<br>(70) Recursos Próprios       |      |
|         |                                                            |      |
|         |                                                            |      |
| 2014    | *Segure a tecla control para selecionar mais de uma fonte. |      |
| 0.51    | OK                                                         |      |
| er/Alte |                                                            |      |
| el/Alte | III otal Programado II otal Empennado I ota                | al F |

Figura 3.6.3 – Tela de seleção da fonte de recursos

Quando o usuário clicar na descrição do projeto, o sistema automaticamente mostrará a tela do módulo de planejamento. Para retornar à consulta basta clicar sobre Voltar p/ Consulta.

Caso o usuário deseje ver os acompanhamentos físicos de um projeto, basta clicar sobre o

estágio de execução e o sistema mostra um quadro com o histórico dos acompanhamentos realizados pela secretária para o projeto selecionado, conforme mostra a figura 3.6.4.

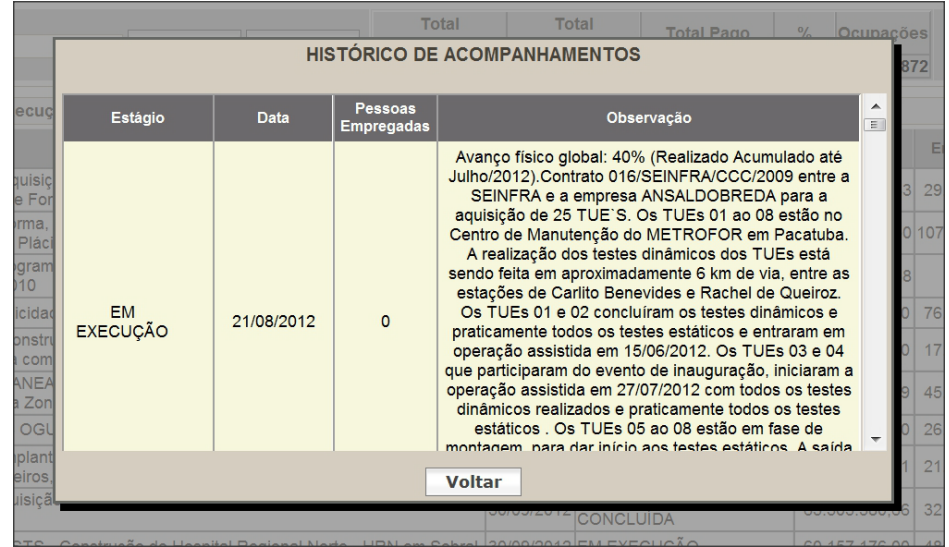

Figura 3.6.4 – Tela do histórico dos acompanhamentos do projeto Mapp

Por meio do ícone F/F, o sistema mostrará um quadro com a programação e execução físicofinanceira dos produtos e subprodutos por município, como demonstrado na figura 3.6.5.

| PROGRAMIAÇÃO E EXECUÇÃO FISICO-FINANCEIRA |                                                                                          |            |                  |                   |             |                     |                |                 |  |  |  |
|-------------------------------------------|------------------------------------------------------------------------------------------|------------|------------------|-------------------|-------------|---------------------|----------------|-----------------|--|--|--|
| Mapp: 131 - Aquisição de Trens            | Unidade Elétrica - 1                                                                     | ſUE´s para | a Linha Sul do I | Metrô de Fortale: | za          |                     |                |                 |  |  |  |
| Anos: 🗵 2007-2010 🗷 2011                  | Anos: 🗹 2007-2010 🗹 2011 🗹 2012 🗵 2013 🗹 2014 (Ocultar Municipios) (Ocultar Subprodutos) |            |                  |                   |             |                     |                |                 |  |  |  |
| Produto/Subproduto                        | Municipio                                                                                | Unidade    | Qtd Prevista     | Qtd Realizada     | %<br>Fisico | Valor<br>Programado | Valor Pago     | %<br>Financeiro |  |  |  |
| TREM UNIDADE ELÉTRICA<br>(TUE) ADQUIRIDO  | FORTALEZA                                                                                | und        | 43,0             | 0,0               | 40,00%      | 277.978.749,29      | 113.357.265,37 | 40,78%          |  |  |  |
| -TREM UNIDADE ELÉTRICA<br>- TUE's         | FORTALEZA                                                                                | und        | 43,0             | 0,7               | 1,53%       | 276.978.749,29      | 113.357.265,37 | 40,93%          |  |  |  |
| -EQUIPAMENTO<br>ADQUIRIDO                 | FORTALEZA                                                                                | und        | 15,0             | 0,0               | 0,00%       | 1.000.000,00        | 0,00           | 0,00%           |  |  |  |
|                                           |                                                                                          |            |                  |                   |             |                     |                |                 |  |  |  |
|                                           |                                                                                          |            |                  |                   |             |                     |                |                 |  |  |  |
|                                           |                                                                                          |            |                  |                   |             |                     |                |                 |  |  |  |
|                                           |                                                                                          |            |                  |                   |             |                     |                |                 |  |  |  |
|                                           |                                                                                          |            |                  |                   |             |                     |                |                 |  |  |  |
|                                           |                                                                                          |            |                  |                   |             |                     |                |                 |  |  |  |
|                                           |                                                                                          |            | Voltar           |                   |             |                     |                |                 |  |  |  |

Figura 3.6.5 – Quadro da programação e execução físico-financeira do projeto Mapp

A **Consulta 2** fornece um relatório com os seguintes campos: órgão, descrição do projeto Mapp, estágio de execução, valores programados e empenhados para os anos 2007-2010, 2011, 2012, 2013, 2014, bem como o percentual de execução total do projeto. A figura 3.6.6 mostra o formato dessa consulta.

|                                           | 00 D                                                                                                    | O                                                  |                                                                                                    |                                                                                                  |                                                                                   |                                                  |                                                                         |                                                                 |                                                                                     |   |
|-------------------------------------------|----------------------------------------------------------------------------------------------------|----------------------------------------------------|----------------------------------------------------------------------------------------------------|--------------------------------------------------------------------------------------------------|-----------------------------------------------------------------------------------|--------------------------------------------------|-------------------------------------------------------------------------|-----------------------------------------------------------------|-------------------------------------------------------------------------------------|---|
| Consulta:                                 | 2 - Programação e Execução Financeira por Projeto (                                                                                                    | Opçao Fonte,                                       | )                                                                                                    | •                                                                                                |                                                                                   |                                                  |                                                                         | 0.1                                                             | 011                                                                                 |   |
| Secretaria:                               | l odas as Secretarias                                                                                                    |                                                    |                                                                                                    |                                                                                                  |                                                                                   |                                                  | •                                                                       | Ord                                                             | enar por Codigo                                                                     | 0 |
| Orgão:                                    |                                                                                                    |                                                    |                                                                                                    |                                                                                                  |                                                                                   |                                                  | •                                                                       | Ord                                                             | enar por Código                                                                     | D |
| Programa:                                 | Todos os Programas                                                                                                    |                                                    |                                                                                                    |                                                                                                  |                                                                                   |                                                  |                                                                         |                                                                 |                                                                                     | • |
| Programa<br>Anterior:                     | Todos os programas anteriores                                                                                                    |                                                    |                                                                                                    |                                                                                                  |                                                                                   |                                                  |                                                                         |                                                                 |                                                                                     | - |
| Mapp:                                     |                                                                                                    |                                                    |                                                                                                    |                                                                                                  |                                                                                   |                                                  |                                                                         |                                                                 |                                                                                     | • |
|                                           | Prioridades                                                                                                    |                                                    |                                                                                                    |                                                                                                  |                                                                                   |                                                  | + Outros Fi                                                             | tros:                                                           |                                                                                     |   |
|                                           | Estratégico de Governo Estratégico de Se                                                                                                    | torial 🗹 Co                                        | mplementar                                                                                                    |                                                                                                  |                                                                                   |                                                  |                                                                         |                                                                 |                                                                                     |   |
|                                           | Ano                                                                                                    |                                                    |                                                                                                    |                                                                                                  |                                                                                   |                                                  |                                                                         |                                                                 |                                                                                     |   |
|                                           | Marcar todos                                                                                                    |                                                    |                                                                                                    |                                                                                                  |                                                                                   |                                                  |                                                                         |                                                                 |                                                                                     |   |
|                                           | □ 2007 □ 2008 □ 2009 □ 2010 □ 2011 ☑ 2012                                                                                                    | 2013 20                                            | 014                                                                                                    |                                                                                                  |                                                                                   |                                                  |                                                                         |                                                                 |                                                                                     |   |
|                                           | 00,07,10,11,12,10,19,21,22,23,24,40,43,44,45,48,50,53                                                                                                    | ,55,56,57,58,5                                     | 59,63,67,70,71,72,                                                                                                    | 75,79,80,81,82,83                                                                                | 3,86,87,88,89,90,9                                                                | 1,92,95,99                                       |                                                                         |                                                                 |                                                                                     |   |
|                                           | 00,07,10,11,12,16,19,21,22,23,24,40,43,44,45,46,50,53<br><u>Ver/Alterar Fontes</u><br>Visualizar Projetos Concluidos/Cancelados até :                                                                                                    | ;55,56,57,58,5<br>2010<br>200                      | 59,63,67,70,71,72,<br>07-2010 2                                                                                                    | 2011                                                                                             | 2012                                                                              | 2013                                             | 2014                                                                    | Tot                                                             | al                                                                                  |   |
| Filtro                                    | Ver/Alterar Fontes Visualizar Projetos Concluidos/Cancelados até :                                                                                                    | 55,56,57,58,5<br>2010<br>2008<br>2009 8.372.5      | 07-2010 2<br>991.741,19 3.812.2                                                                                                    | 75,79,80,81,82,83<br>2011<br>203,769,01 4.797.                                                   | 2012<br>371.916,12 4.830                                                          | 2013<br>.136.590,33                              | 2014<br>1.789.016.171,0                                                 | Tot<br>5 15.228.721                                             | al<br>8.446,51                                                                      |   |
| Filtro:                                   | 00,07,10,11,12,16,19,21,22,23,24,40,43,44,45,46,50,53<br>Ver/Alterar Fontes Visualizar Projetos Concluidos/Cancelados até : Consultar Relatório                                                                                                    | 2010<br>2010<br>Prog 8.372.<br>Emp 8.352.          | 59,63,67,70,71,72,<br>07-2010<br>991.741,19 3.812.2<br>619.249,80 3.754.4                                                                            | 2011<br>203.769,01 4.797.<br>119.238,34 1.791.                                                   | 2012<br>371.916,12 4.830<br>156.242,24                                            | 2013<br>.136.590,33<br>0,00                      | 2014<br>1.789.016.171,0<br>0,0                                          | Tot<br>5 15.228.724<br>0 5.545.57                               | al<br>8.446,51<br>5.480,58                                                          |   |
| Filtro:                                   | 00,07,10,11,12,16,19,21,22,23,24,40,43,44,45,46,50,53       Ver/Alterar Fontes       Visualizar Projetos Concluidos/Cancelados até :       Consultar       Relatório                                                                                                    | 2010<br>Prog 8.372.<br><u>%</u>                    | 07-2010<br>991.741,19<br>619.249,80<br>3.754.4<br>99,76%                                                                                             | 2011<br>203.769,01 4.797.<br>119.238,34 1.791.<br>98,48%                                         | 2012<br>371.916,12<br>4.830<br>156.242,24<br>37,34%                               | 2013<br>.136.590,33<br>0,00<br>0,00%             | 2014<br>1.789.016.171,0<br>0,0<br>0,00%                                 | Tot<br>5 15.228.724<br>0 5.545.574                              | al<br>8.446,51<br>5.480,58<br>36,42%                                                |   |
| Filtro:<br>Programação                    | 00.07,10,11,12,16,19,21,22,23,24,40,43,44,45,48,50,53 Ver/Alterar Fontes Visualizar Projetos Concluidos/Cancelados até : Consultar Relatório io e Execução Financeira por Projeto (Opção Fonte)                                                                                                  | 2010<br>Prog 8.372.<br>Emp 8.352.<br>%             | 59,63,67,70,71,72,<br>07-2010<br>991,741,19<br>3.812.1<br>619,249,80<br>3.754.4<br>99,76%                                                            | 2011<br>203.769.01 4.797.<br>119.238,34 1.791.<br>98,48%                                         | 2012<br>2012 4.830<br>371.916,12 4.830<br>156.242,24<br>37,34%                    | 2013<br>.136.590,33<br>0,00<br>0,00%             | 2014<br>1.789.016.171,0<br>0,0<br>0,00%                                 | Tot<br>5 15.228.724<br>0 5.545.574                              | ai<br>8.446,51<br>5.480,58<br>36,42%                                                |   |
| Filtro:<br>Programação<br>Orgão           | 00.07,10,11,12,16,19,21,22,23,24,40,43,44,45,46,50,53 Ver/Alterar Fontes Visualizar Projetos Concluidos/Cancelados até : Consultar Relatório io e Execução Financeira por Projeto (Opção Fonte) Descrição Mapp                                                                                   | 2010<br>Prog 8.372.<br>%                           | 59,63,67,70,71,72,<br>07-2010 2<br>991,741,19 3.812.1<br>619.249,80 3.754.4<br>99,76%                                                                | 2011<br>203.769,01 4.797.<br>119.238,34 1.791.<br>98,48%<br>2011                                 | 2012<br>2012<br>371.916,12 4.830<br>156.242,24<br>37,34%                          | 2013<br>.136.590,33<br>0,00<br>0,00%             | 2014<br>1.789.016.171,0<br>0,0<br>0,009                                 | Tot<br>5 15.228.721<br>0 5.545.574<br>6                         | al<br>8.446,51<br>5.480,58<br>36,42%<br>2011-2014                                   | % |
| Filtro:<br>Programação<br>Orgão<br>ADAGRI | 00.07,10,11,12,16,19,21,22,23,24,40,43,44,45,44,50,53     Ver/Alterar Fontes     Visualizar Projetos Concluidos/Cancelados até 2     Consultar Relatório     io e Execução Financeira por Projeto (Opção Fonte)     Descrição Mapp 2 - Fortalecimento da agência de defesa agropecuária de Ceará | 2010<br>Prog 8.372.<br>Emp 8.352.<br>% o Estado do | 59,63,67,70,71,72,<br>59,63,67,70,71,72,<br>59,72010 2<br>59,72010 2<br>59,76% 5<br>2007-2010 2<br>2007-2010 2<br>P. 2,644,734,38<br>E: 2,644,734,38 | 2011<br>203.769,01 4.797<br>119.238,34 1.791<br>98,48%<br>2011<br>P: 200.000,00<br>E: 115.374,55 | 2012<br>371.916,12 4.830<br>156.242,24<br>37,34%<br>P: 200.000,00<br>E: 46.496,12 | 2013<br>.136.590,33<br>0,00<br>0,00%<br>P°<br>E: | 2014<br>1.789.016.171,0<br>0,00<br>113<br>0,00 P:<br>0,00 P:<br>0,00 E: | Tot<br>5 15.228.724<br>0 5.545.574<br>6<br>2014<br>0,00<br>0,00 | al<br>8.446,61<br>5.480,58<br>36,42%<br>2011-2014<br>P: 400.000,00<br>E: 161.870,67 | % |

Figura 3.6.6 – Tela da Consulta 2 - Programação e Execução Financeira por Projeto (Opção Fonte)

Nessa consulta, o usuário pode visualizar o quadro F/F clicando no valor programado ou empenhado, após o que o sistema mostra uma tela semelhante à que constam na figura 3.6.5.

Essa consulta disponibiliza os seguintes filtros para facilitar a busca: secretaria, órgão, programa, Mapp, tipo de projeto (Mapp Investimento, Mapp Gestão, Manutenção e Custeio Finalístico), prioridade (estratégico de governo, estratégico setorial e complementar) e grupo de projeto (Copa, Obras, PAC, PCF, dentre outros).

A **Consulta 3** apresenta o mesmo formato da consulta 2, diferindo apenas nos filtros de seleção. Ao passo que a consulta 2 oferece o filtro de fontes de recursos, a consulta 3, permite a seleção dos produtos e municípios. A figura 3.6.7 ilustra essa consulta.

| Cons          | ulta: 03 - Programação e Execução Financeira por Pro            | ojeto (Opção P | roduto e Municipio)                |                  | •                  |                |                      |          |              |               |              |                         |                         |
|---------------|-----------------------------------------------------------------|----------------|------------------------------------|------------------|--------------------|----------------|----------------------|----------|--------------|---------------|--------------|-------------------------|-------------------------|
| Secret        | aria: Todas as Secretarias                                      |                |                                    |                  |                    |                |                      |          |              | -             | Order        | n <mark>ar por (</mark> | Código                  |
| Ór            | gão:                                                            |                |                                    |                  |                    |                |                      |          |              | •             | Order        | nar por (               | Código                  |
| Progra        | ama: Todos os Programas                                         |                |                                    |                  |                    |                |                      |          |              |               |              |                         | -                       |
| Progr<br>Ante | rama<br>rior: Todos os programas anteriores                     |                |                                    |                  |                    |                |                      |          |              |               |              |                         | •                       |
| M             | lapp:                                                           |                |                                    |                  |                    |                |                      |          |              |               |              |                         | -                       |
|               | Prioridades<br>☑ Estratégico de Governo ☑ Estratégico d         | de Setorial 🛛  | Complementar                       |                  |                    | - <del>+</del> | Outros Filt          | tros:    |              |               |              |                         |                         |
|               | Município                                                       |                |                                    |                  |                    |                |                      |          |              |               |              |                         |                         |
|               | Todos os Municípios                                             |                | -                                  |                  |                    |                |                      |          |              |               |              |                         |                         |
|               | Produtos                                                        |                |                                    |                  |                    |                |                      |          |              |               |              |                         |                         |
|               | Todos os Produtos                                               |                | •                                  |                  |                    |                |                      |          |              |               |              |                         |                         |
|               | Visualizar Projetos Concluidos/Cancelados                       | até 2010       | 7-2010 20                          | 11               | 20                 | 12             | 20                   | 13       | 2014         | 350 11        | 2011-2       | 2014                    |                         |
| Filtro:       | Consultar Relatório                                             | Emp 7.834.0    | 679.603.86 3.754.39                | 9.964.61         | 1.791.98           | 4.459.9        | 95.777.703           | 0.00     | 1.407.100.   | 0.00          | 5.546.384    | 4.424.56                |                         |
|               |                                                                 | %              | 79,43%                             | 96,72%           |                    | 32,35          | %                    | 0,00%    |              | 0,00%         |              | 37,85%                  |                         |
| Programação   | o e Execução Financeira por Projeto (Opção Produ                | to e Municíni  | 0)                                 |                  |                    |                |                      |          |              |               |              |                         |                         |
| Orgão         | Descrição Mapp                                                  | io e manoipi   | 2007-2010                          | 20               | 11                 |                | 2012                 | 20       | 13           | 2             | 014          | 2011-                   | 2014 %                  |
| ADAGRI 2      | 2 - Fortalecimento da agência de defesa agropecuária d<br>Ceará | o Estado do    | P: 2.684.845,52<br>E: 2.644.734,37 | P: 200           | .000,00<br>.374,55 | P: 20<br>E: 4  | 0.000,00<br>6.496,12 | P:<br>E: | 0,00<br>0,00 | -<br>Р:<br>Е: | 0,00<br>0,00 | P: 400.0                | 000,00<br>40,4<br>70,67 |
| ADAGRI 4      | 4 - Campanha de vacinação contra febre aftosa                   |                | P: 478.528,40<br>E: 471.949,77     | P: 300<br>E: 282 | .000,00            | P: 40<br>E: 31 | 0.000,00             | P:<br>E: | 0,00<br>0,00 | P:<br>E:      | 0,00<br>0,00 | P: 700.0                | 00,00 85,5              |
|               | 22 - Apoio as atividades de educação sanitária para uso         | correto de     | P: 19.031,79                       | P:               | 0,00               | P:             | 0,00                 | P:       | 0.00         | P:            | 0,00         | P:                      | 0.00                    |

Figura 3.6.7 – Tela da Consulta 3 - Programação e Execução Financeira por Projeto (Opção Produto e Município)

A **Consulta 4** fornece um relatório com os seguintes campos: região, município e valores programados e empenhados para os anos 2007-2010, 2011, 2012, 2013, 2014, bem como execução acumulado de 2011-2014, como se pode verificar na figura 3.6.8.

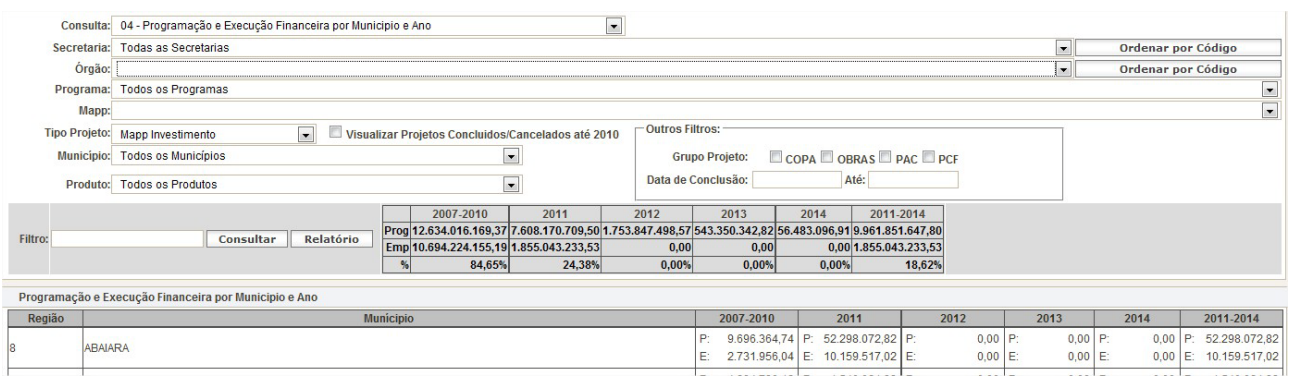

Figura 3.6.8 – Tela da Consulta 4 - Programação e Execução Financeira por Município e Ano

Essa consulta possui diversos filtros que facilitam a busca, quais sejam: secretaria, órgão, programa, Mapp, tipo de projeto (Mapp Investimento, Mapp Gestão, Manutenção e Custeio Finalístico), município, produto, grupo de projeto (Copa, Obras, PAC, PCF entre outros) e data da conclusão.

As consultas 5 e 6 fornecem informações referentes às execuções financeiras e físicas dos produtos, respectivamente.

A **consulta 5** fornece um relatório com os seguintes campos: órgão, produto, valores programados e empenhados para os anos 2007-2010, 2011 e 2012, bem como o percentual de execução financeira do ano de 2012, conforme ilustra a figura 3.6.9.

| Co       | onsulta:           | 05 - Execução Financeira por Produto      |                                 |                           | •                 |                     |                    |                   |                |        |
|----------|--------------------|-------------------------------------------|---------------------------------|---------------------------|-------------------|---------------------|--------------------|-------------------|----------------|--------|
| Sec      | retaria:           | Todas as Secretarias                      |                                 |                           |                   |                     | -                  | Ordenar           | por Código     |        |
|          | Órgão:             |                                           |                                 |                           |                   |                     | •                  | Ordenar           | por Código     |        |
| Pro      | ograma:            | Todos os Programas                        |                                 |                           |                   |                     |                    |                   |                | •      |
| Pr       | ograma<br>nterior: | Todos os programas anteriores             |                                 |                           |                   |                     |                    |                   |                | •      |
|          | Mapp:              |                                           |                                 |                           |                   |                     |                    |                   |                | •      |
|          |                    |                                           |                                 |                           | -+                | Outros Filtros:     |                    |                   |                |        |
|          |                    | Município                                 |                                 |                           |                   |                     |                    |                   |                |        |
|          |                    | Todos os Municípios                       |                                 | •                         |                   |                     |                    |                   |                |        |
|          |                    | Produtos                                  |                                 |                           |                   |                     |                    |                   |                |        |
|          |                    | Todos os Produtos                         |                                 | -                         |                   |                     |                    |                   |                |        |
|          |                    | Visualizar Projetos Concluidos/Cancelados | até 2010                        |                           |                   |                     |                    |                   |                |        |
| Filtro:  |                    | Consultar Relatório                       | Programado Emp<br>2007-2010 200 | enhado Pro<br>7-2010      | gramado E<br>2011 | mpenhado Pi<br>2011 | ogramado E<br>2012 | Empenhado<br>2012 | % (07<br>a 10) |        |
|          |                    |                                           | 9.863.061.548,65 7.834.6        | 679.603,86 <b>3.8</b> 81. | 785.793,64 3.7    | 54.399.964,61 5.53  | 8.845.312,78 1.7   | 91.984.459,95 32  | 2,35% 79,43%   |        |
| Execução | o Simplif          | icada por Produto                         |                                 |                           |                   |                     |                    |                   |                |        |
| Orgão    |                    | Produto                                   |                                 | Prog 2007-<br>2010        | Emp 2007-201      | 0 Prog 2011         | Emp 2011           | Prog 2012         | Emp 2012       | %      |
| ADAGRI   | AVALIA             | ÇÃO REALIZADA                             |                                 | 0,00                      | 0,0               | 0,00                | 0,00               | 200.000,00        | 15.225,00      | 7,61%  |
| ADAGRI   | CAMPA              | NHA DE VACINAÇÃO REALIZADA                |                                 | 478.528,40                | 471.949,7         | 7 300.000,00        | 282.388,59         | 380.000,00        | 316.435,23     | 83,27% |
| ADAGRI   | CAPAC              | ITAÇÃO REALIZADA                          |                                 | 0,00                      | 0,0               | 0,00                | 0,00               | 114.646,73        | 0,00           | 0,00%  |

Figura 3.6.9 – Tela da Consulta 5 – Execução Financeira por Produto

Essa consulta dispõe dos mesmos filtros vistos na consulta 4.

Já a Consulta 6 fornece um relatório com os seguintes campos: órgão, produto, unidade,

quantidades previstas e realizadas para os anos 2007- 2010, 2011 e 2011-2014, conforme ilustra a figura 3.6.10.

| Cons       | ulta: 06 - Execuça                    | ão Fisica po | or Produto                 |                                |                   |                   |                   | •                 |                   |                   |                   |                   |                            |                                |
|------------|---------------------------------------|--------------|----------------------------|--------------------------------|-------------------|-------------------|-------------------|-------------------|-------------------|-------------------|-------------------|-------------------|----------------------------|--------------------------------|
| Secret     | taria: Todas as Se                    | ecretarias   |                            |                                |                   |                   |                   |                   |                   |                   | •                 | Orc               | lenar por Cód              | igo                            |
| Ó          | rgão:                                 |              |                            |                                |                   |                   |                   |                   |                   |                   | •                 | Orc               | lenar por Cód              | igo                            |
| Progr      | ama: Todos os Pr                      | ogramas      |                            |                                |                   |                   |                   |                   |                   |                   |                   |                   |                            | -                              |
| Prog       | Todos os pro                          | ogramas ar   | teriores                   |                                |                   |                   |                   |                   |                   |                   |                   |                   |                            | •                              |
| N          | lapp:                                 |              |                            |                                |                   |                   |                   |                   |                   |                   |                   |                   |                            | •                              |
|            |                                       |              |                            |                                |                   |                   |                   | _[                | + Outros F        | iltros:           |                   |                   |                            |                                |
|            | Município                             |              |                            |                                |                   |                   |                   |                   |                   |                   |                   |                   |                            |                                |
|            | Todos os M                            | unicípios    |                            |                                |                   | •                 |                   |                   |                   |                   |                   |                   |                            |                                |
|            | Produtos                              |              |                            |                                |                   |                   |                   |                   |                   |                   |                   |                   |                            |                                |
|            | Todos os P                            | rodutos      |                            |                                |                   | •                 |                   |                   |                   |                   |                   |                   |                            |                                |
|            |                                       |              |                            |                                |                   |                   |                   |                   |                   |                   |                   |                   |                            |                                |
|            | 🔲 Visualiza                           | r Projetos   | Concluidos/Car             | ncelados até 20                | 010               |                   |                   |                   |                   |                   |                   |                   |                            |                                |
| Filtro:    |                                       | Con          | sultar Rel                 | atório                         |                   |                   |                   |                   |                   |                   |                   |                   |                            |                                |
|            |                                       |              |                            |                                |                   |                   |                   |                   |                   |                   |                   |                   |                            |                                |
| Execuçao F | Isica Por Produto                     |              |                            |                                |                   |                   |                   |                   |                   |                   |                   |                   |                            |                                |
| Orgão      | Produto                               | Unidade      | Qtde Prevista<br>2007-2010 | Qtde<br>Realizada<br>2007-2010 | Qtde Prev<br>2011 | Qtde Real<br>2011 | Qtde Prev<br>2012 | Qtde Real<br>2012 | Qtde Prev<br>2013 | Qtde Real<br>2013 | Qtde Prev<br>2014 | Qtde Real<br>2014 | Qtde Prevista<br>2011-2014 | Qtde<br>Realizada<br>2011-2014 |
| ADAGRI     | avaliação<br>Realizada                | und          | 0                          | 0                              | 0                 | 0                 | 100               | C                 | 0                 | C                 | 0                 | 0                 | 100                        | 0                              |
| ADAGRI     | CAMPANHA DE<br>VACINAÇÃO<br>REALIZADA | und          | 5                          | 1                              | 2                 | 0                 | 2                 | C                 | 0                 | C                 | 0                 | 0                 | 4                          | 0                              |

Figura 3.6.10 – Tela da Consulta 6 – Execução Física por Produto

Essa consulta também dispõe dos mesmos filtros vistos na consulta 4.

A **Consulta 7** fornece um relatório com os seguintes campos: secretaria, empreendimento, data de conclusão, estágio de execução, valores programado, empenhado e pago, percentual de execução financeira, programação e execução físico-financeiro (F/F), farol, fotos, relatórios e câmeras.

Nesta consulta, tem-se acesso aos Principais Empreendimentos das secretarias. O empreendimento consiste na consolidação de projetos Mapp que convergem para um mesmo objeto. Como exemplo, cita-se o projeto Mapp virtual de **Acquario do Ceará**, composto por vários projetos Mapp, tais como: 67 - Elaboração do Projeto Acquario Ceará; 71 - Desapropriação de 2 Imóveis para Construção do Projeto Acquario Ceará.; 76 - Aquisição de imóvel para construção do Projeto ACQUARIO CEARÁ (TRE/PMF).; 79 - Execução da 1a. Etapa do Acquario Ceará; 146 - 2ª Etapa do Acquário Ceará; 160 - Pagamento de taxa e depósito judicial para obra de construção do Acquário Ceará; e 165 - Aquário Ceará - Estacas prancha para fundação do prédio principal. A figura 3.6.11 ilustra a tela da consulta 7.

| Consulta   | : 07 - Principais Empreendimentos                    |                   |                      | -                 |                  |              |                   |          |          |       |           |        |  |
|------------|------------------------------------------------------|-------------------|----------------------|-------------------|------------------|--------------|-------------------|----------|----------|-------|-----------|--------|--|
| Secretaria | : Todas as Secretarias                               |                   |                      |                   |                  |              | •                 | 0        | ordenar  | por ( | Código    |        |  |
| Mapp       | : Todos os Mapps                                     |                   |                      |                   |                  |              |                   |          |          |       |           | -      |  |
|            | Prioridades                                          |                   |                      |                   |                  | <b>+</b>     | + Outros Filtros: |          |          |       |           |        |  |
|            | Estratégico de Governo Estratégico de S              | etorial 🗵 Co      | mplementar           |                   |                  |              |                   |          |          |       |           |        |  |
|            | Ano                                                  |                   |                      |                   |                  |              |                   |          |          |       |           |        |  |
|            | Marcar todos                                         |                   |                      |                   |                  |              |                   |          |          |       |           |        |  |
|            | 2007 2008 2009 2010 2011 2012                        | 2 🔲 2013 🔲 2      | 014                  |                   |                  |              |                   |          |          |       |           |        |  |
|            | Fontes                                               | 0.55.50.57.50     |                      | 70 00 04 00 00 0  |                  | 00.05.00     |                   |          |          |       |           |        |  |
|            | 00,07,10,11,12,16,19,21,22,23,24,40,43,44,45,48,50,5 | 3,55,56,57,58,    | 59,63,67,70,71,72,75 | ,79,80,81,82,83,8 | 6,87,88,89,90,91 | ,92,95,99    |                   |          |          |       |           |        |  |
|            | Ver/Alterar Fontes                                   |                   |                      |                   |                  |              |                   |          |          |       |           |        |  |
|            |                                                      |                   |                      |                   |                  |              |                   |          |          |       |           |        |  |
|            |                                                      |                   |                      |                   |                  |              |                   |          |          |       |           |        |  |
|            |                                                      | Tet               | al Tota              |                   |                  |              |                   |          |          |       |           |        |  |
| Filtro:    | Consultar Relatório                                  | Progra            | mado Empenh          | ado Total F       | Pago %           |              |                   |          |          |       |           |        |  |
|            |                                                      | 2.215.98          | 8.092,70 813.917     | .858,86 634.363.  | 386,58 36,73%    |              |                   |          |          |       |           |        |  |
| Dreaman    | že o Everyože Einenenije Anvel dos Drinsinsis Erry   | na a nalima néa   |                      |                   |                  |              |                   |          |          |       |           |        |  |
| Programaça | ao e Execução Financeira Anual dos Principais Emp    | Dete              | •                    |                   |                  |              |                   |          |          |       |           |        |  |
| Secretaria | Empreendimento                                       | Data<br>Conclusão | Estágio              | Programado        | Empenhado        | Pago         | % (E/P)           | F/F Far  | ol Fotos | Relat | Câmeras I | Prazos |  |
| SETUR      | INFRAESTRUTURA PARA O AQUIRAZ RIVIERA                | 30/12/2012        | -DETALHAR            | 3.978.934,37      | 775.262,83       | 651.489,40   | 19,48%            | <u> </u> |          | 7     |           |        |  |
| SECITECE   | CENTRO DE EDUCAÇÃO À DISTANCIA - CED EM<br>SOBRAL    | 20/07/2012        | -DETALHAR            | 5.477.379,99      | 2.576.406,41     | 2.524.467,41 | 47,04%            | <u>-</u> | ]        | 1     |           |        |  |

Figura 3.6.11 – Tela da consulta 7 – Principais Empreendimentos

Essa consulta mostra o somatório dos valores programados, empenhados e pagos de todos os projetos associados ao empreendimento selecionado, bem como permite a visualização da programação e execução físico-financeira de forma consolidada.

Ao clicar na descrição do empreendimento, o usuário poderá ver todos os projetos associados, com os respectivos valores, com a opção de filtrar os anos de execução. Além disso, nessa tela, o sistema disponibiliza a visualização por fonte de recursos, como mostra a figura 3.6.12.

|   | Acompanhamento Financeiro por Mapp (Por Fonte)                                            |               |              |              |              |        |  |  |  |  |
|---|-------------------------------------------------------------------------------------------|---------------|--------------|--------------|--------------|--------|--|--|--|--|
| E | Empreendimento: ACQUÁRIO DO CEARÁ                                                         |               |              |              |              |        |  |  |  |  |
| ſ | Anos                                                                                      |               |              |              |              |        |  |  |  |  |
| L | □ 2007-2010 □ 2011 	☑ 2012 □ 2013 □ 2014 Filtrar An                                       | 10            |              |              |              |        |  |  |  |  |
|   | Descrição                                                                                 | Programado    | Solicitado   | Empenhado    | Pago         | %      |  |  |  |  |
|   | 67 - Elaboração do Projeto Acquario Ceará                                                 | 0,00          | 0,00         | 0,00         | 0,00         | 0,00   |  |  |  |  |
|   | <li>71 - Desapropriação de 2 Imóveis para Construção do Projeto<br/>Acquario Ceará.</li>  | 0,00          | 0,00         | 0,00         | 0,00         | 0,00   |  |  |  |  |
|   | 76 - Aquisição de imóvel para construção do Projeto ACQUARIO<br>CEARÀ (TRE/PMF).          | 0,00          | 0,00         | 0,00         | 0,00         | 0,00   |  |  |  |  |
|   | 79 - Execução da 1a. Etapa do Acquario Ceará                                              | 17.743.404,77 | 3.212.160,51 | 3.212.160,51 | 3.212.160,51 | 18,10  |  |  |  |  |
|   | 146 - 2ª Etapa do Acquário Ceará                                                          | 40.000.000,00 | 625.000,00   | 625.000,00   | 312.500,00   | 1,56   |  |  |  |  |
|   | 160 - Pagamento de taxa e depósito judicial para obra de construção<br>do Acquário Ceará. | 40.000,00     | 26.275,54    | 26.275,54    | 26.275,54    | 65,68  |  |  |  |  |
|   | 165 - Aquário Ceará - Estacas prancha para fundação do prédio<br>principal.               | 3.143.729,60  | 3.143.729,60 | 3.143.729,60 | 2.686.348,40 | 100,00 |  |  |  |  |
|   | VALOR TOTAL                                                                               | 60.927.134,37 | 7.007.165,65 | 7.007.165,65 | 6.237.284,45 | 11,50  |  |  |  |  |
|   | Fed                                                                                       | har           |              |              |              |        |  |  |  |  |

Figura 3.6.12 – Tela da Consulta 7 - Acompanhamento Financeiro

Ao clicar no *link* **Detalhar**, disponível na coluna de estágio de execução, o sistema mostra a relação dos projetos associados, os estágios de execução, as previsões de conclusão e faróis, conforme pode ser visto na figura 3.6.13.

| Acompanhamento dos Map<br>Empreendimentos: ACQUÁRIO DO CEARÁ<br>Data de Aprovação: 09/11/2008<br>Previsão de Conclusão do Empreendimento: 30/09/2013<br>Data de Conclusão do Empreendimento Revisada: 10/03/2013 | ps do Empreendimento              | )                  |            |   |
|----------------------------------------------------------------------------------------------------|-----------------------------------|--------------------|------------|---|
| № Empregos Gerados: 18                                                                                                    |                                   |                    |            |   |
| Descrição                                                                                                    | Estágio                           | Data de<br>Término | Farol      |   |
| 67 - Elaboração do Projeto Acquario Ceará                                                                                                    | EXECUÇÃO<br>FÍSIC/FINAN.CONCLUÍDA |                    | $\bigcirc$ |   |
| 71 - Desapropriação de 2 Imóveis para Construção do Projeto Acquario Ceará.                                                                                                    | EXECUÇÃO<br>FÍSIC/FINAN.CONCLUÍDA |                    | $\bigcirc$ |   |
| 76 - Aquisição de imóvel para construção do Projeto ACQUARIO CEARÁ<br>(TRE/PMF).                                                                                                    | EXECUÇÃO<br>FÍSIC/FINAN.CONCLUÍDA | 31/12/2010         | $\bigcirc$ | = |
| 79 - Execução da 1a. Etapa do Acquario Ceará                                                                                                    | EM EXECUÇÃO                       | 10/03/2013         | $\bigcirc$ |   |
| 146 - 2ª Etapa do Acquário Ceará                                                                                                    | EM EXECUÇÃO                       | 30/09/2013         | $\bigcirc$ |   |
| 160 - Pagamento de taxa e depósito judicial para obra de construção do<br>Acquário Ceará.                                                                                                    | EM EXECUÇÃO                       | 31/12/2012         | $\bigcirc$ |   |
| 165 - Aquário Ceará - Estacas prancha para fundação do prédio<br>principal.                                                                                                    | EXECUÇÃO<br>FÍSIC/FINAN.CONCLUÍDA | 27/07/2012         | $\bigcirc$ | - |
| Fecha                                                                                                    | r                                 |                    |            |   |

Figura 3.6.13 – Tela de Acompanhamento dos Mapps do Empreendimento

O usuário poderá ter acesso ao histórico das informações de acompanhamento do projeto Mapp clicando sobre a descrição do projeto ou respectivo estágio. A figura 3.6.14 ilustra a tela disponibilizada pelo sistema.

|                | Histórico de Acompanhamentos do Mapp |                                                                                                    |   |  |  |  |  |  |  |  |
|----------------|--------------------------------------|----------------------------------------------------------------------------------------------------|---|--|--|--|--|--|--|--|
|                |                                      | Mapp : 79 - Execução da 1a, Etapa do Acquario Ceará                                                                                                    |   |  |  |  |  |  |  |  |
| Estágio        | Data                                 | Observação                                                                                                    |   |  |  |  |  |  |  |  |
| EM<br>EXECUÇÃO | 28/08/2012                           | A construtora CG continua trabalhando na cravação das estacas pranchas( faltando 55 estacas na segunda fase da cravação ) para contrução da 1ª etapa do Acquário Ceará.                       | E |  |  |  |  |  |  |  |
| EM<br>EXECUÇÃO | 01/08/2012                           | A construtora CG cravou 195 estacas até o dia 27/07/2012 para contrução da 1ª etapa do Acquário<br>Ceará                                                                                      |   |  |  |  |  |  |  |  |
| EM<br>EXECUÇÃO | 17/07/2012                           | A construtora CG está trabalhando na cravação das estacas pranchas para contrução da 1ª etapa do<br>Acquário Ceará.                                                                           |   |  |  |  |  |  |  |  |
| EM<br>EXECUÇÃO | 26/06/2012                           | Obra reiniciada. Aguardando o recebimento das estacas pranchas para concluir a cravação da mesma.                                                                                             |   |  |  |  |  |  |  |  |
| PARALISADO     | 30/05/2012                           | Atualmente a obra está paralisada em função do Estudo Arqueológico o qual o IPHAN ao anasilar<br>solicitou dados de estudos complementares, que foi enviado por esta SETUR no dia 22/05/2012. |   |  |  |  |  |  |  |  |
| EM<br>EXECUÇÃO | 03/05/2012                           | Aguardando paracer de aprovação do aditivo da PGE / DAE em relação a primeira etaba do Acquário<br>Ceará.                                                                                     |   |  |  |  |  |  |  |  |
| EM             | 26/04/2012                           | Iniciado o programa de prospecção, resgate e monitoramento arqueológico na área de implantação do                                                                                             | - |  |  |  |  |  |  |  |
|                |                                      | Voltar Fechar                                                                                                    |   |  |  |  |  |  |  |  |

Figura 3.6.14 – Tela de histórico de acompanhamentos de projetos que compõem o empreendimento

Além disso, ao clicar sobre o farol do projeto, o usuário verá a Matriz de Acompanhamento de Problemas e Ameaças (MAPA) correspondente. O mesmo procedimento pode ser feito para ver a MAPA do empreendimento, como visto na figura 3.6.15.

|                                                                                                   | Matriz de Acompanhamento de Problemas e Ameaças         Empreendimento : AEROPORTO DE ARACATI         Farot: Projeto com problemas Data do monitoramento: 01/07/2011 16:55         Mapp       Problema       Providências       Responsáveis       Prazo       Classificação       Status       Acompanhamento |                                                                                                    |                      |            |               |                            |                                                                                                    |  |  |  |  |
|---------------------------------------------------------------------------------------------------|----------------------------------------------------------------------------------------------------|----------------------------------------------------------------------------------------------------|----------------------|------------|---------------|----------------------------|----------------------------------------------------------------------------------------------------|--|--|--|--|
| Марр                                                                                              | Problema                                                                                                    | Providências                                                                                         | Responsáveis         | Prazo      | Classificação | Status                     | Acompanhamento                                                                                                    |  |  |  |  |
| 20 - Aquisição de Terreno e<br>Obras de Ampliação da Pista<br>de Pouso do Aeroporto de<br>Aracati | Inconsistências entre<br>as planilhas de<br>pagamento.                                                                                                    | Cobrar da VBA a devolução do<br>parecer/DER sobre<br>inconsistência de medição                       | Salviano<br>Medeiros | 25/07/2011 | MÉDIO         | EM ANDAMENTO<br>COM ATRASO | Processo encaminhado em 05/2011.                                                                                                    |  |  |  |  |
| 20 - Aquisição de Terreno e<br>Obras de Ampliação da Pista<br>de Pouso do Aeroporto de<br>Aracati | Inconsistências entre<br>as planilhas de<br>pagamento.                                                                                                    | Encaminhar parecer/DER VBA<br>para MTUR                                                              | Izelda Rocha         | 13/06/2011 | MÉDIO         | EM ANDAMENTO<br>COM ATRASO | Encaminhada justificativa ao Mtur, a<br>mesma foi analisada e recusada. Será<br>necessário devolver recurso no valor de<br>R\$ 847.431,52. |  |  |  |  |
| 55 - Construção do Terminal<br>Aeroportuário de Aracati                                           | Necessidade de<br>realizar obras<br>complementares                                                                                                    | Elaborar projetos<br>complementares para Hangar,<br>Estacionamento, para realização<br>de Licitação. | Salviano<br>Medeiros | 25/07/2011 | MÉDIO         | EM ANDAMENTO<br>NORMAL     | Encontra-se em fase de levantamento de<br>informações para licitação.                                                                      |  |  |  |  |
| 140 - Hangar Aeroporto de<br>Aracati                                                              |                                                                                                    |                                                                                                    |                      |            | 1 1 L L L L   | 1 1 <b>-</b> 1 -           |                                                                                                    |  |  |  |  |
|                                                                                                   | 140 - Hangar Aeroporto de<br>Aracati                                                                                                    |                                                                                                    |                      |            |               |                            |                                                                                                    |  |  |  |  |

Figura 3.6.15 – Tela da MAPA do empreendimento

E para ter acesso às fotos, câmeras e relatórios, o usuário deverá clicar sobre os respectivos ícones.

Pela **Consulta 8** tem-se acesso ao Painel de Monitoramento. Essa consulta possui, além dos campos disponibilizados na consulta 1 (órgão, descrição do projeto Mapp, data de conclusão, estágio de execução, valores programados e empenhados, F/F, ocupações e percentual de execução financeira), a coluna indicativa da sinalização dos projetos Mapp, como ilustra a figura 3.6.16.

| Consulta:                                 | 08 - Painel de Monitoramento                                                                                                    | •                                                                                    |                                 |                           |                         |                          |                       |
|-------------------------------------------|----------------------------------------------------------------------------------------------------|--------------------------------------------------------------------------------------|---------------------------------|---------------------------|-------------------------|--------------------------|-----------------------|
| Secretaria:                               | Todas as Secretarias                                                                                                    |                                                                                      | •                               | Orde                      | nar por Co              | ódigo                    |                       |
| Órgão:                                    |                                                                                                    |                                                                                      | •                               | Orde                      | nar por Co              | ódigo                    |                       |
| Programa:                                 | Todos os Programas                                                                                                    |                                                                                      |                                 |                           |                         |                          | -                     |
| Programa<br>Anterior:                     | Todos os programas anteriores                                                                                                    |                                                                                      |                                 |                           |                         |                          | •                     |
| Mapp:                                     |                                                                                                    |                                                                                      |                                 |                           |                         |                          | •                     |
|                                           | Prioridades                                                                                                    |                                                                                      | - ± o                           | utros Filtros:            |                         |                          |                       |
|                                           | Estratégico de Governo I Estratégico de Setorial I Complementar                                                                                                    |                                                                                      |                                 |                           |                         |                          |                       |
|                                           | Ano                                                                                                    |                                                                                      |                                 |                           |                         |                          |                       |
|                                           | Marcar todos                                                                                                    |                                                                                      |                                 |                           |                         |                          |                       |
|                                           | 2007 2008 2009 2010 2011 2012 2013 2014                                                                                                    |                                                                                      |                                 |                           |                         |                          |                       |
|                                           | Ver/Alterar Fontes Visualizar Projetos Concluidos/Cancelados até 2010                                                                                                    |                                                                                      |                                 |                           |                         |                          |                       |
|                                           |                                                                                                    |                                                                                      |                                 |                           |                         |                          |                       |
| Filtro:                                   | Consultar Relatório Total To<br>Programado Empe                                                                                                    | tal % Ocupações                                                                      |                                 |                           | Lege                    | nda dos f                | faróis                |
| Filtro:                                   | Consultar Relatório Total To<br>Programado Empe<br>4.797.371.916,12 1.791.14                                                                                                    | tal % Ocupações<br>nhado 56.242,24 37,34% 27.874                                     |                                 |                           | Lege                    | nda dos f                | faróis                |
| Filtro:                                   | Consultar Relatório Total To<br>Programado Empe<br>4.797.371.916,12 1.791.10<br>Monitoramento                                                                                                    | tal % Ocupações<br>nhado 86.242,24 37,34% 27.874                                     |                                 |                           | Leger                   | nda dos f                | faróis                |
| Filtro:<br>Painel de M<br>Orgão           | Total         Total         Total         Total         Total         Total         Empe           Consultar         Relatório         4.797.371.916,12         1.791.14           Monitoramento         Descrição Mapp         Filia State         1.791.14                                        | tal % Ocupações<br>56.242,24 37,34% 27.874<br>Data<br>Conclusão Estágio              | Programado Emp                  | enhado F/F                | Leger<br>Ocupações      | nda dos f<br>%           | <b>faróis</b><br>Faro |
| Filtro:<br>Painel de M<br>Orgão<br>ADAGRI | Total         Total         Total         Total         Empe           Consultar         Relatório         4.797.371.916,12         1.791.11           Monitoramento         Descrição Mapp         42 - Inquérito Soro Epidemiológico sobre Febre Aftosa         4.797.371.916,12         1.791.11 | tal % Ocupações<br>56.242,24 37,34% 27.874<br>Data Estágio<br>21/12/2012 EM EXECUÇÃO | Programado Emp<br>350.000,00 19 | enhado F/F<br>95.479,70 💽 | Leger<br>Ocupações<br>0 | nda dos f<br>%<br>55,85% | faróis<br>Faro        |

Figura 3.6.16 – Tela da Consulta 8 – Painel de Monitoramento

Cada farol indica uma situação de execução do projeto. A sinalização **verde** indica que o projeto encontra-se com desempenho favorável em relação ao planejamento ou que possui problemas ou ameaças que são facilmente sanáveis pela gerência. O farol **amarelo** indica que o projeto encontra-se com problemas ou com possíveis situações de risco que, portanto, necessita de uma ajuda. E o farol **vermelho** indica que o projeto encontra-se fortemente comprometido em relação aos resultados ou aos prazos.

Para se obter maiores informações sobre o processo de monitoramento, recomenda-se a leitura do MAPP – Monitoramento de Projetos Prioritários do Governo do Estado e o Manual do SIAP.

Para conhecer o significado de cada farol basta posicionar o cursor sobre a **Legenda dos faróis** e o sistema disponibiliza estas informações, conforme mostra a figura 3.6.17.

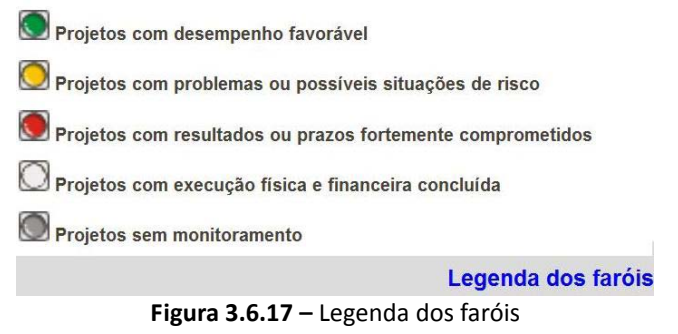

Ao clicar no farol de sinalização, o sistema mostra a MAPA do projeto selecionado. Essa matriz é preenchida nas reuniões de monitoramento, pelos técnicos da Seplag, juntamente com o Escritório de Monitoramento de Projetos da secretaria. Nessa matriz, estão os problemas e/ou ameaças ao projeto, bem como as providências que estão sendo tomadas para resolvê-los.

A figura 3.6.18 mostra uma Matriz de Acompanhamento de Problemas e Ameaças.

| matriz de Acompannamento de Problemas e Ameaças                                      |                                                                                                    |                    |            |       |                           |                                                                                                    |  |  |  |  |
|--------------------------------------------------------------------------------------|----------------------------------------------------------------------------------------------------|--------------------|------------|-------|---------------------------|----------------------------------------------------------------------------------------------------|--|--|--|--|
|                                                                                      | Mapp : 42 - Inquérito Soro Epidemiológico sobre Febre Aftosa<br>Farol: Desempenho insatisfatorio Data do monitoramento: 17/09/2012 11:52:00 |                    |            |       |                           |                                                                                                    |  |  |  |  |
| Problema Providências Responsáveis Prazo Classificação Status Acompanhamento         |                                                                                                    |                    |            |       |                           |                                                                                                    |  |  |  |  |
| Dificuldade em<br>obtenção de propostas<br>para aquisição dos<br>materiais técnicos. | Articular com a Seplag/PGE<br>para aceitação de propostas<br>de internet para agilizar o<br>processo licitatório.                           | Amorim<br>Sobreira | 17/09/2012 | GRAVE | em<br>Andamento<br>Normal | Identificar Setor responsável (Gerente)<br>para discutir a possibilidade de utilizar<br>propostas de internet e definir critérios<br>para aceitação das propostas. |  |  |  |  |
|                                                                                      |                                                                                                    |                    |            |       |                           |                                                                                                    |  |  |  |  |
|                                                                                      |                                                                                                    |                    |            |       |                           |                                                                                                    |  |  |  |  |
|                                                                                      |                                                                                                    |                    |            |       |                           |                                                                                                    |  |  |  |  |
|                                                                                      |                                                                                                    |                    |            |       |                           |                                                                                                    |  |  |  |  |
|                                                                                      |                                                                                                    |                    |            |       |                           |                                                                                                    |  |  |  |  |
|                                                                                      |                                                                                                    |                    | Fechar     |       |                           |                                                                                                    |  |  |  |  |

Figura 3.6.18 – Tela da Matriz de Acompanhamento de Problemas e Ameaças

## 3.6 Módulo de GPR

O atual governo adotou a Gestão Pública por Resultados – GPR como modelo para definir a sua atuação no tocante ao atendimento das demandas da sociedade e ao desenvolvimento econômico e sustentável.

A GPR é um modelo em que o setor público passa a atuar para alcançar resultados, adotando postura empreendedora, voltada para o cidadão como cliente. A atuação governamental é caracterizada pela busca de padrões de eficiência, eficácia e efetividade, buscando reduzir custos para a sociedade e comprometer o Estado com os cidadãos (Ipece, A Prática da Gestão Pública por Resultados, 2006).

O instrumento principal dessa metodologia é a Matriz da GPR. A matriz de GPR relaciona os resultados de governo e setoriais e os respectivos indicadores com os programas e produtos da ação governamental.

Pode-se dizer, em síntese, que esse modelo é um importante instrumento de planejamento e monitoramento, que busca a melhoria dos resultados estratégicos da administração pública, tendo como elementos norteadores os indicadores de resultados, a partir dos quais o governo pode ser avaliado quanto ao seu desempenho nos âmbitos econômico, social e de gestão, resultantes dos esforços de investimento e gestão realizados pelo governo.

Para acessar o módulo GPR, o usuário deverá clicar no ícone GPR e o sistema abrirá a tela principal desse módulo, ilustrada pela figura 3.7.1.

| 12               | <b>1</b>              |                |                     | 127           |
|------------------|-----------------------|----------------|---------------------|---------------|
| Planejamento     | Acompanhamento        | Monitoria      | Estágio de Execução | Mapp Consulta |
| Sala de Situação | þ                     |                |                     |               |
|                  |                       |                |                     |               |
|                  | 1 - Gestão por Resul  | tado           |                     |               |
|                  | 2 - Matriz de GPR - 2 | 2011           |                     |               |
|                  | 3 - Indicadores Estra | trégicos de Go | overno              |               |
|                  | 4 - Relatórios Anuais | de Desemper    | ho Setorial         |               |
|                  | 5 - Relatório de Prod | uto/Resultado  |                     |               |
|                  | Resultados setoria    | is e de gover  | no.                 |               |
|                  | Cadastro              | Painel         | de controle         |               |
|                  |                       |                |                     |               |

Figura 3.7.1 – Tela principal do módulo de GPR do WebMapp

Como se pode observar, nessa tela, visualizam-se cinco links, a saber:

- Gestão por Resultado
- Matriz de GPR 2011
- Indicadores Estratrégicos de Governo
- Relatórios Anuais de Desempenho Setorial
- Relatório de Produto/Resultado

#### Além desses links de acesso, há ainda dois botões: Cadastro e Painel de controle.

O *link* **Gestão por Resultado** acessa uma tela onde podemos ler os conceitos/histórico da GPR na Administração Pública, como demonstra a figura 3.7.2.

| CARACTERIZAÇÃO HISTÓRICO CONCEITOS E INSTRUMENTOS                                                                                                    |  |  |  |  |  |  |  |
|----------------------------------------------------------------------------------------------------|--|--|--|--|--|--|--|
| GOVERNO DO<br>ESTADO DO CEARÁ                                                                                                    |  |  |  |  |  |  |  |
| Secretaria da Plancjamento e Centai<br>SECETEMA (EFECTÃO DE VIENTA DOS                                                                                                    |  |  |  |  |  |  |  |
| JETERA GESTAO POLICA FOR RESELADOS                                                                                                    |  |  |  |  |  |  |  |
|                                                                                                    |  |  |  |  |  |  |  |
| APRESENTAÇÃO                                                                                                    |  |  |  |  |  |  |  |
| Gestão por Resultados na Administração Pública extrapola a própria definição, remetendo ao conceto de Governança, processo que pressupõe capacidade polítoco-institucional do poder decisiório de conduzir as políticas<br>públicas na direção amlegida pela sociedade. Indo aiém da gestão, a governança se fundamenta numa cadeia formada de qualidade institucional, desempenho (esforços e resultados), coaboração (rede de governança,<br>liderança compartilhada entre outras), e valor públicos sustentável que se traduz na satisfação e confiança diante das expectativas políticas, da sociedade organizada e dos empreendedores. |  |  |  |  |  |  |  |
| Afguram-se como desafios nesse processo, assegurar capacidades e arranjos institucionais no setor público para a formulação dos resultados, implementação dos programas e avaliação da gestão com base em indicadores;<br>coordenação e articulação para promover a integração e a convergência das políticas; como também a apropriação pela sociedade dos resultados, mediante mecanismos de transparência, responsabilização e controle social.                                                                                                    |  |  |  |  |  |  |  |
| O presente documento tem o objetivo de apresentar o modelo em desenvolvimento no Ceará a fim se aperfeiçoar no Estado a governança para resultados. Inicia-se com a abordagem da concepção e estrutura do modelo<br>de Gestão por Resultados, e sua contextualização no âmbito do Estado, os instrumentos de monitoramento e avaliação, e, finalmente, apresenta os principais conceitos básicos com os quais se trabalha a Gestão por<br>Resultados no Estado do Ceará.                                                                                                    |  |  |  |  |  |  |  |
| -GESTÃO PÚBLICA POR RESULTADOS                                                                                                    |  |  |  |  |  |  |  |
| ▼ O que é Gestão Pública por Resultados?                                                                                                    |  |  |  |  |  |  |  |
| A Gestão Pública por Resultados – GPR pode ser definida como um modelo de gestão em que o setor público passa a atuar para aicançar resultados, adotando postura empreendedora, voltada para o cidadão.<br>Essa forma de gestão apresenta como principais características:                                                                                                    |  |  |  |  |  |  |  |
| 1. É um processo que inicia o planejamento pautado na finalidade que se quer alcançar, considerando impactos e conseqüências. Foge à lógica tradicional de planejamento que estabelece inicialmente os meios;                                                                                                    |  |  |  |  |  |  |  |
| 2. Orienta e condiciona todo o ciclo de gestão do planejamento, orçamento e os processos decisórios, relacionando-os aos objetivos e resultados a serem alcançados;                                                                                                    |  |  |  |  |  |  |  |
| <ol> <li>Fundamenta-se numa cadeia de resultados como uma sequência causal para estimular o alcance de um objetivo desejado, com a lógica na qual os insumos (inputs) são necessários para a reaização de<br/>atividades de forma a produzir produtos (outputs) que, por sua vez, ensejam o efeito de médio prazo (outcomes) que levam a impactos ou resultados de longo prazo.</li> </ol>                                                                                                    |  |  |  |  |  |  |  |
| Nos gráficos a seguir, observa-se a inversão de orientação de planejamento, tomando por base a Gestão Pública Tradicional (GPT, fluxograma I) e a Gestão Pública por Resultados (GPR, fluxograma II).                                                                                                    |  |  |  |  |  |  |  |
| FLUXOGRAMA I<br>GESTÃO PÚBLICA TRADICIONAL (GPT)                                                                                                    |  |  |  |  |  |  |  |
| $ \begin{array}{c c} Modelo \ de \\ Organização \end{array} \longrightarrow \begin{array}{c} Modelo \ de \\ Gestão \end{array} \longrightarrow \begin{array}{c} Procedimentos/\\ Atividades \end{array} \longrightarrow \begin{array}{c} Produtos \end{array} $                                                                                                    |  |  |  |  |  |  |  |
|                                                                                                    |  |  |  |  |  |  |  |
| FLUXOGRAMA II<br>GESTÃO PÚBLICA POR RESULTADOS (GPR)                                                                                                    |  |  |  |  |  |  |  |
| Impacto Produtos   Produtos   Procedimentos/ Atividades   Modelo de Gestão e Organização                                                                                                    |  |  |  |  |  |  |  |
| ⊁ A estrutura do modelo de Gestão por Resultados                                                                                                    |  |  |  |  |  |  |  |
|                                                                                                    |  |  |  |  |  |  |  |
| Voita                                                                                                    |  |  |  |  |  |  |  |

Figura 3.7.2 – Tela dos conceitos e historico da GPR

O *link* Matriz de GPR – 2011 acessa uma tela de seleção da secretaria, conforme mostra a figura 3.7.3. Nessa tela, seleciona-se a secretaria e o sistema disponibiliza a matriz de GPR atualizada da secretaria solicitada.

Para visualizar a matriz desejada, deve-se clicar em Visualizar Anexo e o sistema abrirá uma tela igual a que consta na figura 3.7.4.

| Sala de Situaçã | o - Matriz de GPR                                                                                                    |          |
|-----------------|----------------------------------------------------------------------------------------------------|----------|
| Secretaria      | Todas as Secretarias         Todas as Secretarias         Todas as Secretarias         01000000 - ASSEMBLÉIA LEGISLATIVA (AL)         02000000 - TRIBUNAL DE CONTAS DO ESTADO (TCE)         0300000 - TRIBUNAL DE CONTAS DO SMUNICÍPIOS (TCM)         04000000 - TRIBUNAL DE JUSTIÇA (TJ)         06000000 - SECRETARIA DA INFRA-ESTRUTURA (SEINFRA)         10000000 - SECRETARIA DA SECURANÇA PÚBLICA E DEFESA SOCIAL (SSPDS)         11000000 - GABINETE DO GOVERNADOR (GABROV)         12000000 - GABINETE DO OLOVERNADOR (GABROVE)         13000000 - CASA MILITAR (CM)         15000000 - SECRETARIA DA JUSTIÇA (FGJ)         17000000 - CONSELHO ESTADUAL DE EDUCAÇÃO (CEE)         18000000 - SECRETARIA DA JUSTIÇA (FGJ)         17000000 - CONSELHO ESTADUAL DE EDUCAÇÃO (CEE)         18000000 - SECRETARIA DA JASTIÇA (FGJ)         17000000 - CONSELHO ESTADUAL DE EDUCAÇÃO (CEE)         18000000 - SECRETARIA DA JASTIÇA E CIDADANIA (SEJUS)         19000000 - SECRETARIA DA JASTIÇA E CIDADANIA (SEJUS)         19000000 - SECRETARIA DA JASTIÇA (SEFAZ)         12000000 - SECRETARIA DA DESENVQUVIENTO AGRÁRIO (SDA) | E SEPLAG |
|                 | 2200000 - SECRETARIA DA EDUCAÇÃO (SEDUC)<br>24000000 - SECRETARIA DA SAÚDE (SESA)<br>27000000 - SECRETARIA DA CULTURA (SECULT)                                                                                                    | *        |

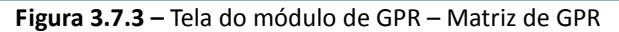

| GOVERNO DO ESTADO DO CEARÁ<br>SECRETARIA DE PLANEJAMENTO E GESTÃO |                            |                                         |                                                             |                        |                                                                                                    |                                                            |                                                                                                    |           |  |  |
|-------------------------------------------------------------------|----------------------------|-----------------------------------------|-------------------------------------------------------------|------------------------|----------------------------------------------------------------------------------------------------|------------------------------------------------------------|----------------------------------------------------------------------------------------------------|-----------|--|--|
| SECRETARIA DA JUSTIÇA E CIDADANIA<br>MATRIZ DE GPR                |                            |                                         |                                                             |                        |                                                                                                    |                                                            |                                                                                                    |           |  |  |
| Eixo                                                              | Resultados<br>Estratégicos | Resultados<br>Estratégicos<br>Setoriais | Indicador de<br>Resultado                                   | Valores                | Programas Prioritários                                                                              | Produtos                                                   | Indicadores de Produtos                                                                                      | Metas 20  |  |  |
|                                                                   | Sociedade com              |                                         | Nº de pessoas                                               | 2010. 250 554          | Cide de sie                                                                                         | Pessoa atendida nas casas de mediação<br>e conselhos (406) | Nº de pessoas atendidas nas casas de<br>mediação e nos conselhos                                             | 6.000     |  |  |
|                                                                   | garantia de<br>direitos    | Cidadania Exercida                      | atendimentos em<br>cidadania <sup>1</sup>                   | 2010: 358.554<br>2011: | (039)                                                                                               | Unidade de atendimento ao cidadão<br>mantida (585)         | Nº de unidades de<br>cidadania implantadas e geridas                                                         | 8         |  |  |
|                                                                   |                            |                                         |                                                             |                        |                                                                                                    | Documento emitido (172)                                    | Nº de documentos emitidos                                                                                    | 600.00    |  |  |
|                                                                   |                            |                                         |                                                             |                        |                                                                                                    | Penitenciaria reformada (404)                              | Nº de penitenciárias reformadas                                                                              | 8         |  |  |
|                                                                   |                            |                                         |                                                             | 2010: 1,44<br>2011:    | Infra-estrutura do Sistema<br>Penitenciario<br>(010)<br>Gestão do Sistema<br>Penitenciario<br>(014) | Penitenciaria construída (402)                             | Nº de penitenciárias construídas<br>Nº de vagas criadas                                                      | 2<br>1.48 |  |  |
|                                                                   |                            |                                         | Taxa de<br>ocupação de<br>vagas no sistema<br>penitenciário |                        |                                                                                                    | Cadeja pública construída (093)                            | Nº de cadeias públicas construídas                                                                           | 4         |  |  |
|                                                                   |                            |                                         |                                                             |                        |                                                                                                    |                                                            | Nº de vagas criadas                                                                                          | 229       |  |  |
|                                                                   |                            |                                         |                                                             |                        |                                                                                                    | Cadeia pública reformada (095)                             | Nº de cadeias públicas reformadas                                                                            | 10        |  |  |
|                                                                   |                            |                                         |                                                             |                        |                                                                                                    | Penitenciária mantida (403)                                | Nº de penitenciárias mantidas                                                                                | 16        |  |  |
| ociedade                                                          |                            |                                         |                                                             |                        |                                                                                                    | r chitchiana manada (400)                                  | Nº de vagas existentes nas penitenciárias<br>públicas                                                        | 8.91      |  |  |
| Justa e                                                           |                            |                                         |                                                             |                        | (014)                                                                                               | Cadeia publica mantida (094)                               | Nº cadeias públicas mantidas                                                                                 | 2 26      |  |  |
| Solidaria                                                         | Sociedade com              | Sistema Penitenciario                   | Percentual do                                               |                        |                                                                                                    | Preso e egresso matriculado no ensino<br>fundamental (449) | Nº de vagas existences nas cadeias públicas<br>Nº de presos e egressos matriculados no<br>ensino fundamental | 1.20      |  |  |
|                                                                   | justiça                    | aperfeiçoado                            | internos<br>matriculados no                                 | 2010: 16,84            |                                                                                                    | Preso e egresso matriculado no ensino<br>medio (450)       | Nº de presos e egressos matriculados no<br>ensino médio                                                      | 250       |  |  |
|                                                                   |                            |                                         | sistema<br>educacional<br>penitenciário <sup>2</sup>        | 2011:                  | Promoção da Qualificação e                                                                          | Preso e egresso matriculado no ensino<br>superior (451)    | Nº de presos e egressos matriculados no<br>ensino superior                                                   | 5         |  |  |
|                                                                   |                            |                                         | Taxa de internos<br>e/ou egressos                           | 2010: 9,32             | Egresso – PROATIVOS<br>(031)                                                                        | Curso realizado (161)                                      | Nº de cursos realizados                                                                                      | 30        |  |  |
|                                                                   |                            |                                         | qualificação<br>profissional                                | 2011:                  |                                                                                                    | Presos e egressos qualificados e<br>requalificados (452)   | Nº de presos e egressos qualificados e<br>requalificados                                                     | 650       |  |  |
|                                                                   |                            |                                         | Taxa de internos<br>e/ou egressos<br>empregados             | 2010:11,20<br>2011:    |                                                                                                    | Preso/egresso beneficiado (453)                            | Nº de presos e egressos beneficiados                                                                         | 700       |  |  |

Figura 3.7.4 – Matriz de GPR

O *link* **Indicadores Estratégicos de Governo** dá acesso a uma tela que relaciona os principais indicadores de resultados estratégicos de governo, as posições nos anos 2006 a 2011 e a sinalização dos mesmos.

Neste *link*, o usuário pode selecionar indicadores efetuando os seguintes filtros: Eixo e Resultado. A figura 3.7.5 mostra o formato desse relatório.

| Indica     | dores Estratrégicos de Governo                                                                            |                   |        |        |        |        | AA A   | A 14   |  |  |  |  |
|------------|----------------------------------------------------------------------------------------------------|-------------------|--------|--------|--------|--------|--------|--------|--|--|--|--|
| Eivo:      | Evibir Todos os Eivos                                                                                     |                   |        |        |        |        |        |        |  |  |  |  |
| Resultado: | Exibit Todos os Resultados                                                                                |                   |        |        | -      |        |        |        |  |  |  |  |
| Resumo     | Kaanaaa, Laanii Tuuso os Resultatus                                                                       |                   |        |        |        |        |        |        |  |  |  |  |
| da         |                                                                                                    |                   |        |        |        |        |        |        |  |  |  |  |
| Evolução:  |                                                                                                    |                   |        |        |        |        |        |        |  |  |  |  |
|            |                                                                                                    |                   |        |        |        |        |        |        |  |  |  |  |
| Pesquisar: |                                                                                                    |                   |        |        |        | Buscar |        |        |  |  |  |  |
|            |                                                                                                    |                   |        |        |        |        |        |        |  |  |  |  |
| Eixo/Resu  | tado/Indicador                                                                                            | Unidade           | 2006   | 2007   | 2008   | 2009   | 2010   | 2011   |  |  |  |  |
| EIXO 1: 9  | OCIEDADE JUSTA E SOLIDÁRIO                                                                                |                   |        |        |        |        |        |        |  |  |  |  |
| EDUCAÇ     | ÃO BÁSICA AMPLIADA E COM QUALIDADE                                                                        |                   |        |        |        |        |        |        |  |  |  |  |
| Taxa de    | escolarização líquida do Ensino Médio                                                                     | %                 | 37,40  | 57,30  | 50,40  | 51,90  | 47,80  | 49,00  |  |  |  |  |
| Índice d   | e Desenvolvimento da Educação Básica (IDEB) do Estado do Ceará nas séries finais do Ensino Fundamental    |                   |        | 3,50   |        | 3,90   |        | 4,20   |  |  |  |  |
| Escolari   | lade média das pessoas de 15 anos e mais de idade                                                         | Anos de<br>estudo | 6,00   | 6,20   | 6,40   | 6,50   |        |        |  |  |  |  |
| Taxa de    | analfabetismo das pessoas de 15 anos e mais de idade                                                      | %                 | 20,60  | 19,10  | 19,10  | 18,60  | 18,80  |        |  |  |  |  |
| Índice d   | e Desenvolvimento da Educação Básica (IDEB) da Rede Estadual do Ensino Médio                              |                   |        | 3,10   |        | 3,40   |        | 3,40   |  |  |  |  |
| Índice d   | e Desenvolvimento da Educação Básica (IDEB) do Estado do Ceará nas séries iniciais do Ensino Fundamental. |                   |        | 3,80   |        | 4,40   |        | 4,90   |  |  |  |  |
| EDUCAÇ     | ÃO SUPERIOR E PROFISSIONALIZANTE COM ÊNFASE NAS POTENCIALIDADES DO ESTADO                                 |                   |        |        |        |        |        |        |  |  |  |  |
| Pessoas    | graduadas pelo Sistema Estadual de Ensino Superior                                                        | N°                | 2.921  | 2.837  | 3.196  | 4.176  | 5.312  | 3.970  |  |  |  |  |
| Pessoas    | concluintes nos Cursos Técnicos                                                                           | N°                | 109    | 225    | 230    | 186    | 155    | 129    |  |  |  |  |
| Pessoas    | concluintes nos cursos de Extensão Tecnológica                                                            | N°                | 33.934 | 31.787 | 26.700 | 28.816 | 33.492 | 16.845 |  |  |  |  |
| POPULA     | ÇÃO COM ACESSO À SAÚDE DESCENTRALIZADA E COM QUALIDADE                                                    |                   |        |        |        |        |        |        |  |  |  |  |
| Populaç    | io urbana beneficiada com rede de esgotamento sanitário                                                   | %                 | 37,10  | 29,90  | 31,00  | 32,20  | 34,92  |        |  |  |  |  |
| Populaç    | io urbana beneficiada com rede de abastecimento de água                                                   | %                 | 91,60  | 91,10  | 90,90  | 92,10  | 93,28  |        |  |  |  |  |

Figura 3.7.5 – Relatório e síntese dos resultados estratégicos de governo

A partir dessa tela é possível gerar um relatório com todas as informações que estão selecionadas na tela utilizando o botão Gerar relatório, no final da página.

O *link* **Relatórios Anuais de Desempenho Setorial** disponibiliza a análise dos indicadores de resultados setoriais das secretarias constantes do modelo de GPR. A figura 3.7.6 apresenta a tela onde são efetuados os filtros necessários para se gerar o RDS – Relatório de Desempenho Setorial.

| Sala de Situaçã | io - Relatórios Anuais de Desempenho Setorial |        |
|-----------------|-----------------------------------------------|--------|
| Secretaria:     | Todas as Secretarias                          |        |
| Ano:            | 2008 -                                        |        |
|                 | Localizar anexo                               |        |
|                 |                                               |        |
|                 |                                               | Voltar |
|                 |                                               |        |

Figura 3.7.6 – Tela de módulo GPR – Relatórios Anuais de Desempenho Setorial

Ao ser selecionada a secretaria e o ano, o usuário deverá clicar em **Localizar Anexo** e, em seguida, **Visulizar Anexo**, para gerar o relatório demonstrado na figura 3.7.7.

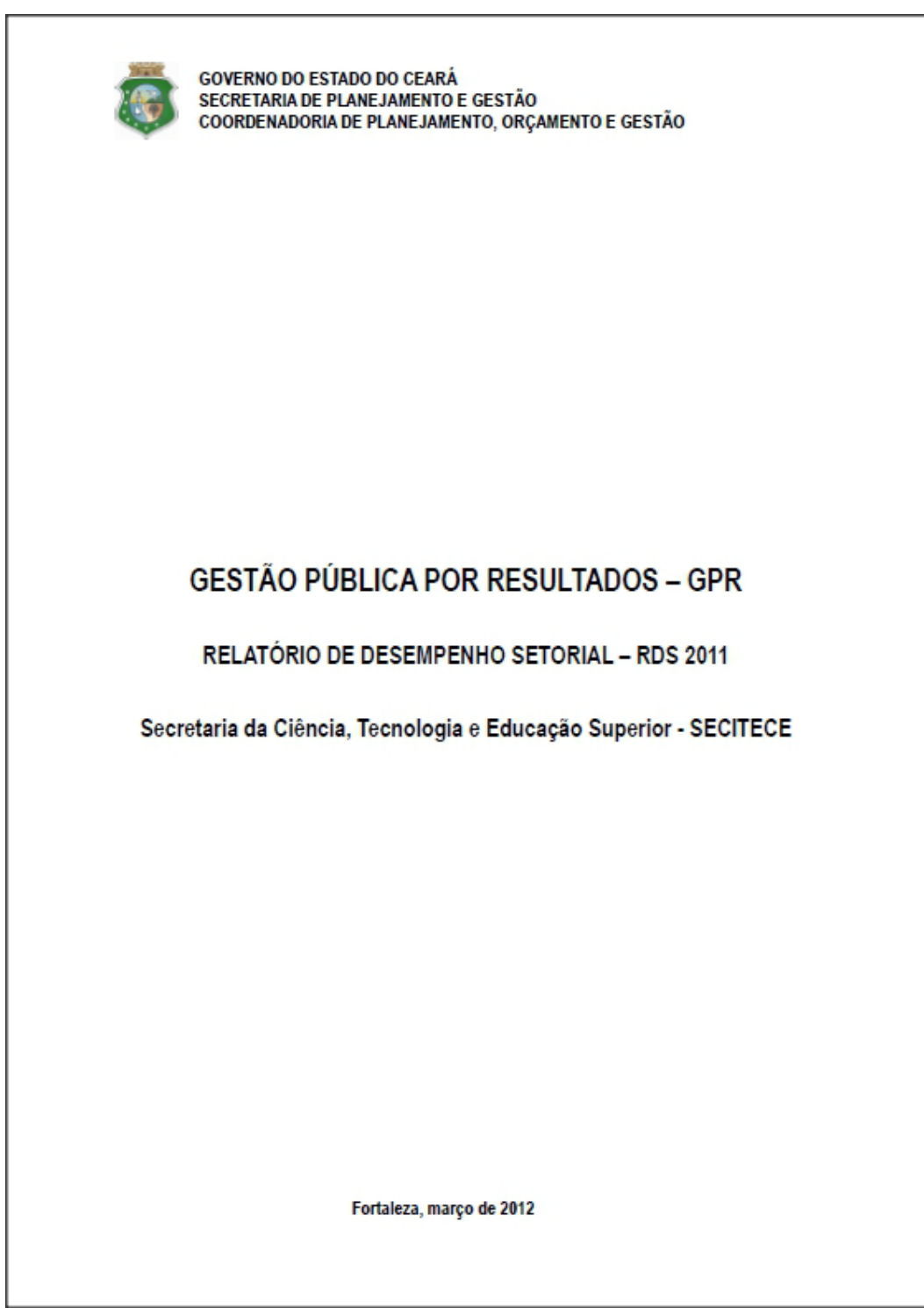

Figura 3.7.7 – Relatório de Desempenho Setorial

O link **Relatório de Produto/Resultado** disponibiliza relatórios que são uma "forma de avaliação "soft" que consiste em uma análise crítica do desenho do Marco Lógico do programa e de uma análise preliminar de cruzamento dos produtos gerados com os resultados que se pretende alcançar" (Ipece, Relatórios Produto-Resultado, 2011).

Para ter acesso a esses relatórios, o usuário deve selecionar o ano de elaboração e clicar na descrição do relatório ou no ícone a, como demonstrado na figura 3.7.8.

| Relatório de Produto/Resultado                                      |   |
|---------------------------------------------------------------------|---|
| RELATÓRIOS REFERÊNTE AO ANO DE : 2011                               |   |
| Descrição:                                                          |   |
| RPR I ACIDENTES NO TRÂNSITO 2011                                    | 2 |
| RPR IV EXPOSIÇÃO E ENVOLVIMENTO DOS<br>JOVENS COM A VIOLENCIA 2011  | 2 |
| RPR V MORTALIDADE MATERNA 2011                                      | 2 |
| RPR VI VULNERABILIDADE DAS CRIANÇAS E<br>ADOLESCENTES 2011          | 2 |
| RPR VII ACESSO À SERVIÇOS PÚBLICOS DE<br>INFRAESTRUTURA URBANA 2011 | 2 |
| RPR II TRABALHO INFANTIL 2011                                       | 2 |
| RPR III ESCOLARIZAÇÃO NO ENSINO MÉDIO 2011                          | 2 |
| RELATORIO PRODUTO RESULTADO COMPLETO<br>2011                        | 2 |

Figura 3.7.8 – Relatório de Desempenho Setorial

O botão **Cadastro** acessa as rotinas de cadastramento dos indicadores e os respectivos acompanhamentos anuais. Atualmente, o acesso a essa área é permitido apenas à equipe responsável pela coordenação da gestão por resultados, na Seplag.

O botão **Painel de Controle** acessa as rotinas de consulta das informações acerca da evolução dos indicadores de resultados setoriais. Nesse botão, o sistema disponibiliza a tela mostrada na figura 3.7.9. Na parte superior dessa tela, há uma caixa de seleção por secretaria que permite conhecer os indicadores de resultados setoriais da secretaria selecionada. Ao ser feita a seleção da secretaria, o sistema mostra um quadro com os seguintes campos: descrição dos indicadores, unidade, valores realizados de 2006 a 2010, valores programados e realizados de 2011 e valores programados de 2012 a 2014 e a sinalização.

| Painel de contro                                                                          | ole - indica                                                                                      | dores                |                                               |                                      |           |           |            |            |           |            |            | AA AA                    | 12        |
|-------------------------------------------------------------------------------------------|---------------------------------------------------------------------------------------------------|----------------------|-----------------------------------------------|--------------------------------------|-----------|-----------|------------|------------|-----------|------------|------------|--------------------------|-----------|
| Secretai<br>Somente Swa<br>Resumo d                                                       | Secretaria: Todas as secretarias.  Ordenar por Código Somente Swap: Resumo da evolução Em Análise |                      |                                               |                                      |           |           |            |            |           |            |            |                          |           |
| Para visualizar                                                                           | o histórico                                                                                       | Busc<br>e o gráfico, | ar em 109 indic<br>clicar sobre o ind<br>2006 | cadores<br>licador desejado.<br>2007 | 2008      | 2009      | 2010       | 201        | 1         | 2012       | 2013       | Critérios de sir<br>2014 | nalização |
| Indicador                                                                                 | Unidade                                                                                           | Secretaria           | Realizado                                     | Realizado                            | Realizado | Realizado | Realizado  | Programado | Realizado | Programado | Programado | Programado               | Sin.      |
| Acessos<br>externos aos<br>serviços e<br>informações do<br>Governo pela<br>Internet (no.) | n°                                                                                                | SEPLAG               |                                               |                                      |           | 1.513.050 | 28.765.645 | 10.500.000 | 3.409.460 | 12.000.000 | 14.300.000 | 16.000.000               | -         |
| Agricultores<br>participantes<br>do Programa<br>Garantia Safra                            | n°                                                                                                | SDA                  | 160.012                                       | 172.971                              | 285.363   | 260.687   | 290.105    | 300.000    | 272.581   | 300.000    | 300.000    | 300.000                  | •         |

Figura 3.7.9 – Tela principal do Painel de Controle dos Indicadores

Para se visualizar o gráfico com os valores programados no período de 2001 a 2014 e os realizados no período de 2001 a 2014, com os respectivos comentários, deve-se clicar na descrição do indicador. O sistema disponibilizará a tela mostrada na figura 3.7.10.

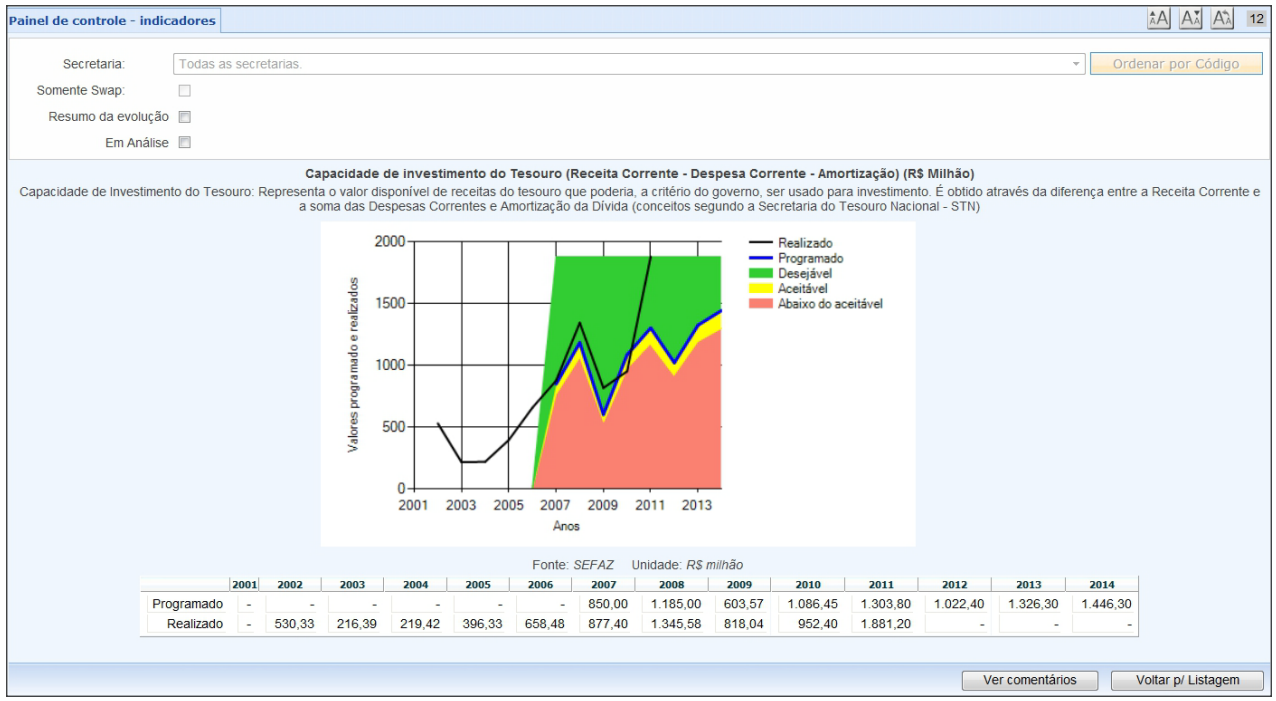

Figura 3.7.10 – Gráfico de desempenho anual do indicador de resultado

Como dito anteriormente, o gráfico mostrado na figura 3.7.10, apresenta informações sobre os valores programados e realizados do indicador de resultado selecionado. Nesse gráfico, vê-se também as faixas de valores definidas como desejável, aceitável e abaixo do aceitável, estabelecidas a partir de tolerâncias acordadas entre o governador e os secretários das pastas.

O usuário também pode visualizar comentários efetuados acerca do indicador selecionado, clicando no botão Ver comentário, como se pode constatar na figura 3.7.11.

|        | Ocultar comentários Voltar p/ Listagem                                                                                                    |
|--------|----------------------------------------------------------------------------------------------------|
| Coment | ários                                                                                                    |
| Ano    | Comentário                                                                                                    |
| 2001   |                                                                                                    |
| 2002   |                                                                                                    |
| 2003   |                                                                                                    |
| 2004   |                                                                                                    |
| 2005   |                                                                                                    |
| 2006   | Por analogia no valor de amortização de 2006 foi desconsiderado o valor de amortização extraordinária de recursos oriundos da receita de capital derivada da alienação de bens móveis, referentes a privatização do BEC no valor de R\$ 398.894 mil.                                                                                                    |
| 2007   |                                                                                                    |
| 2008   |                                                                                                    |
| 2009   | No valor em epígrafe não foi considerado o volume de amortização extraordinária no valor de R\$ 132 milhões oriunda da receita decorrente do cancelamento de 44.288 títulos CVS, contabilizada em outras<br>receitas de capital, autorizados por intermédio da Portaria STN Nº 589, de 09 de outubro de 2009, para amortização do estoque da divida originária do contrato de refinanciamento de dividas, de 16 de<br>outubro de 1997, firmada no âmbito da Lei nº 9.496/97. |
| 2010   |                                                                                                    |
| 2011   |                                                                                                    |

Figura 3.7.11 – Comentários sobre o indicador selecionado

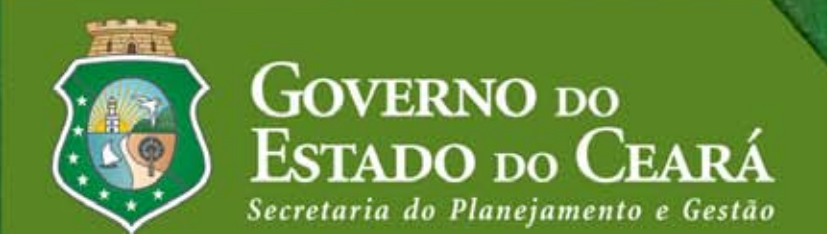